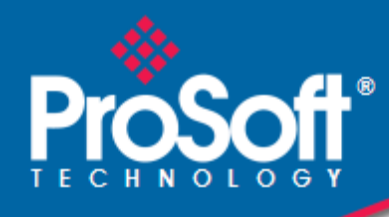

# Where Automation Connects.

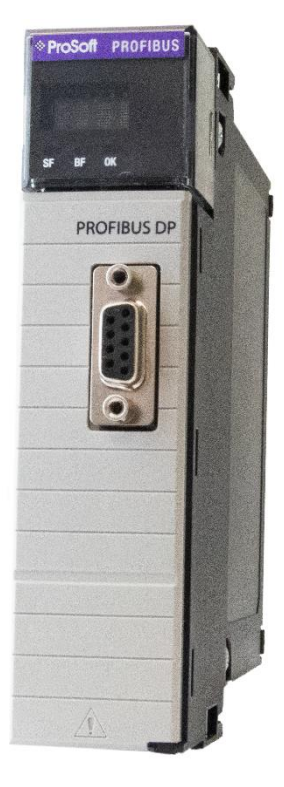

ILX56-PBS

PROFIBUS DPV1 Slave ControlLogix<sup>®</sup> Platform

February 8, 2024

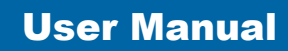

## Your Feedback Please

We always want you to feel that you made the right decision to use our products. If you have suggestions, comments, compliments or complaints about our products, documentation, or support, please write or call us.

ProSoft Technology, Inc. +1 (661) 716-5100 +1 (661) 716-5101 (Fax) www.prosoft-technology.com support@prosoft-technology.com

ILX56-PBS User Manual For Public Use. February 8, 2024

ProSoft Technology<sup>®</sup>, is a registered copyright of ProSoft Technology, Inc. All other brand or product names are or may be trademarks of, and are used to identify products and services of, their respective owners.

## **Content Disclaimer**

This documentation is not intended as a substitute for and is not to be used for determining suitability or reliability of these products for specific user applications. It is the duty of any such user or integrator to perform the appropriate and complete risk analysis, evaluation and testing of the products with respect to the relevant specific application or use thereof. Neither ProSoft Technology nor any of its affiliates or subsidiaries shall be responsible or liable for misuse of the information contained herein. Information in this document including illustrations, specifications and dimensions may contain technical inaccuracies or typographical errors. ProSoft Technology makes no warranty or representation as to its accuracy and assumes no liability for and reserves the right to correct such inaccuracies or errors at any time without notice. If you have any suggestions for improvements or amendments or have found errors in this publication, please notify us.

No part of this document may be reproduced in any form or by any means, electronic or mechanical, including photocopying, without express written permission of ProSoft Technology. All pertinent state, regional, and local safety regulations must be observed when installing and using this product. For reasons of safety and to help ensure compliance with documented system data, only the manufacturer should perform repairs to components. When devices are used for applications with technical safety requirements, the relevant instructions must be followed. Failure to use ProSoft Technology software or approved software with our hardware products may result in injury, harm, or improper operating results. Failure to observe this information can result in injury or equipment damage.

© 2024 ProSoft Technology. All Rights Reserved.

Printed documentation is available for purchase. Contact ProSoft Technology for pricing and availability.

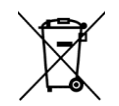

For professional users in the European Union

If you wish to discard electrical and electronic equipment (EEE), please contact your dealer or supplier for further information.

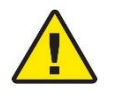

Warning - Cancer and Reproductive Harm - www.P65Warnings.ca.gov

#### Agency Approvals and Certifications

Please visit our website: www.prosoft-technology.com

## China ROHS

|                                                | 有害物质<br>Hazardous substances |                      |                      |                                           |                                              |                                                         |
|------------------------------------------------|------------------------------|----------------------|----------------------|-------------------------------------------|----------------------------------------------|---------------------------------------------------------|
| 部件名称<br>Component Name                         | 鉛<br>Lead<br>(Pb)            | 汞<br>Mercury<br>(Hg) | 鎘<br>Cadmium<br>(Cd) | 六价铬<br>Hexavalent<br>Chromium<br>(Cr(VI)) | 多溴联苯<br>Polybrominated<br>Biphenyls<br>(PBB) | 多溴二苯醚<br>Polybrominated<br>Diphenyl<br>Ethers<br>(PBDE) |
| 印刷电路板组件<br>Printed Circuit<br>Board Assemblies | х                            | 0                    | 0                    | О                                         | 0                                            | 0                                                       |
| 接线和电缆<br>Wiring and Cable                      | 0                            | 0                    | 0                    | 0                                         | 0                                            | 0                                                       |
| 塑料部件<br>Plastic<br>Components                  | 0                            | 0                    | 0                    | Ο                                         | 0                                            | 0                                                       |

本表格依据 SJ/T 11364 的规定编制。This table is made per guidance of SJ/T 11364

O: 表示该有害物质在该部件所有均质材料中的含量均在 GB/T 26572 规定的限量要求以下。

O: Indicates that this hazardous substance contained in all of the homogeneous materials for the part is below the limit requirement in GB/T 26572.

X: 表示该有害物质至少在该部件的某一均质材料中的含量超出 GB/T 26572 规定的限量要求。

X: Indicates that this hazardous substance contained in at least one of the homogeneous materials used for this part is above the limit requirement in GB/T 26572.

(企业可在此处·根据实际情况对上表中打"X"的技术原因进行进一步说明。)

(According to actual situation, extra explanations can be given here for the technical reasons of items with "X".)

## Contents

| Your Feedback Please | 2 |
|----------------------|---|
| Content Disclaimer   | 2 |

| 1.1       Introduction to the ILX56-PBS                                                                                                    | 1 | Preface      |                                                           | 6         |
|----------------------------------------------------------------------------------------------------|---|--------------|-----------------------------------------------------------|-----------|
| 1.2       Peatures       7         1.3       Additional Information       7         2       Installation       8         2.1       Module Layout       8         2.2       PROFIBUS DP Port (RS485)       9         3       Setup       10         3.1       Install Configuration Software       10         3.2       Creating a New Project       10         3.3       ILX56-PBS Parameters       12         3.3.1       General       12         3.3.2       PROFIBUS DP Devices       16         3.4.4       Adding PROFIBUS DP Devices       16         3.4.1       General       17         3.4.2       PROFIBUS Configuration       17         3.4.3       DPV1       20         3.4.4       User Parameters       22         3.4.5       Slot Configuration       22         3.4.6       Start-up Parameters       24         3.4.7       DPV1 Objects       24         3.4.8       DPV1 Alarms       25         3.5       Module Download       27         3.6.1       Installing the Add-On Profile (AOP)       27         3.6.2       Adding a Module to I/O Config                                                                                                    |   | 1.1          | Introduction to the ILX56-PBS                             | 6         |
| 1.3       Additional Information       7         2       Installation       8         2.1       Module Layout       8         2.2       PROFIBUS DP Port (RS485)       9         3       Setup       10         3.1       Install Configuration Software       10         3.2       Creating a New Project       10         3.3       ILX56-PBS Parameters       12         3.3.1       General       12         3.3.2       PROFIBUS – Slave Mode       13         3.4.1       General       12         3.4.2       PROFIBUS DP Devices       16         3.4.3       DPV1       20         3.4.4       User Parameters       21         3.4.5       Slot Configuration       22         3.4.6       Start-up Parameters       22         3.4.6       Start-up Parameters       22         3.4.6       Start-up Parameters       22         3.4.6       Start-up Parameters       22         3.4.6       Start-up Parameters       22         3.4.7       DPV1 Objects       24         3.4.8       DPV1 Objects       24         3.6.1       Installing the Add-On Profile (A                                                                                                    |   | 1.2          | Features                                                  | 7         |
| 2         Installation         8           2.1         Module Layout         5           2.2         PROFIBUS DP Port (RS485)         5           3         Setup         10           3.1         Install Configuration Software         10           3.2         Creating a New Project         12           3.3         ILX56-PBS Parameters         12           3.3.1         General         12           3.3.2         PROFIBUS – Slave Mode         13           3.4.1         General         17           3.4.2         PROFIBUS DP Devices         16           3.4.3         DPV1         10           3.4.4         User Parameters         21           3.4.5         Slot Configuration         22           3.4.6         Start-up Parameters         22           3.4.8         DPV1 Alarms         22           3.6         Studio 5000 Configuration         27           3.6.1         Installing the Add-On Profile (AOP)         27           3.6.2         Adding a Module to I/O Configuration         27           3.6.3         PLX50 Configuration Utility Project File         32           3.7         Generating at Logix L5X File                                 |   | 1.3          | Additional Information                                    | 7         |
| 2.1       Module Layout       5         2.2       PROFIBUS DP Port (RS485)       5         3       Setup       10         3.1       Install Configuration Software       10         3.2       Creating a New Project       10         3.3       ILX56-PBS Parameters       12         3.3.1       General       12         3.3.2       PROFIBUS – Slave Mode       13         3.3.3       Logix       15         3.4       Adding PROFIBUS DP Devices       16         3.4.1       General       17         3.4.2       PROFIBUS Configuration       16         3.4.3       DPV1       20         3.4.4       User Parameters       21         3.4.5       Slot Configuration       22         3.4.6       Start-up Parameters       24         3.4.8       DPV1 Alarms       25         3.6       Studio 5000 Configuration       27         3.6.1       Installing the Add-On Profile (AOP)       27         3.6.2       Adding a Module to I/O Configuration       27         3.6.3       PLX50 Configuration       27         3.7.4       Local Rack Module Location       30         <                                                                                                    | 2 | Installatio  | n                                                         | 8         |
| 2.2       PROFIBUS DP Port (RS485)       5         3       Setup       10         3.1       Install Configuration Software       10         3.2       Creating a New Project       12         3.3       ILX56-PBS Parameters       12         3.3.1       General       12         3.3.2       PROFIBUS – Slave Mode       13         3.3.3       Logix       15         3.4       Adding PROFIBUS DP Devices       16         3.4.1       General       17         3.4.2       PROFIBUS Configuration       18         3.4.3       DPV1 Tup Parameters       21         3.4.4       User Parameters       22         3.4.5       Stot Configuration       22         3.4.6       Start-up Parameters       24         3.4.7       DPV1 Objects       24         3.4.8       DPV1 Alarms       25         3.5       Module Download       26         3.6.1       Installing the Add-On Profile (AOP)       27         3.6.2       Adding a Module to I/O Configuration       27         3.6.3       PLX50 Configuration Utility Project File       26         3.7       Generating a Logix L5X File       36                                                                                     |   | 2.1          | Module Layout                                             | 8         |
| 3         Setup         10           3.1         Install Configuration Software         10           3.2         Creating a New Project         00           3.3         ILX56-PBS Parameters         12           3.3.1         General         12           3.3.2         PROFIBUS – Slave Mode         13           3.3.3         Logix         15           3.4.4         Adding PROFIBUS DP Devices         16           3.4.1         General         17           3.4.2         PROFIBUS Configuration         16           3.4.3         DPV1         20           3.4.4         User Parameters         21           3.4.5         Slot Configuration         22           3.4.6         Start-up Parameters         22           3.4.7         DPV1 Objects         24           3.4.8         DPV1 Alarms         26           3.5         Module Download         26           3.6         Stucio 5000 Configuration         27           3.6.1         Installing the Add-On Profile (AOP)         27           3.6.2         Adding a Module to I/O Configuration         27           3.6.3         PLX50 Configuration Utility Project File         2                            |   | 2.2          | PROFIBUS DP Port (RS485)                                  | 9         |
| 3.1       Install Configuration Software       10         3.2       Creating a New Project       10         3.3       ILX56-PBS Parameters       12         3.3.1       General       12         3.3.2       PROFIBUS – Slave Mode       13         3.3.3       Logix       15         3.4       Adding PROFIBUS DP Devices       16         3.4.1       General       17         3.4.2       PROFIBUS Configuration       16         3.4.3       DPV1       20         3.4.4       User Parameters       21         3.4.5       Slot Configuration       22         3.4.6       Start-up Parameters       24         3.4.7       DPV1 Objects       24         3.4.8       DPV1 Alarms       25         3.5       Module Download       26         3.6       Studio 5000 Configuration       27         3.6.1       Installing the Add-On Profile (AOP)       27         3.6.2       Adding a Module to I/O Configuration       27         3.6.3       PLX50 Configuration Utility Project File       32         3.7       Generating a Logix LSX File       31         3.7.1       Local Rack Module Location                                                                                  | 3 | Setup        |                                                           | 10        |
| 3.2       Creating a New Project.       10         3.3       ILX56-PBS Parameters       12         3.3.1       General       12         3.3.2       PROFIBUS – Slave Mode       13         3.3.3       Logix       15         3.4       Adding PROFIBUS DP Devices       16         3.4.1       General       17         3.4.2       PROFIBUS Configuration       16         3.4.3       DPV1       20         3.4.4       User Parameters       21         3.4.5       Slot Configuration       22         3.4.6       Start-up Parameters       22         3.4.8       DPV1 Objects       24         3.4.8       DPV1 Alarms       25         3.5       Module Download       26         3.6       Studio 5000 Configuration       27         3.6.1       Installing the Add-On Profile (AOP)       27         3.6.3       PLX50 Configuration U/O Configuration       27         3.6.1       Installing the Add-On Profile (AOP)       27         3.6.2       Adding a Module to I/O Configuration       27         3.6.3       PLX50 Configuration Ultility Project File       32         3.7       Generating a Logix                                                                       |   | 3.1          | Install Configuration Software                            | 10        |
| 3.3       ILX56-PBS Parameters       12         3.3.1       General       12         3.3.2       PROFIBUS – Slave Mode       13         3.4       Adding PROFIBUS DP Devices       16         3.4.1       General       17         3.4.2       PROFIBUS Configuration       16         3.4.3       DPV1       20         3.4.4       User Parameters       21         3.4.5       Slot Configuration       22         3.4.6       Start-up Parameters       22         3.4.6       Start-up Parameters       22         3.4.6       Start-up Parameters       22         3.4.7       DPV1 Objects       24         3.4.8       DPV1 Alarms       25         3.5       Module Download       26         3.6       Studio 5000 Configuration       27         3.6.1       Installing the Add-On Profile (AOP)       27         3.6.2       Adding a Module to I/O Configuration       27         3.6.3       PLX50 Configuration Utility Project File       29         3.7       Generating a Logix L5X File       30         3.7.1       Local Rack Module Location       31         3.7.3       Generating the L5X File <td></td> <td>3.2</td> <td>Creating a New Project</td> <td>10</td>       |   | 3.2          | Creating a New Project                                    | 10        |
| 3.3.1       General       12         3.3.2       PROFIBUS – Slave Mode       13         3.3.3       Logix       15         3.4       Adding PROFIBUS DP Devices       16         3.4.1       General       17         3.4.2       PROFIBUS Configuration       16         3.4.3       DPV1       20         3.4.4       User Parameters       21         3.4.5       Slot Configuration       22         3.4.6       Start-up Parameters       24         3.4.7       DPV1 Objects       24         3.4.8       DPV1 Alarms       25         3.5       Module Download       26         3.6       Studio 5000 Configuration       27         3.6.1       Installing the Add-On Profile (AOP)       27         3.6.3       PLX50 Configuration Utility Project File       29         3.7       Generating a Logix L5X File       32         3.7.1       Local Rack Module Location       31         3.7.2       Remote Rack Module Location       36         3.10.1       Manual Copy       37         3.10.2       PLX50 Configuration Utility Upload       36         3.10.1       Manual Copy       37                                                                                         |   | 3.3          | ILX56-PBS Parameters                                      | 12        |
| 3.3.2       PROFIBUS – Slave Mode       13         3.3.3       Logix       15         3.4       Adding PROFIBUS DP Devices       16         3.4.1       General       17         3.4.2       PROFIBUS Configuration       18         3.4.3       DPV1       20         3.4.4       User Parameters       21         3.4.5       Slot Configuration       22         3.4.6       Start-up Parameters       22         3.4.7       DPV1 Objects       24         3.4.8       DPV1 Alarms       25         3.5       Module Download       26         3.6       Studio 5000 Configuration       27         3.6.1       Installing the Add-On Profile (AOP)       27         3.6.3       PLX50 Configuration Utility Project File       28         3.7       Generating a Logix .L5X File       30         3.7.1       Local Rack Module Location       30         3.7.3       Generating the L5X File       32         3.8       SD Card       36         3.9       Firmware       36         3.10       Configuration       37         3.10.1       Manual Copy       37         3.10.2 </td <td></td> <td>3.3.1</td> <td>General</td> <td>12</td>                                                 |   | 3.3.1        | General                                                   | 12        |
| 3.3.3       Logix       15         3.4       Adding PROFIBUS DP Devices       16         3.4.1       General       17         3.4.2       PROFIBUS Configuration       18         3.4.3       DPV1       20         3.4.4       User Parameters       21         3.4.5       Slot Configuration       22         3.4.6       Start-up Parameters       24         3.4.7       DPV1 Objects       24         3.4.8       DPV1 Alarms       25         3.5       Module Download       26         3.6       Studio 5000 Configuration       27         3.6.1       Installing the Add-On Profile (AOP)       27         3.6.2       Adding a Module to I/O Configuration       27         3.6.3       PLX50 Configuration Utility Project File       26         3.7       Generating a Logix L5X File       32         3.7.1       Local Rack Module Location       30         3.7.2       Remote Rack Module Location       31         3.7.3       Generating the L5X File       32         3.8       SD Card       36         3.9       Firmware       36         3.10.1       Manual Copy       37 <td></td> <td>3.3.2</td> <td>PROFIBUS – Slave Mode</td> <td>13</td>                          |   | 3.3.2        | PROFIBUS – Slave Mode                                     | 13        |
| 3.4       Adding PROFIBUS DP Devices       16         3.4.1       General       17         3.4.2       PROFIBUS Configuration       18         3.4.3       DPV1       20         3.4.4       User Parameters       21         3.4.5       Slot Configuration       22         3.4.6       Start-up Parameters       24         3.4.7       DPV1 Objects       24         3.4.8       DPV1 Alarms       25         3.5       Module Download       26         3.6       Studio 5000 Configuration       27         3.6.1       Installing the Add-On Profile (AOP)       27         3.6.2       Adding a Module to I/O Configuration       27         3.6.3       PLX50 Configuration Utility Project File       29         3.7       Generating a Logix L5X File       30         3.7.1       Local Rack Module Location       31         3.7.2       Remote Rack Module Location       31         3.7.3       Generating the L5X File       32         3.8       SD Card       36         3.9       Firmware       36         3.10       Configuration Utility Upload       36         3.10.1       Manual Copy                                                                                 |   | 3.3.3        | Logix                                                     | 15        |
| 3.4.1       General       17         3.4.2       PROFIBUS Configuration       18         3.4.3       DPV1       20         3.4.4       User Parameters       21         3.4.5       Slot Configuration       22         3.4.6       Start-up Parameters       24         3.4.7       DPV1 Objects       24         3.4.8       DPV1 Alarms       25         3.5       Module Download       26         3.6       Studio 5000 Configuration       27         3.6.1       Installing the Add-On Profile (AOP)       27         3.6.3       PLX50 Configuration Utility Project File       29         3.7       Generating a Logix .L5X File       30         3.6.3       PLX50 Configuration Utility Project File       29         3.7       Generating the L5X File       30         3.7.1       Local Rack Module Location       31         3.7.2       Remote Rack Module Location       31         3.7.3       Generating the L5X File       32         3.8       SD Card       36       310         3.10       Configuration Utility Upload       37         3.10.1       Manual Copy       37         3.10.2                                                                                 |   | 3.4          | Adding PROFIBUS DP Devices                                | 16        |
| 3.4.2       PROFIBUS Configuration       18         3.4.3       DPV1                                                                                                    |   | 341          | General                                                   | 17        |
| 34.3       DPV1       20         34.4       User Parameters       21         34.5       Stot Configuration       22         34.6       Start-up Parameters       24         34.7       DPV1 Objects       24         34.8       DPV1 Alarms       25         3.5       Module Download       26         3.6       Studio 5000 Configuration       27         3.6.1       Installing the Add-On Profile (AOP)       27         3.6.2       Adding a Module to I/O Configuration       27         3.6.3       PLX50 Configuration Utility Project File       28         3.7       Generating a Logix L5X File       30         3.7.1       Local Rack Module Location       31         3.7.2       Remote Rack Module Location       31         3.7.3       Generating the L5X File       32         3.8       SD Card       36         3.9       Firmware       36         3.10       Configuration Utility Upload       36         3.10.1       Manual Copy       37         3.10.2       PLX50 Configuration Utility Upload       36         4.1       Logix Operation       40         4.1.1       PROFIBUS DP - Slave </td <td></td> <td>3.4.2</td> <td>PROFIBUS Configuration</td> <td></td> |   | 3.4.2        | PROFIBUS Configuration                                    |           |
| 3.4.4       User Parameters       21         3.4.5       Slot Configuration       22         3.4.6       Start-up Parameters       24         3.4.7       DPV1 Objects       24         3.4.8       DPV1 Alarms       25         3.5       Module Download       26         3.6       Studio 5000 Configuration       27         3.6.1       Installing the Add-On Profile (AOP)       27         3.6.2       Adding a Module to I/O Configuration       27         3.6.3       PLX50 Configuration Utility Project File       29         3.7       Generating a Logix L5X File       30         3.7.1       Local Rack Module Location       30         3.7.2       Remote Rack Module Location       31         3.7.3       Generating the L5X File       32         3.8       SD Card       36         3.9       Firmware       36         3.10       Configuration Utility Upload       37         3.10.1       Manual Copy       37         3.10.2       PLX50 Configuration Utility Upload       39         4.1       Logix Operation       40         4.1.1       PROFIBUS DP - Slave       40         General Status                                                                     |   | 343          | DPV1                                                      | 20        |
| 3.4.5       Slot Configuration       22         3.4.6       Start-up Parameters       24         3.4.7       DPV1 Objects       24         3.4.8       DPV1 Alarms       25         3.5       Module Download       26         3.6       Studio 5000 Configuration       27         3.6.1       Installing the Add-On Profile (AOP)       27         3.6.2       Adding a Module to I/O Configuration       27         3.6.3       PLX50 Configuration Utility Project File       29         3.7       Generating a Logix L5X File       30         3.7.1       Local Rack Module Location       31         3.7.2       Remote Rack Module Location       31         3.7.3       Generating the L5X File       32         3.8       SD Card       36         3.10       Configuration       37         3.10.2       PLX50 Configuration Utility Upload       39         4       Operation       40         4.1       Logix Operation.       40         4.1.1       PROFIBUS DP - Slave       40         General Status       40         General Control.       42         Status and DPV0 Data Exchange       43                                                                                 |   | 344          | User Parameters                                           | 21        |
| 3.4.6       Start-up Parameters       24         3.4.7       DPV1 Objects       24         3.4.8       DPV1 Alarms       25         3.5       Module Download       26         3.6       Studio 5000 Configuration       27         3.6.1       Installing the Add-On Profile (AOP)       27         3.6.2       Adding a Module to I/O Configuration       27         3.6.3       PLX50 Configuration Utility Project File       29         3.7       Generating a Logix L5X File       30         3.7.1       Local Rack Module Location       31         3.7.2       Remote Rack Module Location       31         3.7.3       Generating the L5X File       32         3.8       SD Card       36         3.9       Firmware       36         3.10       Configuration       37         3.10.1       Manual Copy       37         3.10.2       PLX50 Configuration Utility Upload       39         4       Operation       40         4.1       Logix Operation       40         4.1       PROFIBUS DP - Slave       40         General Control       42       43         DPV1 Class 1 Messaging (MS1)       45                                                                               |   | 345          | Slot Configuration                                        | 22        |
| 3.4.7       DPV1 Objects       24         3.4.8       DPV1 Alarms       25         3.5       Module Download       26         3.6       Studio 5000 Configuration       27         3.6.1       Installing the Add-On Profile (AOP)       27         3.6.2       Adding a Module to I/O Configuration       27         3.6.3       PLX50 Configuration Utility Project File       29         3.7       Generating a Logix L5X File       30         3.7.1       Local Rack Module Location       30         3.7.2       Remote Rack Module Location       31         3.7.3       Generating the L5X File       32         3.8       SD Card       36         3.9       Firmware       36         3.10       Configuration       37         3.10.1       Manual Copy       37         3.10.2       PLX50 Configuration Utility Upload       39         4       Operation       40         4.1       Logix Operation       40         4.1.1       PROFIBUS DP - Slave       40         General Status       40       41         4.1       Logix Operation       42         Status and DPV0 Data Exchange       43                                                                                   |   | 346          | Start-un Parameters                                       | 22        |
| 3.4.8       DPV1 Alarms       25         3.5       Module Download       26         3.6       Studio 5000 Configuration       27         3.6.1       Installing the Add-On Profile (AOP)       27         3.6.2       Adding a Module to I/O Configuration       27         3.6.3       PLX50 Configuration Utility Project File       29         3.7       Generating a Logix L5X File       30         3.7.1       Local Rack Module Location       30         3.7.2       Remote Rack Module Location       30         3.7.3       Generating the L5X File       32         3.8       SD Card       36         3.9       Firmware       36         3.10       Configuration       37         3.10.1       Manual Copy       37         3.10.2       PLX50 Configuration Utility Upload       39         4       Operation       40         4.1.1       Logix Operation       40         4.1.1       Logix Operation       40         4.1.1       PROFIBUS DP - Slave       40         General Status       40       40         General Control       42       42         Status and DPV0 Data Exchange       43                                                                               |   | 347          | DPV/1 Objects                                             | 24        |
| 3.5         Module Download         26           3.6         Studio 5000 Configuration         27           3.6.1         Installing the Add-On Profile (AOP)         27           3.6.2         Adding a Module to I/O Configuration         27           3.6.3         PLX50 Configuration Utility Project File         29           3.7         Generating a Logix L5X File         30           3.7.1         Local Rack Module Location         30           3.7.2         Remote Rack Module Location         31           3.7.3         Generating the L5X File         32           3.8         SD Card         36           3.9         Firmware         36           3.10         Configuration         37           3.10.1         Manual Copy         37           3.10.2         PLX50 Configuration Utility Upload         39           4         Operation         40           4.1.1         PROFIBUS DP - Slave         40           General Status         40           General Control         42           Status and DPV0 Data Exchange         43           DPV1 Class 1 Messaging (MS1)         45           Alarming         45                                          |   | 348          | DPV/1 Alarms                                              | 24        |
| 3.6       Studio 5000 Configuration       27         3.6.1       Installing the Add-On Profile (AOP)       27         3.6.2       Adding a Module to I/O Configuration       27         3.6.3       PLX50 Configuration Utility Project File       29         3.7       Generating a Logix .L5X File       30         3.7.1       Local Rack Module Location       30         3.7.2       Remote Rack Module Location       31         3.7.3       Generating the L5X File       32         3.8       SD Card       36         3.9       Firmware       36         3.10       Configuration       37         3.10.1       Manual Copy       37         3.10.2       PLX50 Configuration Utility Upload       39         4       Operation       40         4.1.1       PROFIBUS DP - Slave       40         General Status       40         General Control.       42         Status and DPV0 Data Exchange       43         DPV1 Class 1 Messaging (MS1)       45         Alarming       45                                                                                                    |   | 35           | Module Download                                           | 26        |
| 3.6.1       Installing the Add-On Profile (AOP)                                                                                                    |   | 3.6          | Studio 5000 Configuration                                 | 20<br>27  |
| 3.6.1       Instaining the Add-On Profile (ACF)       27         3.6.2       Adding a Module to I/O Configuration       27         3.6.3       PLX50 Configuration Utility Project File       29         3.7       Generating a Logix .L5X File       30         3.7.1       Local Rack Module Location       30         3.7.2       Remote Rack Module Location       30         3.7.3       Generating the L5X File       32         3.8       SD Card       36         3.9       Firmware       36         3.10       Configuration       37         3.10.1       Manual Copy       37         3.10.2       PLX50 Configuration Utility Upload       39         4       Operation       40         4.1.1       Logix Operation       40         4.1.1       PROFIBUS DP - Slave       40         General Status       40         General Control       42         Status and DPV0 Data Exchange       43         DPV1 Class 1 Messaging (MS1)       45         Alarming       45                                                                                                    |   | 3.6.1        | Installing the Add-On Profile $(\Lambda \cap \mathbb{P})$ | 21<br>27  |
| 3.0.2       Adding a Module to 1/0 Configuration       27         3.6.3       PLX50 Configuration Utility Project File       29         3.7       Generating a Logix .L5X File       30         3.7.1       Local Rack Module Location       30         3.7.2       Remote Rack Module Location       31         3.7.3       Generating the L5X File       32         3.8       SD Card       36         3.9       Firmware       36         3.10       Configuration       37         3.10.1       Manual Copy       37         3.10.2       PLX50 Configuration Utility Upload       39         4       Operation       40         4.1.1       Logix Operation       40         General Status       40       40         General Control       42       42         Status and DPV0 Data Exchange       43         DPV1 Class 1 Messaging (MS1)       45         Alarming       45                                                                                                    |   | 3.0.1        | Adding a Module to I/O Configuration                      | ،∠،<br>77 |
| 3.7       Generating a Logix .L5X File       30         3.7.1       Local Rack Module Location       30         3.7.2       Remote Rack Module Location       30         3.7.3       Generating the L5X File       32         3.8       SD Card       32         3.9       Firmware       36         3.10       Configuration       37         3.10.1       Manual Copy       37         3.10.2       PLX50 Configuration Utility Upload       39         4       Operation       40         4.1       Logix Operation       40         4.1.1       PROFIBUS DP - Slave       40         General Status       40         General Control       42         Status and DPV0 Data Exchange       43         DPV1 Class 1 Messaging (MS1)       45         Alarming       45         Alarming       45                                                                                                    |   | 3.0.2        | Adding a Module to 1/O Configuration                      | ، ۲<br>20 |
| 3.7.1       Generating a Logix LSA File       30         3.7.1       Local Rack Module Location       30         3.7.2       Remote Rack Module Location       31         3.7.3       Generating the L5X File       32         3.8       SD Card       36         3.9       Firmware       36         3.10       Configuration       37         3.10.1       Manual Copy       37         3.10.2       PLX50 Configuration Utility Upload       39         4       Operation       40         4.1       Logix Operation       40         4.1.1       PROFIBUS DP - Slave       40         General Status       40       41         V1 Class 1 Messaging (MS1)       42         Alarming       43         DPV1 Class 1 Messaging (MS1)       45         Alarming       45                                                                                                    |   | 3.0.3<br>2 7 | Concreting a Logiv LEV File                               | 29        |
| 3.7.1       Local Rack Module Location                                                                                                    |   | 3.7          | Generating a Logix .Lox File                              | 30        |
| 3.7.2       Remote Rack Module Location                                                                                                    |   | 3.7.1        | Demote Deak Medule Location                               |           |
| 3.7.3       Generating the LSX File                                                                                                    |   | 3.7.2        |                                                           | 3T        |
| 3.8       SD Card       3c         3.9       Firmware       3c         3.10       Configuration       3c         3.10       Configuration       3c         3.10.1       Manual Copy       3c         3.10.2       PLX50 Configuration Utility Upload       3c         4       Operation       4c         4.1       Logix Operation       4c         4.1.1       PROFIBUS DP - Slave       4c         General Status       4c         General Control       42         Status and DPV0 Data Exchange       43         DPV1 Class 1 Messaging (MS1)       45         Alarming       45                                                                                                    |   | 3.7.3        | Cenerating the LSX File                                   | 32        |
| 3.9       Firmware       36         3.10       Configuration       37         3.10.1       Manual Copy       37         3.10.2       PLX50 Configuration Utility Upload       39         4       Operation       40         4.1       Logix Operation       40         4.1.1       PROFIBUS DP - Slave       40         General Status       40         General Control       42         Status and DPV0 Data Exchange       43         DPV1 Class 1 Messaging (MS1)       45         Alarming       45                                                                                                    |   | 3.8          |                                                           | 30        |
| 3.10       Configuration                                                                                                    |   | 3.9          | Firmware                                                  | 36        |
| 3.10.1       Manual Copy                                                                                                    |   | 3.10         | Configuration                                             | 37        |
| 3.10.2       PLX50 Configuration Utility Upload       39         4       Operation       40         4.1       Logix Operation                                                                                                    |   | 3.10.1       | Manual Copy                                               | 37        |
| 4       Operation       40         4.1       Logix Operation                                                                                                    |   | 3.10.2       | PLX50 Configuration Utility Upload                        | 39        |
| 4.1       Logix Operation                                                                                                    | 4 | Operation    |                                                           | 40        |
| 4.1.1       PROFIBUS DP - Slave       40         General Status       40         General Control       42         Status and DPV0 Data Exchange       43         DPV1 Class 1 Messaging (MS1)       45         Alarming       45                                                                                                    |   | 4.1          | Logix Operation                                           | 40        |
| General Status                                                                                                    |   | 4.1.1        | PROFIBUS DP - Slave                                       | 40        |
| General Control                                                                                                    |   |              | General Status                                            | 40        |
| Status and DPV0 Data Exchange                                                                                                    |   |              | General Control                                           | 42        |
| DPV1 Class 1 Messaging (MS1)                                                                                                    |   |              | Status and DPV0 Data Exchange                             | 43        |
| Alarming                                                                                                    |   |              | DPV1 Class 1 Messaging (MS1)                              | 45        |
| 4.2 Eirmunge Ungrade                                                                                                    |   |              | Alarming                                                  | 45        |
| 4.2 Filliwale Opylade4d                                                                                                    |   | 4.2          | Firmware Upgrade                                          | 48        |

| Diagno | stics                                  | 50 |
|--------|----------------------------------------|----|
| 5.1    | LEDs                                   |    |
| 5.2    | Module Status Monitoring               |    |
| 5.2.1  | ILX56-PBS Status                       |    |
|        | General                                |    |
|        | Slave Status                           |    |
|        | Logix Statistics                       |    |
| 5.2.2  | ILX56-PBS Emulated Slave Device Status |    |
| 5.3    | PROFIBUS Packet Capture                |    |
| 5.3.1  | Packet Details                         | 60 |
| 5.3.2  | Packet Filter                          | 61 |
| 5.3.3  | Saving Packet Filter Options           |    |
| 54     | Module Event Log                       |    |

#### 6 Technical Specifications

| 6.1 | Electrical     | 64  |
|-----|----------------|-----|
| 6.2 | PROFIBUS DP    | 64  |
| 6.3 | Certifications | .64 |

#### 7 PROFIBUS DP

7.1 PROFIBUS DP......65 7.1.1 7.1.2 PROFIBUS PA......65 7.1.3 7.2 PROFIBUS master class 1 (DPM1) or class 2 (DPM2)......66 7.3 PROFIBUS DP Master class 1 (DPM1)......66 7.3.1 PROFIBUS DP Master class 2 (DPM2)......66 7.3.2 7.4 Acyclic communication ......67 7.5 Topology of PROFIBUS DP......67 7.6 PROFIBUS DP cable description ......67 7.7 7.8 

#### 8 ILX56-PBS Quickstart

| 8.1   | GSD File Management Tool Installation          | 69 |
|-------|------------------------------------------------|----|
| 8.2   | Creating a New Project                         | 70 |
| 8.2.1 | PROFIBUS Configuration                         | 71 |
| 8.2.2 | Logix Configuration                            | 71 |
| 8.3   | Adding a PROFIBUS Slave                        | 72 |
| 8.4   | Downloading the Configuration to the ILX56-PBS | 74 |
| 8.5   | ControlLogix Configuration                     | 75 |
| 8.6   | PROFIBUS Master Configuration                  | 77 |
|       | 5                                              |    |

| 9 Supp | 86                           |    |
|--------|------------------------------|----|
| 9.1    | Contacting Technical Support |    |
| 9.2    | Warranty Information         | 86 |

#### Contents User Manual

64

65

69

# 1 Preface

#### 1.1 Introduction to the ILX56-PBS

This manual describes the installation, operation, and diagnostics of the ProSoft ILX56-PBS PROFIBUS DPV0/DPV1 Slave module.

The ILX56-PBS slots into a 1756 ControlLogix backplane and allows the user to interface PROFIBUS DP to a ControlLogix controller via the ControlLogix backplane.

The ILX56-PBS can operate as one or more PROFIBUS DPV0/DPV1 Slaves. This will allow a ControlLogix controller to exchange process, alarming, and diagnostic data with a PROFIBUS DP Master.

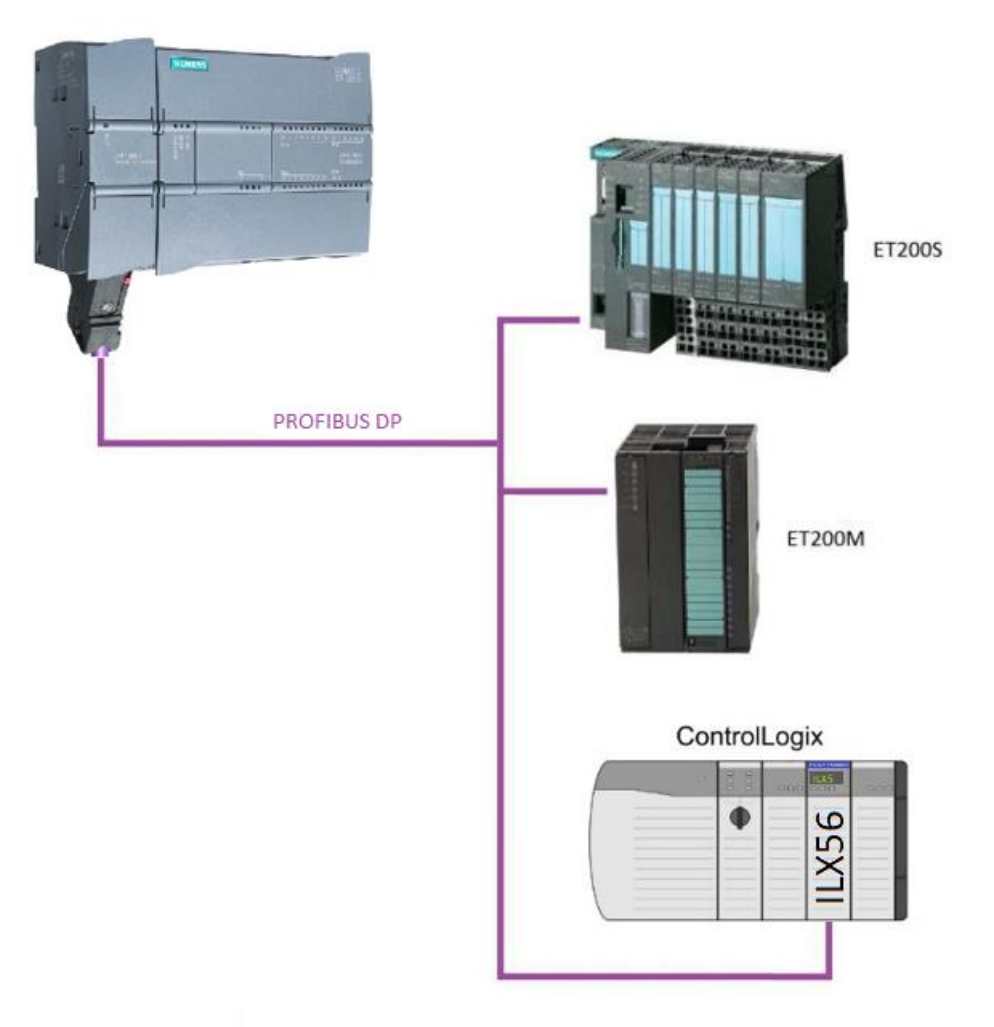

Figure 1.1 – Typical ILX56-PBS PROFIBUS Slave architecture

#### 1.2 Features

The ILX56-PBS will allow the user to interface PROFIBUS DPV0/DPV1 to a ControlLogix controller via the 1756 ControlLogix backplane. The ILX56-PBS also supports an onboard non-volatile event log for improved fault finding.

#### **PROFIBUS Slave (ILX56-PBS)**

The ILX56-PBS can also be configured to emulate up to 10 PROFIBUS slave devices. Each slave device emulated by the ILX56-PBS can be configured to provide DPV0 data exchange with a PROFIBUS Master on the network.

The data will be formatted into the engineering units for use in a ControlLogix platform by using the automatically-generated mapping imports for Logix User Defined Data Types (UDTs).

Each emulated slave can also be configured to exchange DPV1 Class 1 data by mapping Logix tags for the relevant DPV1 data exchange. Each emulated slave will also be able to provide DPV1 alarming for the PROFIBUS Master.

### **1.3** Additional Information

The following documents contain additional information that can assist the user with the module installation and operation.

| Resource                                     | Link                       |
|----------------------------------------------|----------------------------|
| PLX50 Configuration Utility<br>Installation  | www.prosoft-technology.com |
| ILX56-PBS User Manual<br>ILX56-PBS Datasheet | www.prosoft-technology.com |

| Table 1.1 - Additional Inform | ation |
|-------------------------------|-------|
|-------------------------------|-------|

# 2 Installation

## 2.1 Module Layout

The ILX56-PBS has one RS485 PROFIBUS DP port at the front of the module.

**NOTE:** All required power for the module is derived from the ControlLogix backplane.

The module provides 3 diagnostic LEDs and a 4-character alpha-numeric LED display that provides the mode and status of the module.

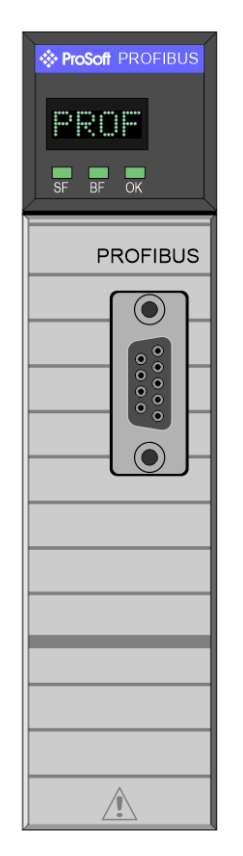

Figure 2.1 – ILX56-PBS Front View

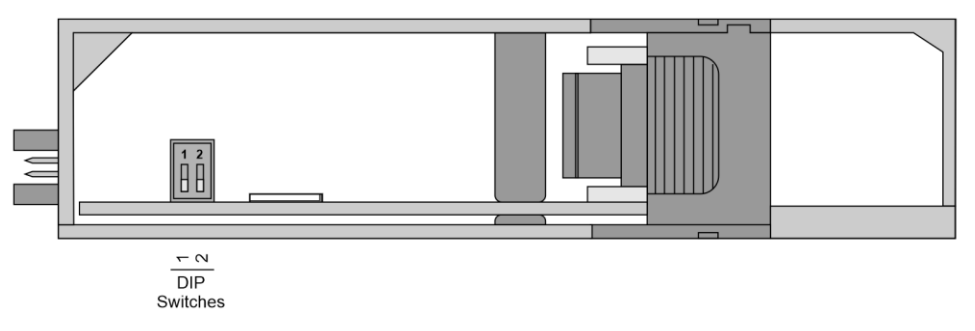

Figure 2.2 - ILX56-PBS Bottom View

The module provides two DIP switches and a slot for a SD memory card located on the bottom of the module. These switches can only be accessed when the module is removed from the ControlLogix chassis.

| DIP Switch   | Description                                                                                                    |
|--------------|----------------------------------------------------------------------------------------------------|
| DIP Switch 1 | Used to force the module into "Safe Mode". When in "Safe Mode" the module will not load the application firmware and will wait for new firmware to be downloaded. This should only be used in the rare occasion when a firmware update was interrupted at a critical stage. |
| DIP Switch 2 | Used to prevent changes to the configuration.                                                                                                    |

| Table 2.1 DIP Switch Sett |
|---------------------------|
|---------------------------|

## 2.2 PROFIBUS DP Port (RS485)

The PROFIBUS DP port uses a female DB9 connector. This provides connection for the communication conductors, cable shielding and +5Vdc output power.

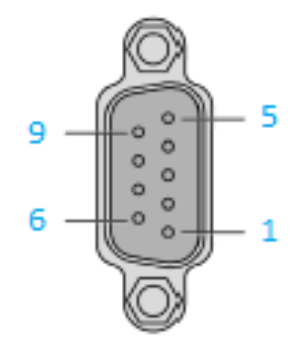

| Figure 2.3 - | - II X56-PBS | PROFIBUS | DP (RS485)  | DB9 connector |
|--------------|--------------|----------|-------------|---------------|
| riguic 2.0   | 12/00 1 00   | 11011000 | DI (100400) |               |

| Pin | Signal    | Description                                          |
|-----|-----------|------------------------------------------------------|
| 1   | -         | Not connected                                        |
| 2   | -         | Not connected                                        |
| 3   | RxD/TxD-P | Data received and transmit (+)                       |
| 4   | CNTR-P    | Control signal to repeater (+)                       |
| 5   | DGND      | Reference potential for +5Vdc                        |
| 6   | VP        | +5Vdc for terminating resistors (active termination) |
| 7   | -         | Not connected                                        |
| 8   | RxD/TxD-N | Data received and transmit (-)                       |
| 9   | -         | Not connected                                        |

# 3 Setup

## 3.1 Install Configuration Software

All the network setup and configuration of the module is achieved by means of the ProSoft PLX50 Configuration Utility. This software can be downloaded from:

http://www.prosoft-technology.com.

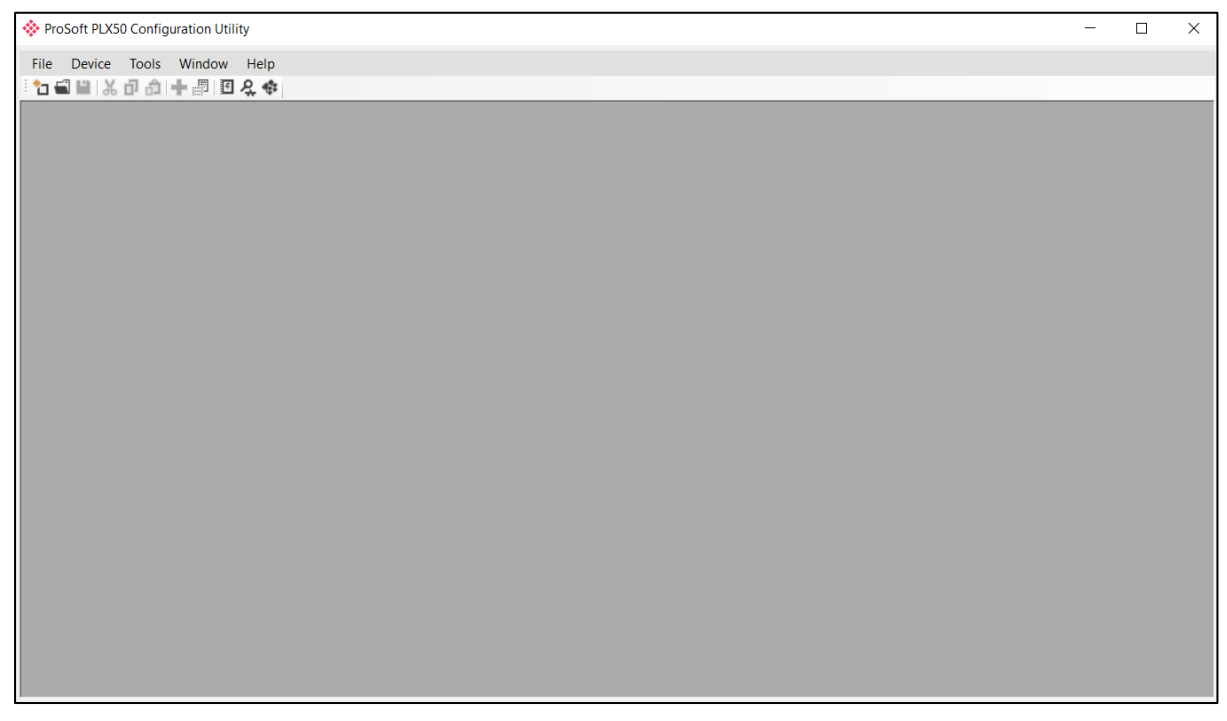

Figure 3.1. - ProSoft PLX50 Configuration Utility Environment

#### 3.2 Creating a New Project

Before the user can configure the module, a new PLX50 Configuration Utility project must be created.

1 Under the File menu, select New.

| ProSoft PLX50 Configuration Utility |          |                  |  |  |
|-------------------------------------|----------|------------------|--|--|
| File                                | Device 1 | ools Window Help |  |  |
| °.                                  | New      | 🍰 🕂 📳 🔟 🗶 🗇      |  |  |
| 1                                   | Open     |                  |  |  |
| $\mathbf{x}$                        | Close    |                  |  |  |
|                                     | Save     | -                |  |  |
|                                     | Save As  |                  |  |  |
|                                     | Recent + | -                |  |  |
|                                     | Exit     |                  |  |  |

Figure 3.2 - Creating a new project

2 A new device can now be added by selecting Add under the Device menu.

| Pro     | Soft | PLX50 ( | Configu | uration Util | ity - <n< th=""><th>ew Project&gt;*</th></n<> | ew Project>* |
|---------|------|---------|---------|--------------|-----------------------------------------------|--------------|
| File    | Dev  | vice 1  | ools    | Window       | Help                                          |              |
| ÷ 🐮 🕯   | +    | Add     |         | - 🖉 🖸        | <b>₽</b> ‡                                    |              |
| Project | G,   | Impor   | t       |              | ∝ <del>-</del>                                |              |
| Ā       | Ċ    | Expor   | t       |              |                                               |              |
|         | ж    | Cut     |         | 1            |                                               |              |
|         | цŪ,  | Сору    |         |              |                                               |              |
|         | â    | Paste   |         |              |                                               |              |
|         | X    | Delete  | e       |              |                                               |              |
|         | _    |         |         | -            |                                               |              |

Figure 3.3 - Adding a new device

3 In the Add New Device window select the ILX56-PBS and click the Ok button.

| Image | Device Name   | Description                               | 1 |
|-------|---------------|-------------------------------------------|---|
| 1 m   | DF1 Messenger | DF1 Messenger Communication Module        |   |
| L.    | DF1 Router    | DF1 to Logix Communication Module         |   |
|       | ILX56-PBM     | ControlLogix Profibus Master/Slave Module |   |
|       | ILX56-PBS     | ControlLogix Profibus Slave Module        |   |
|       | PLX51-DL-232  | Data Logger Module                        |   |
|       | PLX51-DLP-232 | Data Logger Plus Module                   |   |
| I too | PLX51-HART-4I | HART 4-Channel Input Communication Module |   |

Figure 3.4 – ILX56-PBS

4 The device will appear in the Project Explorer tree as shown below, and its configuration window opened. The device configuration window can be reopened by either double-clicking the module in the Project Explorer tree or right-clicking the module and selecting *Configuration*.

| Instance Name | MyILX56-PBS     |  |
|---------------|-----------------|--|
| Description   |                 |  |
|               |                 |  |
| Operation     |                 |  |
| Operation     |                 |  |
| Mode          | Slave 🗸         |  |
| Redundancy    |                 |  |
| Profibus Inac | tive Time 20 ms |  |
| Switch Times  | at 10 me        |  |
| Switch filled |                 |  |
|               |                 |  |
|               |                 |  |

Figure 3.5 – ILX56-PBS configuration

### 3.3 ILX56-PBS Parameters

The ILX56-PBS parameters are configured by the PLX50 Configuration Utility.

**NOTE:** Refer to the additional information section for documentation and installation links for ProSoft's PLX50 Configuration Utility.

### 3.3.1 General

The General configuration is shown in the following figure. The ILX56-PBS General configuration window is opened by either double-clicking on the module in the tree, or right-clicking the module and selecting *Configuration*.

| Identity        |               |  |
|-----------------|---------------|--|
| Instance Name   | MyILX56-PBS   |  |
| Description     |               |  |
|                 |               |  |
| Operation       |               |  |
| Mode            | Slave 🗸       |  |
| Redundancy      |               |  |
| Profibus Inacti | ve Time 20 ms |  |
| Switch Timeou   | t 10 ms       |  |
|                 |               |  |
|                 |               |  |
|                 |               |  |

Figure 3.6 – ILX56-PBS General configuration

The General configuration consists of the following parameters:

| Parameter     | Description                                                                                                    |
|---------------|----------------------------------------------------------------------------------------------------|
| Instance Name | This parameter is a user-defined name to identify between various ILX56-PBS modules.                                                                                                    |
| Description   | This parameter is used to provide a more detailed description of the ILX56-PBS.                                                                                                    |
| Mode          | The ILX56-PBS can operate in one of two modes:<br>Quiet<br>This mode allows the user to connect the ILX56-PBS to an active bus and run a<br>DP packet capture. In this mode the ILX56-PBS will not communicate on the<br>DP Bus, but rather only listen.<br>Slave<br>The ILX56-PBS will emulate multiple PROFIBUS Slave devices. |

|  | Table 3.1 | - General | configuration | parameters |
|--|-----------|-----------|---------------|------------|
|--|-----------|-----------|---------------|------------|

## 3.3.2 PROFIBUS – Slave Mode

The ILX56-PBS PROFIBUS configuration is shown in the following figure. The ILX56-PBS PROFIBUS configuration window is opened by either double-clicking on the module in the tree, or right-clicking the module and selecting *Configuration*.

| Basic Settings          |                           | Timing             |       |                 |                |
|-------------------------|---------------------------|--------------------|-------|-----------------|----------------|
| Chattian Addapter (TC)  |                           | TTR                | 21000 | (tbits) [>5500] |                |
| Station Address (15)    | 1 ~                       | Slot Time (TSL)    | 100   | (tbits)         |                |
| Highest Address (HSA)   | 125 🗸                     | Gap Update Factor  | 10    | [1-100]         |                |
| BAUD Rate               | 45.45 ~ (kbit/s)          | Quiet Time (TQUI)  | 0     | (tbits)         | Auto Recommend |
| Advanced Settings       |                           | Setup Time (TSET)  | 1     | (tbits)         |                |
| Logix Comms Fail        | Force to Offline $\sim$   | Profibus Cycle     | 100   | (ms) [>4]       |                |
| Logix Program Mode      | Force to Offline $ \lor $ | Default Watchdog   | 500   | (ms)            |                |
|                         |                           | Minimum TSDR       | 11    | (tbits)         |                |
| Extra DPV1 Poll / Cycle | 0 ~                       | Maximum TSDR       | 60    | (tbits)         |                |
| Fror Management         |                           | Idle Time 1 (Tid1) | 37    | (tbits)         |                |
| Token Retry Limit       | 3 [1-5]                   | Idle Time 2 (Tid2) | 60    | (tbits)         |                |
| Message Retry Limit     | 1 [1-5]                   |                    |       |                 |                |

Figure 3.7 – ILX56-PBS PROFIBUS configuration – Slave Mode

The PROFIBUS slave configuration consists of the following parameters:

Table 3.2 - PROFIBUS configuration parameters – Slave Mode

| Parameter | Description                                                               |
|-----------|---------------------------------------------------------------------------|
| BAUD Rate | Baud Rate (in Kbps) of the PROFIBUS network: 9.6, 19.2, 45.45,            |
|           | 93.75, 187.5, 500, 1500, 3000, 6000 or 12000 Kbps. The baud rate selected |
|           | should be supported by the PROFIBUS master. The baud rate should be       |

| selected depending on the cable length, see chapter " <b>PROFIBUS</b> |
|-----------------------------------------------------------------------|
| DP"                                                                   |

## 3.3.3 Logix

The Logix configuration is shown in the following figure. The ILX56-PBS Logix configuration window is opened by either double-clicking on the module in the tree, or right-clicking the module and selecting *Configuration*.

| MyILX56-PBS - Configuration |                 |  |
|-----------------------------|-----------------|--|
| General Profibus Logix      |                 |  |
| Logix                       |                 |  |
| Logix Connections           | 1 ~             |  |
| Controller Path             | 1.0             |  |
| Response Timeout            | 500 (ms)        |  |
| Logix Base Tag A            | Local:0         |  |
| Logix Base Tag B            | Local:1         |  |
|                             |                 |  |
|                             |                 |  |
|                             | Ok Apply Cancel |  |

Figure 3.8 – ILX56-PBS Logix configuration

The Logix configuration consists of the following parameters:

| Parameter          | Description                                                                                                    |
|--------------------|----------------------------------------------------------------------------------------------------|
| Logix Connections  | The number of Logix (CIP) Connections (1 to 10) to be used in the exchange with Logix.                                                                                                    |
|                    | Each backplane connection is configured with 500 bytes output and 496 byte input and 0 byte configuration.                                                                                                    |
|                    | <b>NOTE:</b> This value must match the same number of connections configured in the Logix IO tree.                                                                                                    |
| Controller Path    | This is the CIP path to the Logix controller.                                                                                                    |
|                    | This path will be used for the Class 3 data exchanges for DPV1 objects and alarms.                                                                                                    |
| Response Timeout   | The maximum time (ms) allowed for a Class 3 response from the Logix controller.                                                                                                    |
| Logix Base Tag A/B | This is the tagname of the ILX56-PBS used for the input and output assembly. For example, if the module is in the local slot connected to a Logix controller the base Logix tag will be local:x (where x is the slot number). |
|                    | The base tagname is used when generating the Logix L5X file, which will automatically map the required data.                                                                                                    |
|                    | NOTE: Only Logix Base Tag A will be relevant.                                                                                                    |

#### 3.4 Adding PROFIBUS DP Devices

The user will need to add each PROFIBUS device to the ILX56-PBS. Each PROFIBUS device can then be configured. This is done by right-clicking on the **PROFIBUS Devices** item in the tree and selecting **Add PROFIBUS Device**.

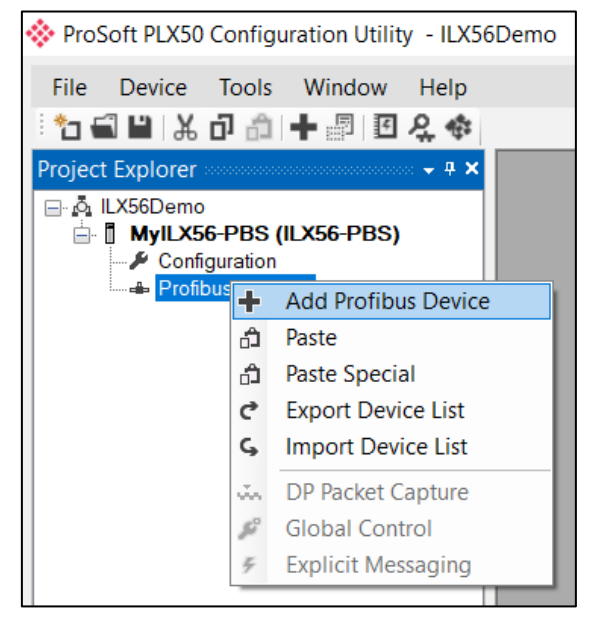

Figure 3.9 – Adding a PROFIBUS Field Device

When adding a PROFIBUS Device in Slave Mode, the user can select any of the following devices to add:

| * | Device GSD Selection                 | Х |
|---|--------------------------------------|---|
|   | GSD File                             |   |
|   | Standard (PSFT0EE3.GSD)              |   |
|   | C Legacy - MVI56-PDPS (PSFT098A.GSD) |   |
|   | Ok Cancel                            |   |

Figure 3.10 – Selecting a PROFIBUS Field Device

Table 3.4 – Slave GSD File

| Module     | GSD Filename |  |  |  |  |
|------------|--------------|--|--|--|--|
| ILX56-PBS  | PSFT0EE3.GSD |  |  |  |  |
| MVI56-PDPS | PSFT098A.GSD |  |  |  |  |

## 3.4.1 General

The General configuration is shown in the following figure. The Device General Configuration window is opened by either double-clicking on the slave device in the tree, or right-clicking the slave device and selecting *Configuration*.

| eneral Profibus C | onfiguration DP | V1 User Parameters | Slot Configuration | Start-up Parameters | DPV1 Objects | DPV1 Alarms |
|-------------------|-----------------|--------------------|--------------------|---------------------|--------------|-------------|
| Instance          |                 |                    |                    |                     |              |             |
| Instance Name     | ILX56PBS        |                    |                    |                     |              |             |
|                   |                 |                    |                    |                     |              |             |
| Device Details    |                 |                    |                    |                     |              |             |
| GSD File          | PSFT0EE3.G      | SD                 |                    |                     |              |             |
| Vendor            | ProSoft Tech    | nology, Inc.       |                    |                     |              |             |
| Model             | ILX56-PBS       |                    |                    |                     |              |             |
|                   |                 |                    |                    |                     |              |             |

Figure 3.11 – Device General configuration parameters

When the module is emulating the legacy device, the General Configuration parameters will appear as follows:

| eneral | Profibus Cor | nfiguration | DPV1     | User Parameter | rs Slot Configuration | Start-up Parameters | DPV1 Objects | DPV1 Alarms |
|--------|--------------|-------------|----------|----------------|-----------------------|---------------------|--------------|-------------|
| Insta  | nce          |             |          |                |                       |                     |              |             |
| Ins    | tance Name   | MVI56PE     | OPS      |                |                       |                     |              |             |
|        |              |             |          |                |                       |                     |              |             |
| Devi   | ce Details — |             |          |                |                       |                     |              |             |
| GS     | D File       | PSFT098     | BA.gsd   |                |                       |                     |              |             |
| Ve     | ndor         | Pro Soft T  | echnolog | y, Inc.        |                       |                     |              |             |
| Мо     | odel         | MVI56-P     | DPS      |                |                       |                     |              |             |
|        | and the      | 0-00004     |          | Devision       | 2                     |                     |              |             |

Figure 3.12 – Device General configuration parameters (legacy device)

The General configuration consists of the following parameters:

 Table 3.5 – Device General configuration parameters

| Parameter     | Description                                                                            |
|---------------|----------------------------------------------------------------------------------------|
| Instance Name | The device instance name which will be used to create the Tag names and UDTs in Logix. |

## 3.4.2 **PROFIBUS** Configuration

The PROFIBUS configuration is shown in the following figure. The Device PROFIBUS configuration window is opened by either double-clicking on the slave device in the tree, or right-clicking the slave device and selecting *Configuration*.

| eral Profibus Configuration DPV1 U | ser Parameters | Slot Configuration | Start-up Paramete | ers DPV1 Objects | DPV1 Alarms |
|------------------------------------|----------------|--------------------|-------------------|------------------|-------------|
| eneral Profibus Configuration      |                |                    |                   |                  |             |
| Node Address 2 ~                   | ]              | Gr                 | oup Membership –  |                  |             |
| TSDR 11                            | (tbits)        |                    | 1 2               | 3 4              |             |
| Minimum Slave Interval 6           | (x100 us)      |                    | 5 6               | /8               |             |
| Watchdog                           |                | - Fr               | eeze / Sync       |                  |             |
| Watchdog Enable Value              | <b>80</b> (ms) |                    | Freeze Enable     | ed 🗌 Sync. Ena   | abled       |

Figure 3.13 – Device PROFIBUS configuration parameters

When the module is emulating the legacy device, the Profibus Configuration parameters will appear as follows:

| eneral Profibus Configuration      |                                               |
|------------------------------------|-----------------------------------------------|
| Node Address 2 ~                   | Group Membership                              |
| TSDR 11 (tbits)                    | 1     2     3     4       5     6     7     8 |
| Minimum Slave Interval 1 (x100 us) |                                               |
| Watchdog                           | - Freeze / Sync                               |
| Watchdog Enable Value 500 (ms)     | Freeze Enabled Sync. Enabled                  |
| Profibus Data Options              |                                               |
| Byte/Word Swap Option None 🗸       | Force Data to Zero on Communication Failure   |

Figure 3.14 – Device PROFIBUS configuration parameters (legacy device)

| Parameter                                        | Description                                                                                                    |
|--------------------------------------------------|----------------------------------------------------------------------------------------------------|
| Node Address                                     | The station address configured for the added device. This is the address the PROFIBUS Master will use to look for and configure the device for Data Exchange.                                                                                                    |
| TSDR                                             | This parameter is only configured by the PROFIBUS Master.<br>Time Station Delay of Responders. The minimum time that a<br>PROFIBUS-DP slave must wait before it responds. It must respect<br>the rule:<br>Min: 11<br>Max: 800<br>Default: 11                                                                                                    |
| Minimum Slave Interval                           | This parameter is only configured by the PROFIBUS Master.<br>The minimum time that the PROFIBUS Master must wait between<br>two IO data exchanges with this device. The default value proposed<br>comes from the GSD File.<br>Min: 6<br>Max: 65535                                                                                                    |
| Watchdog Enable                                  | This parameter is only configured by the PROFIBUS Master.<br>Enables the watchdog for the ILX56-PBS to monitor bus traffic. This<br>ensures that the network master is still active, with process data still<br>being updated. If the Watchdog timeout has been reached, the slave<br>goes to its safe state (sets its outputs to "0").                                                      |
| Watchdog Value                                   | This parameter is only configured by the PROFIBUS Master.<br>Monitors cyclic communication and must be significantly higher than<br>the time required for one PROFIBUS cycle. If a slave does not<br>receive a request frame for a period of time longer than the watchdog<br>time, it will revert to its initial, power-up state and cyclic<br>communication will have to be reestablished. |
| Group Membership                                 | This parameter is only configured by the PROFIBUS Master.<br>Specifies which groups the slave belongs to. A slave can be in<br>multiple groups at a time (from 1 through 8).                                                                                                    |
| Freeze / Sync                                    | Not supported                                                                                                    |
| PROFIBUS Data Options -<br>Byte/Word Swap Option | This parameter will reformat the input and output PROFIBUS DPV0<br>communication data. Below are the reformat options if the normal<br>data format is AA BB CC DD:<br>None<br>BB AA<br>DD CC BB AA<br>CC DD AA BB                                                                                                    |
| Force Data to Zero on<br>Communication Failure   | This feature is only supported by the ILX56-PBM in MASTER mode.                                                                                                    |

## The PROFIBUS configuration consists of the following parameters:

## 3.4.3 DPV1

The DPV1 configuration is shown in the following figure. The slave device DPV1 configuration window is opened by either double-clicking on the slave device in the tree, or right-clicking the slave device and selecting *Configuration*.

| MyILX56-PBS - 2 - Device Configuration                 |                  |                     |              |             |
|--------------------------------------------------------|------------------|---------------------|--------------|-------------|
| General Profibus Configuration DPV1 User Parameters SI | ot Configuration | Start-up Parameters | DPV1 Objects | DPV1 Alarms |
| DPV1 Settings                                          |                  |                     |              |             |
| Enable DPV1                                            |                  | Pull Plue           | s<br>g Alarm |             |
| Base 1ms                                               |                  | Process             | Alarm        |             |
| Enable Fail Safe                                       |                  | Diagnos             | tic Alarm    |             |
| Check Config                                           |                  | Manufac             | cturer Alarm |             |
| Alarm Mode 1 of each 🗸                                 |                  | Status A            | larm         |             |
| Alarm Ack uses SAP50                                   |                  | Update              | Alarm        |             |
|                                                        |                  |                     |              |             |
|                                                        |                  |                     |              |             |

Figure 3.15 – Device DPV1 configuration parameters

When the module is emulating the legacy device, the DPV1 configuration parameters will appear as follows:

| neral Profibus Configuration DPV1 User Para | ameters Slot Configuration | Start-up Parameters | DPV1 Objects | DPV1 Alarms |
|---------------------------------------------|----------------------------|---------------------|--------------|-------------|
| DPV1 Settings                               |                            |                     |              |             |
|                                             |                            | - Alarm Enables     |              |             |
|                                             |                            | Pull Plug Alarm     |              |             |
| Base 1ms                                    |                            | Process Alarm       |              |             |
| Enable Fail Safe                            |                            | Diagnostic Alan     | n            |             |
| Check Config                                |                            | Manufacturer A      | lam          |             |
| Alarm Mode 1 of each $\sim$                 |                            | Status Alarm        |              |             |
| Alarm Ack uses SAP50                        |                            | Update Alarm        |              |             |
|                                             |                            |                     |              |             |

Figure 3.16 – Device DPV1 configuration parameters (legacy device)

| The DPV1 configuration consists of the following parameters: |
|--------------------------------------------------------------|
|--------------------------------------------------------------|

| Table 3.7 – Device DPV1 c | configuration parameters |
|---------------------------|--------------------------|
|---------------------------|--------------------------|

| Parameter            | Description                                                                                                    |
|----------------------|----------------------------------------------------------------------------------------------------|
| Enable DPV1          | Enables the DPV1 capabilities of the ILX56-PBS.                                                                                                    |
| Base 1ms             | Not supported for the slave device.                                                                                                    |
| Enable Fail Safe     | Not supported for the slave device.                                                                                                    |
| Check Config         | Not supported for the slave device.                                                                                                    |
| Alarm Mode           | This parameter is only configured by the PROFIBUS Master.<br>Specifies the maximum number of possible active alarms for the device.                                                                                                    |
| Alarm Ack uses SAP50 | This will force the PROFIBUS DP Master to use Service Access Point (SAP) 50 to acknowledge alarms.                                                                                                    |
| Alarm Enables        | This parameter is only configured by the PROFIBUS Master.<br>Enables specific alarms for the slave device to report. The available<br>alarms are listed below:<br>• Pull Plug Alarm<br>• Process Alarm<br>• Diagnostic Alarm<br>• Manufacturer Alarm<br>• Status Alarm<br>• Update Alarm |

### 3.4.4 User Parameters

The User Parameters tab is not used for the ILX56-PBS.

| MyILX56 | 6-PBS - 2 - Device Cor | nfigurati | ion             |                    |                     |              |             |  |  |
|---------|------------------------|-----------|-----------------|--------------------|---------------------|--------------|-------------|--|--|
| General | Profibus Configuration | DPV1      | User Parameters | Slot Configuration | Start-up Parameters | DPV1 Objects | DPV1 Alarms |  |  |
| Ext Us  | ser Parameters         |           |                 |                    |                     |              |             |  |  |
|         | Par                    | ameter    |                 |                    | Value               |              | Notes       |  |  |
|         |                        |           |                 |                    |                     |              |             |  |  |
|         |                        |           |                 |                    |                     |              |             |  |  |
|         |                        |           |                 |                    |                     |              |             |  |  |
|         |                        |           |                 |                    |                     |              |             |  |  |
|         |                        |           |                 |                    |                     |              |             |  |  |
|         |                        |           |                 |                    |                     |              |             |  |  |
|         |                        |           |                 |                    |                     |              |             |  |  |
|         |                        |           |                 |                    |                     |              |             |  |  |
|         |                        |           |                 |                    |                     |              |             |  |  |
|         |                        |           |                 |                    |                     |              |             |  |  |
| User    | Parameter Data         |           |                 |                    |                     |              |             |  |  |
| 00      | 00 00                  |           |                 |                    |                     |              | Default     |  |  |
|         |                        |           |                 |                    |                     |              |             |  |  |
|         |                        |           |                 |                    | 01-                 | Gund         |             |  |  |
|         |                        |           |                 | Uk                 | Apply               | Cancel       |             |  |  |

Figure 3.17 – Device User Parameter configuration parameters

## 3.4.5 Slot Configuration

The PROFIBUS Input/Output Module can be added in Slot Configuration tab. Slot data point selectable sizes are as follows: 1, 2, 4, 8 and 16 byte. Modular Input/Output Slave supports up to 16 modules.

| ¢١ | MyILX5  | 6-PBS - 2 - Device Co  | nfigurati | on              |                    |          |            |              |             |                |           |             |
|----|---------|------------------------|-----------|-----------------|--------------------|----------|------------|--------------|-------------|----------------|-----------|-------------|
| G  | eneral  | Profibus Configuration | DPV1      | User Parameters | Slot Configuration | Start-up | Parameters | DPV1 Objects | DPV1 Alarms |                |           |             |
|    | Slot Co | onfiguration           |           |                 |                    |          |            |              |             |                |           | Add Module  |
|    | Slot    | Description            |           |                 | Module             |          |            | Data Point   | Data Type   | Byte<br>Length | DP Offset | Ext User Pm |
|    |         |                        |           |                 |                    |          |            |              |             |                |           |             |
|    |         |                        |           |                 |                    |          |            |              |             |                |           |             |
|    |         |                        |           |                 |                    |          |            |              |             |                |           |             |
|    |         |                        |           |                 |                    |          |            |              |             |                |           |             |
|    |         |                        |           |                 |                    |          |            |              |             |                |           |             |
|    |         |                        |           |                 |                    |          |            |              |             |                |           |             |
|    |         |                        |           |                 |                    |          |            |              |             |                |           |             |
|    |         |                        |           |                 |                    |          |            |              |             |                |           |             |
|    |         |                        |           |                 |                    |          |            |              |             |                |           |             |
|    |         |                        |           |                 |                    |          |            |              |             |                |           |             |
|    |         |                        |           |                 | Ok                 |          | Apply      | Cancel       |             |                |           |             |
|    |         |                        |           |                 |                    |          |            |              |             |                |           |             |

Figure 3.18 - Field Device Slot configuration start

| Module Descr | ption •          | Reset |
|--------------|------------------|-------|
| ID           | Description      | Info  |
| 001          | Input: 1 Byte    |       |
| 002          | Input: 2 Bytes   |       |
| 003          | Input: 4 Bytes   |       |
| 004          | Input: 8 Bytes   |       |
| 005          | Input: 16 Bytes  |       |
| 006          | Output: 1 Byte   |       |
| 007          | Output: 2 Bytes  |       |
| 800          | Output: 4 Bytes  |       |
| 009          | Output: 8 Bytes  |       |
| 010          | Output: 16 Bytes |       |

Figure 3.19 – Module Selection

When the module is emulating the legacy device, the Module Selection will appear as follows:

| Module Descr | iption *        | Reset |
|--------------|-----------------|-------|
| ID           | Description     | Info  |
| 001          | Empty Slot      |       |
| 002          | 1 Word Input    |       |
| 003          | 2 Words Input   |       |
| 004          | 3 Words Input   |       |
| 005          | 4 Words Input   |       |
| 006          | 5 Words Input   |       |
| 007          | 6 Words Input   |       |
| 008          | 7 Words Input   |       |
| 009          | 8 Words Input   |       |
| 010          | 9 Words Input   |       |
| 011          | 10 Words Input  |       |
| 012          | 11 Words Input  |       |
| 013          | 12 Words Input  |       |
| 014          | 13 Words Input  |       |
| 015          | 14 Words Input  |       |
| 016          | 15 Words Input  |       |
| 017          | 16 Words Input  |       |
| 018          | 1 Word Output   |       |
| 019          | 2 Words Output  |       |
| 020          | 3 Words Output  |       |
| 021          | 4 Words Output  |       |
| 022          | 5 Words Output  |       |
| 023          | 6 Words Output  |       |
| 024          | 7 Words Output  |       |
| 025          | 8 Words Output  |       |
| 026          | 9 Words Output  |       |
| 027          | 10 Words Output |       |
| 028          | 11 Words Output |       |
| 029          | 12 Words Output |       |
| 030          | 13 Words Output |       |
| 031          | 14 Words Output |       |
| 032          | 15 Words Output |       |
| 033          | 16 Words Output |       |

Figure 3.20 – Module Selection (legacy device)

## 3.4.6 Start-up Parameters

The Start-up Parameters tab is not used for the ILX56-PBS.

| MyILX5   | i6-PBS - 2 - Devid | e Configura: | tion            |                    |                     |              |             |   |  |
|----------|--------------------|--------------|-----------------|--------------------|---------------------|--------------|-------------|---|--|
| eneral   | Profibus Configur  | ation DPV1   | User Parameters | Slot Configuration | Start-up Parameters | DPV1 Objects | DPV1 Alarms |   |  |
|          |                    |              |                 |                    |                     |              |             |   |  |
| - Start- | Up Parameters —    |              |                 |                    |                     |              |             |   |  |
|          | Enable Start-up    | Parameters   |                 |                    |                     |              |             |   |  |
|          | Descripti          | on           | Slot            | Index              | Data Type           | ١            | alue        |   |  |
| -        |                    |              |                 |                    |                     | $\sim$       |             |   |  |
|          |                    |              | I               |                    |                     |              |             | 4 |  |
|          |                    |              |                 |                    |                     |              |             |   |  |
|          |                    |              |                 |                    |                     |              |             |   |  |
|          |                    |              |                 |                    |                     |              |             |   |  |
|          |                    |              |                 |                    |                     |              |             |   |  |
|          |                    |              |                 |                    |                     |              |             |   |  |
|          |                    |              |                 |                    |                     |              |             |   |  |
|          |                    |              |                 |                    |                     |              |             |   |  |
|          |                    |              |                 |                    |                     |              |             |   |  |
|          |                    |              |                 |                    |                     |              |             |   |  |
|          |                    |              |                 |                    |                     |              |             |   |  |
|          |                    |              |                 |                    |                     |              |             |   |  |
|          |                    |              |                 |                    |                     |              |             |   |  |
|          |                    |              |                 |                    |                     |              |             |   |  |
|          |                    |              |                 |                    |                     |              |             |   |  |
|          |                    |              |                 |                    |                     |              |             |   |  |
|          |                    |              |                 |                    |                     |              |             |   |  |
|          |                    |              |                 |                    |                     |              | _           |   |  |
|          |                    |              |                 | Ok                 | Apply               | Cancel       |             |   |  |
|          |                    |              |                 |                    |                     |              |             |   |  |

Figure 3.21 – Device Start-up Parameters

## 3.4.7 DPV1 Objects

The DPV1 Objects configuration is shown in the following figure. The slave device DPV1 Objects configuration window is opened by either double-clicking on the slave device in the tree, or right-clicking the slave device and selecting *Configuration*.

| ,        |                   | 2          |                 |                         |          |                         |                            |             |
|----------|-------------------|------------|-----------------|-------------------------|----------|-------------------------|----------------------------|-------------|
| neral Pr | Profibus Configur | ation DPV1 | User Parameters | Slot Configuration      | Start-up | p Parameters DPV1 Objec | ts DPV1 Alarms             |             |
|          |                   |            |                 |                         |          |                         |                            |             |
|          |                   |            |                 |                         |          |                         |                            |             |
| DPV1 O   | Objects           |            |                 |                         |          |                         |                            |             |
| DPV1 C   | Objects           |            |                 |                         |          |                         |                            | Browse Path |
| DPV1 C   | Objects           | Indov      | Sizo            | Functions               |          |                         | Tognomo                    | Browse Path |
| DPV1 C   | Objects<br>Slot   | Index      | Size            | Functions               | ;        |                         | Tagname                    | Browse Path |
| DPV1 C   | Slot<br>51        | Index<br>1 | Size<br>32      | Functions<br>Read/Write |          | 5                       | Tagname<br>Slave01_Tagname | Browse Path |

Figure 3.22 - Device DPV1 Objects configuration parameters - Logix

The DPV1 configuration consists of the following parameters:

Table 3.8 – Device DPV1 Objects configuration parameters

| Parameter | Description                                                                                                    |  |  |  |
|-----------|----------------------------------------------------------------------------------------------------|--|--|--|
| Slot      | The Slot number to which the PROFIBUS DP transaction will be directed.                                                                                                    |  |  |  |
| Index     | The Index number to which the PROFIBUS DP transaction will be directed.                                                                                                    |  |  |  |
| Size      | The size (bytes) of the transaction.                                                                                                    |  |  |  |
| Functions | <ul> <li>The Functions supported for this object:</li> <li>Read</li> <li>Write</li> <li>Read/Write</li> </ul>                                                                                                    |  |  |  |
| Tagname   | The Logix Tagname where the data will be read / written.<br>The Logix Tagname can be either entered manually or selected using the Logix<br>Tag Browser by clicking on the Browse button () adjacent to the Tagname. |  |  |  |

**NOTE:** The list of Logix tags will not be available if the Logix controller path has not first been correctly configured.

| 🚸 Logix Tag Browser         | - = ×                        |
|-----------------------------|------------------------------|
| 2 🗈 🖃                       |                              |
| -                           |                              |
| lagname -                   | Data Type                    |
| + MyPLX51PBM1:I1            | _0135:PLX51_PBM_7E6CF713:I:0 |
| + MyPLX51PBM1:I2            | _0135:PLX51_PBM_7E6CF713:I:0 |
| + MyPLX51PBM1:I3            | _0135:PLX51_PBM_7E6CF713:I:0 |
| + MyPLX51PBM1:I4            | _0135:PLX51_PBM_7E6CF713:I:0 |
| + MyPLX51PBM1:O1            | _0135:PLX51_PBM_78F5E13D:O:0 |
| + MyPLX51PBM1:O2            | _0135:PLX51_PBM_78F5E13D:O:0 |
| + MyPLX51PBM1:O3            | _0135:PLX51_PBM_78F5E13D:O:0 |
| + MyPLX51PBM1:O4            | _0135:PLX51_PBM_78F5E13D:O:0 |
| + MyPLX51PBM1_iTEMPPATMT184 | MyPLX51PBM1_1523EC4B         |
| + MyPLX51PBM1_MasterControl | PSPLX51DPMasterControl       |
| + MyPLX51PBM1_MasterStatus  | PSPLX51DPMasterStatus        |
| -Program:MainProgram        | Program                      |
| + Slave01_Description       | SINT[64]                     |
| + Slave01_Tagname           | SINT[32]                     |
|                             |                              |
|                             |                              |
| Ok                          | Cancel                       |
| Ŭ K                         | Gancer                       |
| Tag DB Build Complete       |                              |
| lag DB Build Complete       |                              |

Figure 3.23 – Device DPV1 Objects Tag Browsing

## 3.4.8 DPV1 Alarms

The DPV1 Alarms configuration is shown in the following figure. The slave device DPV1 Alarms configuration window is opened by either double-clicking on the slave device in the tree, or right-clicking the slave device and selecting *Configuration*.

**Important:** The Size of the DPV1 Alarm **must** be greater than 4 or the alarm triggering will not execute.

| MYILX5  | 56-PBS | - 2 - Device Co  | nfigura | tion            |                    |                     |              |             |          |
|---------|--------|------------------|---------|-----------------|--------------------|---------------------|--------------|-------------|----------|
| ieneral | Profib | us Configuration | DPV1    | User Parameters | Slot Configuration | Start-up Parameters | DPV1 Objects | DPV1 Alarms |          |
| DIV     | 1 Alam | 13               |         |                 |                    |                     |              |             |          |
|         |        |                  |         |                 |                    |                     |              | Bro         | wse Path |
|         |        | Size             |         |                 | Tagna              | ame                 |              | Bro         | wse Path |

Figure 3.24 – Device DPV1 Alarms configuration parameters (Logix)

The DPV1 configuration consists of the following parameters:

Table 3.9 – Device DPV1 Alarms configuration parameters

| Parameter | Description                                                            |
|-----------|------------------------------------------------------------------------|
| Size      | The size (bytes) of the Alarm object.                                  |
| Tagname   | The Logix Tagname from where the alarm data will be read. (Logix Only) |

**NOTE:** The PROFIBUS DP Master connected to the ILX56-PBS will be able to configure the following alarms: Diagnostic Alarm, Process Alarm, Pull Plug Alarm, Status Alarm, Update Alarm, and Manufacturer Specific Alarm.

#### 3.5 Module Download

Once the ILX56-PBS configuration has been completed, it must be downloaded to the module. The configured IP address of the Logix Controller or the 1756 Ethernet card will be used to connect to the module, as set in the "Connection Path".

1 To initiate the download, right-click on the module and select the Download option.

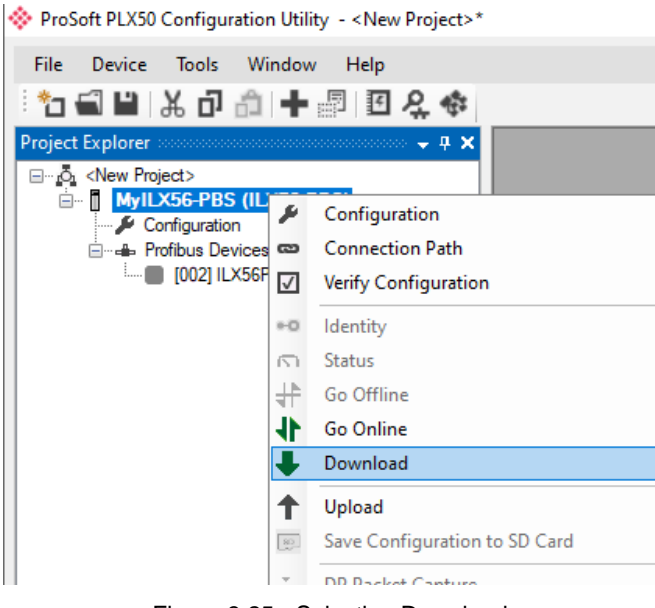

Figure 3.25 - Selecting Download

2 Once complete, the user will be notified that the download was successful.

| ProSoft PLX50 Configuration × |                      |  |  |  |  |  |  |
|-------------------------------|----------------------|--|--|--|--|--|--|
|                               | Download Successful. |  |  |  |  |  |  |
|                               | Ok                   |  |  |  |  |  |  |

Figure 3.26 - Successful download

**3** Within the PLX50 Configuration Utility, the module will be in the Online state. This is indicated by the green circle around the module. The module is now configured and in an operational state.

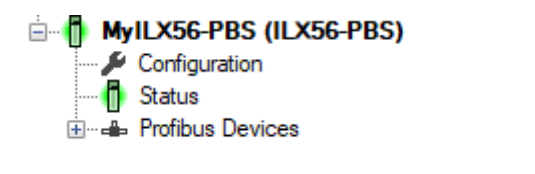

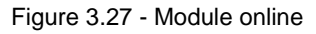

### 3.6 Studio 5000 Configuration

**NOTE:** The ILX56-PBS uses an Add-On Profile (AOP) for the 1756 Backplane. Therefore, minimum Studio 5000 version that can be used is v21.

For Studio 5000 v20 and below, a *Generic* 1756 *Module* profile can be used. Please visit <u>www.prosoft-technology.com</u> to download the *ILX56\_PBS\_Installing\_Logix\_v20\_and\_below.zip* file. It contains a .L5X file and instructions.

The ILX56-PBS can be easily integrated with Allen-Bradley Logix family of controllers. Integration with the Logix family in Studio5000 makes use of the Add-On-Profile (AOP).

### 3.6.1 Installing the Add-On Profile (AOP)

The user will first need to install the ILX56-PBS AOP before the module can be added to the Logix I/O tree. Download the AOP from <u>www.prosoft-technology.com</u>. Once downloaded, extract the zip file and run the *MPSetup.exe* file.

#### 3.6.2 Adding a Module to I/O Configuration

1 Under the 1756 Backplane, right-click and select the New Module option.

| 🗄 🕾 I/O Configuration                              |   |                  |           |  |
|----------------------------------------------------|---|------------------|-----------|--|
| ☐·     ☐·     ☐     1756 Backplane, [     1756-175 | 9 | New Module       |           |  |
|                                                    |   | Discover Modules |           |  |
|                                                    | ß | Paste            | Ctrl+V    |  |
|                                                    |   | Properties       | Alt+Enter |  |
|                                                    |   | Print            | •         |  |

Figure 3.28 – Adding a module

2 The Select Module Type dialog will open. To easily find the module, use the Vendor filter to select the ProSoft modules as shown in the following figure. Locate and select the ILX56-PBS and select the *Create* option.

| Select I | Module Type                        |                            |              |                   |                     |              |              |
|----------|------------------------------------|----------------------------|--------------|-------------------|---------------------|--------------|--------------|
| Cata     | alog   Module Discovery   Favori   | ies                        |              |                   |                     |              |              |
| ſ        | Enter Search Text for Module Ty    | pa                         | lear Filters |                   |                     | Hide Filters | *            |
| [        | Module Type Category Fill          | ers                        |              | Module Type Ve    | endor Filters       |              |              |
|          | 🗹 Analog                           |                            |              | Phoenix Digital C | orporation          |              |              |
|          | Communication                      |                            | ─            | Prosoft Technolo  | )gy                 |              |              |
|          | Controller                         |                            |              | Rockwell Automa   | ation/Allen-Bradley |              |              |
|          | 🗹 Digital                          |                            |              | Spectrum Control  | ls, Inc.            |              | -            |
|          | Drive                              |                            | čl.          |                   |                     | 1            | <u>ا</u> الح |
| L        |                                    | /                          |              |                   |                     |              | -            |
| [        | <ul> <li>Catalog Number</li> </ul> | Description                |              |                   | Vendor              | Category     | _            |
|          | ILX56-PBM                          | PROFIBUS Master or Slave M | lodule       |                   | Prosoft Technol     | Specialty    |              |
|          | ILX56-PBS                          | PROFIBUS Slave Module      |              |                   | Prosoft Technol     | Specialty    |              |

Figure 3.29 - Selecting the module

**3** The module configuration dialog will open, specify the Name and Slot to complete the instantiation.

| 💷 New Module     |              |                                 |          |       |        | ×    |
|------------------|--------------|---------------------------------|----------|-------|--------|------|
| General*         | General      |                                 |          | _     | _      |      |
|                  | Туре:        | ILX56-PBS PROFIBUS Slave Module |          |       |        |      |
| Vendor           | Vendor:      | Prosoft Technology              |          |       |        |      |
|                  | Parent:      | Local                           |          |       |        |      |
|                  | Name:        | PBS                             |          | Slot: | 1      |      |
|                  | Description: |                                 | <b></b>  |       |        |      |
|                  |              |                                 |          |       |        |      |
|                  |              |                                 |          |       |        |      |
|                  |              |                                 | <u> </u> |       |        |      |
|                  | Module Defi  | nition                          |          |       |        |      |
|                  | Series:      |                                 |          |       |        |      |
|                  | Revision:    | 1.001                           |          |       |        |      |
|                  | Electronic K | eying: Compatible Module        |          |       |        |      |
|                  | Mode:        | Slave                           |          |       |        |      |
|                  | Connection   | s: 1                            |          |       |        |      |
|                  |              |                                 |          |       |        |      |
|                  |              |                                 | Change   |       |        |      |
|                  |              |                                 |          |       |        |      |
| Status: Creating |              |                                 |          | OK    | Cancel | Help |

Figure 3.30 – Module instantiation

4 Once the instantiation is complete, the ILX56-PBS module will appear in the Logix IO tree.

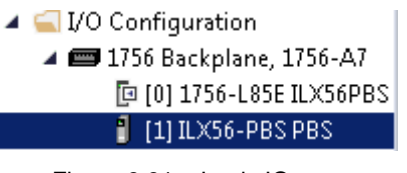

Figure 3.31 – Logix IO tree

**5** The Module Defined Data Types will automatically be created during the instantiation process.

## 3.6.3 PLX50 Configuration Utility Project File

The ILX56-PBS AOP allows the user to save the PLX50 Configuration Utility project file in the AOP, as well as launch the PLX50 Configuration Utility from the AOP.

| Module Properties: Local:1 (ILX          | 56-PBS 1.001) ×                       |
|------------------------------------------|---------------------------------------|
| General                                  | General                               |
| Module Info<br>PROFIBUS DP Configuration | Type: ILX56-PBS PROFIBUS Slave Module |
| ····· Venuor                             | Parent: Local                         |
|                                          | Name: PBS Slot: 1                     |
|                                          | Description:                          |
|                                          |                                       |
|                                          | y .                                   |
|                                          | Module Definition                     |
|                                          | Revision: 1.001                       |
|                                          | Electronic Keying: Compatible Module  |
|                                          | Mode: Slave<br>Connections: 1         |
|                                          |                                       |
|                                          | Change                                |
| l<br>Status: Offline                     | OK Cancel Apply Help                  |

Figure 3.32 – AOP - PLX50 Configuration Utility

When no PLX50 Configuration Utility project has been defined, the user can *Browse* for an existing PLX50 Configuration Utility project. If no PLX50 Configuration Utility project has been defined, the user can enter the project file name in the *PLX50 Configuration Utility Project File* textbox and select Launch PLX50 Configuration Utility.

**NOTE:** Once the file name has been entered, the user will first need to click *Apply* before the *Launch PLX50 Configuration Utility* button will become available.

| Module Properties: Local:1 (ILX5                                                                         | 56-PBS 1.001) ×                                                                                                    |  |
|----------------------------------------------------------------------------------------------------|----------------------------------------------------------------------------------------------------|--|
| General                                                                                                  | PROFIBUS DP Configuration                                                                                                    |  |
| - Connection<br>- Module Info<br>- PRDIFIEUS DP Configuration<br>- PROFIEUS DP Configuration<br>- Vendor | PROFIBUS DP Configuration Project File (.psj): Z:\Shared_VM_File\ILXS6-PBx\LXS6-PBS\AOP_Laun Browse<br>Launch PROFIBUS DP<br>Configuration |  |
| Status: Offline                                                                                          | OK Cancel Apply Help                                                                                                    |  |

Figure 3.33 – AOP – Launch PLX50 Configuration Utility

#### 3.7 Generating a Logix .L5X File

The PLX50 Configuration Utility will generate the required UDTs and Routines (based on the ILX56-PBS configuration) to map the required PROFIBUS Slave input and output data.

The user will need to generate the required Logix and UDTs by right-clicking on the module in the PLX50 Configuration Utility and selecting the *Generate Logix L5X* option.

**Important:** The user will need to ensure that the Logix Base Tag is correct for the generated Logix L5X code to work. The base tag will be the tag name for the module input and output assemblies in the Logix controller owning the module.

## 3.7.1 Local Rack Module Location

If the ILX56-PBS is in the same local rack as the Logix controller owning it, the Logix Base Tag will be *Local:xx* (where xx is the slot number of the module). Below is an example where the ILX56-PBS is in slot 1 of the local rack.

| * MylLX56-PBS - Config | uration 🗖 🗎 🕱      |
|------------------------|--------------------|
| General Profibus Logio |                    |
| Logix                  |                    |
| Logix Connectio        | ns 10 $\checkmark$ |
| Controller Path        | 1.0                |
| Response Time          | ut 500 (ms)        |
|                        |                    |
| Logix Base Tag         | A Local:1          |
| Logix Base Tag         | B Local:1          |
|                        |                    |
|                        |                    |
|                        |                    |
|                        | Ok Apply Cancel    |
|                        |                    |

Figure 3.34 – Logix Base tag assignment in PLX50CU

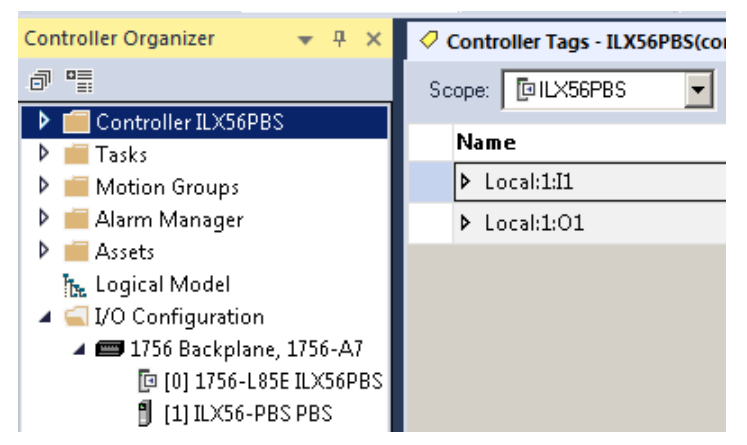

Figure 3.35 - Logix Base tag assignment in Studio 5000

## 3.7.2 Remote Rack Module Location

If the module is in a remote rack, the user will need to enter the Logix Base Tag based on the name of the remote rack (see the example below):

| MyILX56-PBS - Configuration |                 | ] |
|-----------------------------|-----------------|---|
| General Profibus Logix      |                 |   |
| Logix                       |                 |   |
| Logix Connections           | 1 ~             |   |
| Controller Path             | 1.0             |   |
| Response Timeout            | 500 (ms)        |   |
|                             |                 |   |
| Logix Base Tag A            | RemoteRack01:3  |   |
| Logix Base Tag B            | Local:1         |   |
|                             |                 |   |
|                             |                 |   |
|                             |                 |   |
|                             | Ok Apply Cancel |   |

Figure 3.36 - Logix Base tag assignment in PLX50CU

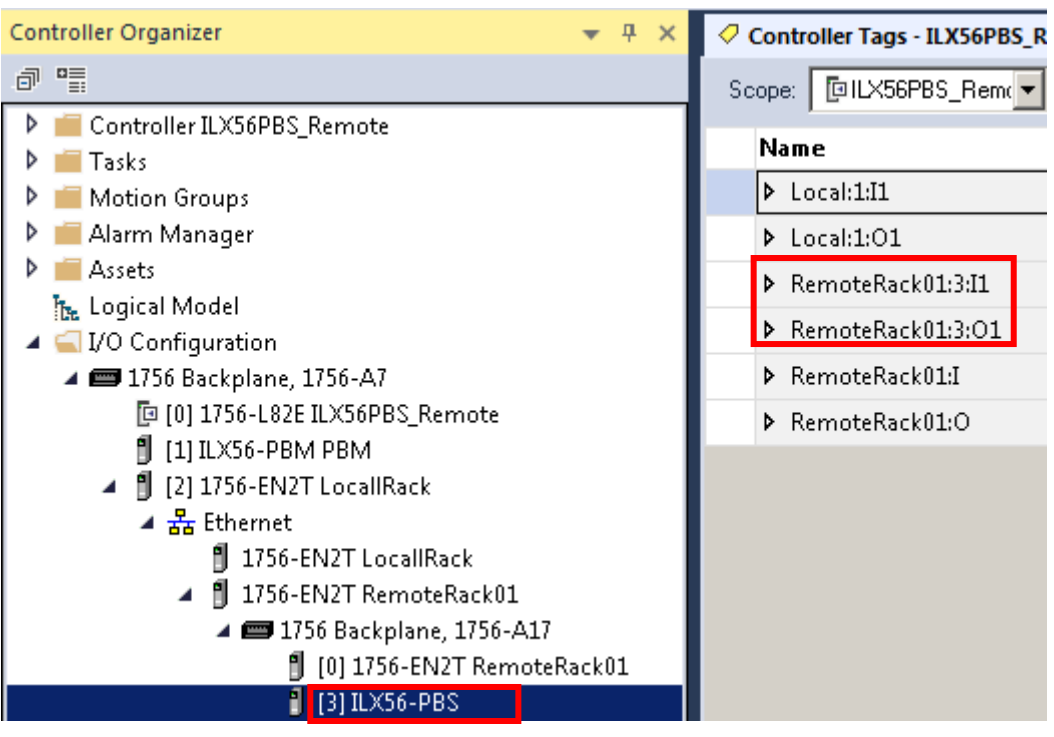

Figure 3.37 – Logix Base tag assignment in Studio 5000

## 3.7.3 Generating the L5X File

1 In the PLX50 Configuration Utility, right-click on the *ILX56-PBS* item in the tree and select *Generate Logix L5X*.

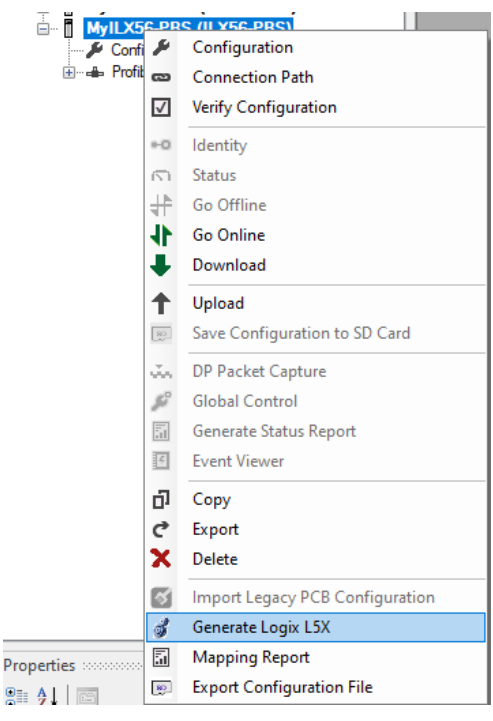

Figure 3.38 - Selecting Generate Logix L5X

2 The user will then be prompted to select a suitable file name and path for the L5X file.

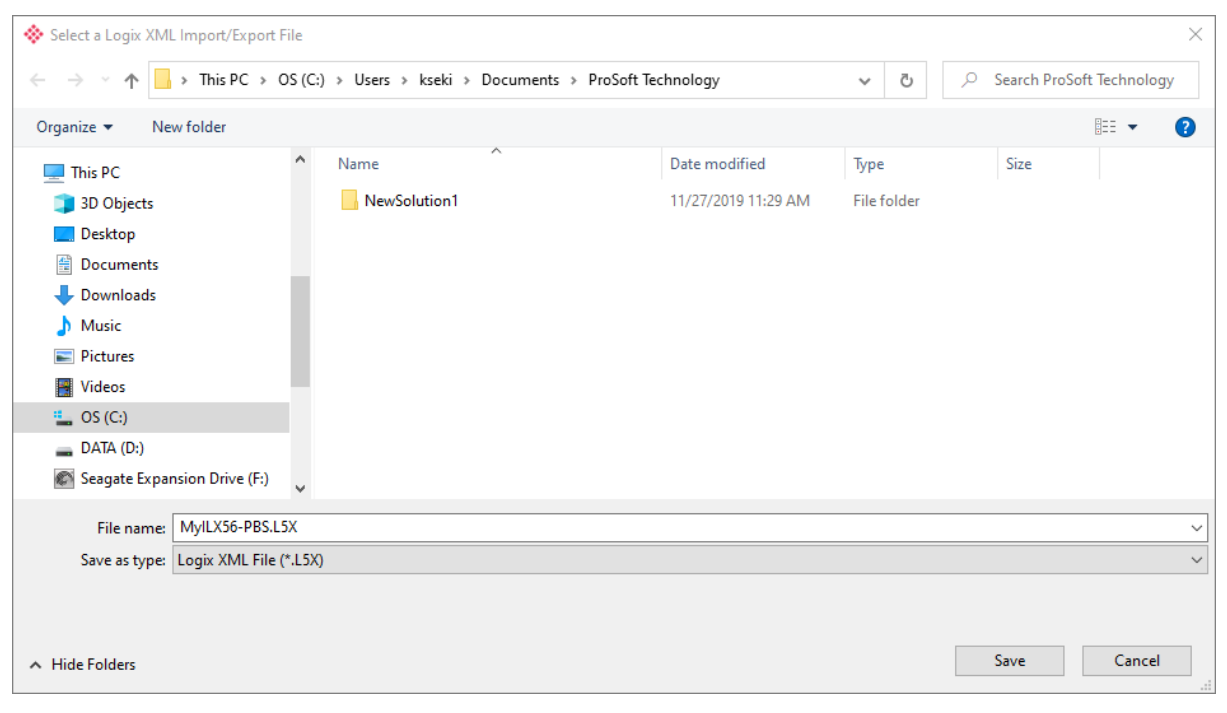

Figure 3.39 – Selecting the Logix L5X file name

3 This L5X file can now be imported into the Studio 5000 project by right-clicking on a suitable *Program* and selecting *Add*, and then *Import Routine*.

| Controller Organizer                                                                                                    |                                                           | <b>-</b> ₽ X                      |   |                                       |
|----------------------------------------------------------------------------------------------------|-----------------------------------------------------------|-----------------------------------|---|---------------------------------------|
| Controller ILX56De<br>Controller Tags<br>Controller Fault<br>Power-Up Hand<br>Tasks<br>MainTask                                                                                                    | mo<br>Handler<br>ler                                      |                                   |   |                                       |
| Param                                                                                                    | Add                                                       | •                                 |   | New Routine                           |
| MainR<br>MainR<br>Motion Groups<br>Motion Groups<br>Motion Grouped ,<br>Add-On Instruc                                                                                                    | Cut<br>Copy<br>Paste<br>Delete                            | Ctrl+X<br>Ctrl+C<br>Ctrl+V<br>Del |   | New Local Tag Ctrl+W<br>New Parameter |
| Gala types     Gala types     Gala types     Gala types     Gala types     Gala types     Gala types     Gala     Gala     G | Verify<br>Cross Reference<br>Browse Logic<br>Online Edits | Ctrl+E<br>Ctrl+L                  | - |                                       |
| - Irends<br>- Irends<br>- Irends<br>- Irends<br>Irends<br>Ivo Configurati                                                                                                    | Print                                                     | •                                 |   |                                       |
| ⊜ 📼 1756 Backpl<br>🛱 [0] 1756-I<br>🖞 [1] ILX56-                                                                                                    | Export Program Properties                                 | Alt+Enter                         |   |                                       |

Figure 3.40 – Importing the L5X file into Studio 5000

4 In the file open dialog, select the newly-created L5X file and click **OK**.

The import will create the following:

- Mapping Routine
- Multiple UDT (User-Defined Data Types)
- Multiple Controller Tags
- **5** Since the imported mapping routine is not a Main Routine, it will need to be called from the current Main Routine.

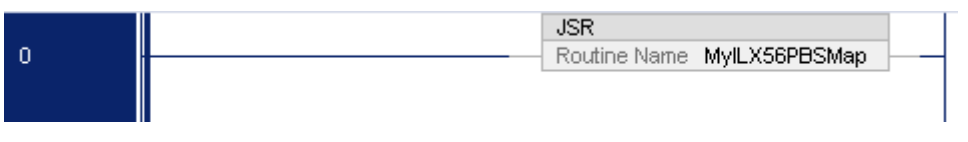

Figure 3.41 – Calling the mapping routine

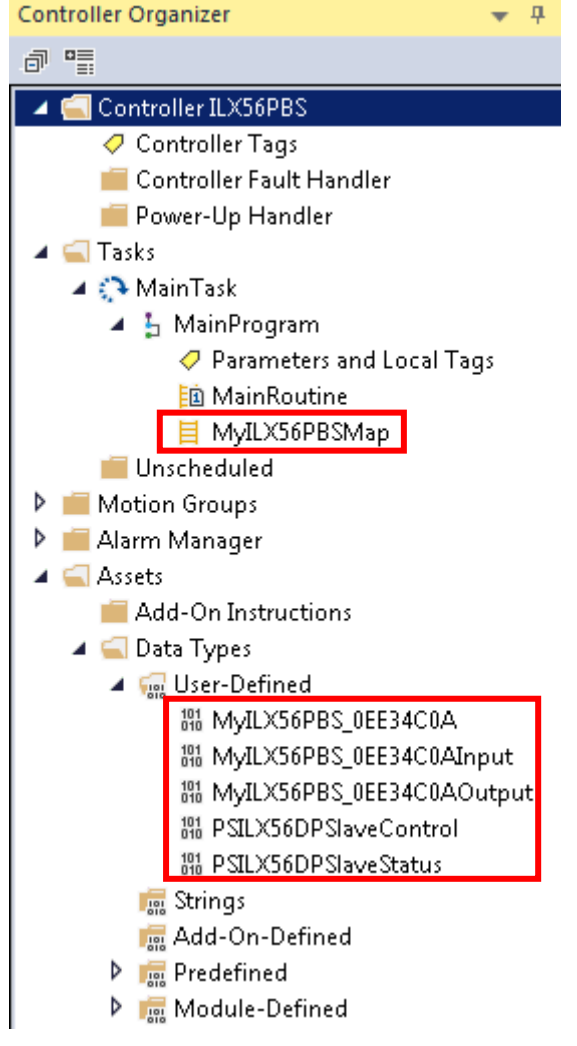

Figure 3.42 – Imported Logix Objects

- **6** Tags are created for each emulated slave device. The structure of which comprises the following:
  - Input Status Status related to slave device
  - Input Data As specified in the Input Data Points in the Slot configuration
  - Output Control Used to trigger alarms
  - Output Data As specified in the Output Data Points in the Slot configuration

| Name                                      | -8 🔺 | Value | ٠   | Force 🗲 | Style   | Data Type                 |
|-------------------------------------------|------|-------|-----|---------|---------|---------------------------|
| MyILX56PBS_ILX56PBS                       |      | {     | }   | {}      |         | MyILX56PBS_0EE34C0A       |
| MyILX56PBS_ILX56PBS.Input                 |      | {     | }   | {}      |         | MyILX56PBS_0EE34C0AInput  |
| MyILX56PBS_ILX56PBS.Input.Status          |      | ] {   | }   | {}      |         | PSILX56DPSIaveStatus      |
| MyILX56PBS_ILX56PBS.Input.Output16Bytes   |      | {     | }   | {}      | Decimal | SINT[16]                  |
| MyILX56PBS_ILX56PBS.Input.Output16Bytes1  |      | {     | }   | {}      | Decimal | SINT[16]                  |
| MyILX56PBS_ILX56PBS.Input.Output16Bytes2  |      | {     | }   | {}      | Decimal | SINT[16]                  |
| MyILX56PBS_ILX56PBS.Input.Output16Bytes3  |      | {     | []  | {}      | Decimal | SINT[16]                  |
| MyILX56PBS_ILX56PBS.Input.Output16Bytes4  |      | {     | []  | {}      | Decimal | SINT[16]                  |
| MyILX56PBS_ILX56PBS.Input.Output16Bytes5  |      | {     | []  | {}      | Decimal | SINT[16]                  |
| MyILX56PBS_ILX56PBS.Input.Output16Bytes6  |      | {     | []  | {}      | Decimal | SINT[16]                  |
| MyILX56PBS_ILX56PBS.Input.Output16Bytes7  |      | {     | }   | {}      | Decimal | SINT[16]                  |
| MyILX56PBS_ILX56PBS.Input.Output16Bytes8  |      | {     | []  | {}      | Decimal | SINT[16]                  |
| MyILX56PBS_ILX56PBS.Input.Output16Bytes9  |      | {     | []  | {}      | Decimal | SINT[16]                  |
| MyILX56PBS_ILX56PBS.Input.Output16Bytes10 |      | {     | []  | {}      | Decimal | SINT[16]                  |
| MyILX56PBS_ILX56PBS.Input.Output16Bytes11 |      | {     | []  | {}      | Decimal | SINT[16]                  |
| MyILX56PBS_ILX56PBS.Input.Output16Bytes12 |      | {     | []  | {}      | Decimal | SINT[16]                  |
| MyILX56PBS_ILX56PBS.Input.Output16Bytes13 |      | {     | }   | {}      | Decimal | SINT[16]                  |
| MyILX56PBS_ILX56PBS.Input.Output16Bytes14 |      | {     | }   | {}      | Decimal | SINT[16]                  |
| MyILX56PBS_ILX56PBS.Input.Output4Bytes    |      |       | 0.0 |         | Float   | REAL                      |
| MyILX56PBS_ILX56PBS.Output                |      | {     | }   | {}      |         | MyILX56PBS_0EE34C0AOutput |
| MyILX56PBS_ILX56PBS.Output.Control        |      | {     | }   | {}      |         | PSILX56DPSIaveControl     |
| MyILX56PBS_ILX56PBS.Output.Input16Bytes   |      | {     | }   | {}      | Decimal | SINT[16]                  |
| MyILX56PBS_ILX56PBS.Output.Input16Bytes1  |      | {     | }   | {}      | Decimal | SINT[16]                  |
| MyILX56PBS_ILX56PBS.Output.Input16Bytes2  |      | {     | }   | {}      | Decimal | SINT[16]                  |
| MyILX56PBS_ILX56PBS.Output.Input16Bytes3  |      | {     | }   | {}      | Decimal | SINT[16]                  |
| MyILX56PBS_ILX56PBS.Output.Input16Bytes4  |      | {     | }   | {}      | Decimal | SINT[16]                  |
| MyILX56PBS_ILX56PBS.Output.Input16Bytes5  |      | {     | }   | {}      | Decimal | SINT[16]                  |
| MyILX56PBS_ILX56PBS.Output.Input16Bytes6  |      | {     | }   | {}      | Decimal | SINT[16]                  |
| MyILX56PBS_ILX56PBS.Output.Input16Bytes7  |      | {     | }   | {}      | Decimal | SINT[16]                  |
| MyILX56PBS_ILX56PBS.Output.Input16Bytes8  |      | {     | }   | {}      | Decimal | SINT[16]                  |
| MyILX56PBS_ILX56PBS.Output.Input16Bytes9  |      | {     | }   | {}      | Decimal | SINT[16]                  |

Figure 3.43 – Slave Device-Specific tag

### 3.8 SD Card

The ILX56-PBS supports an SD Card that can be used for disaster recovery. It can be pre-loaded with the required firmware and/or application configuration.

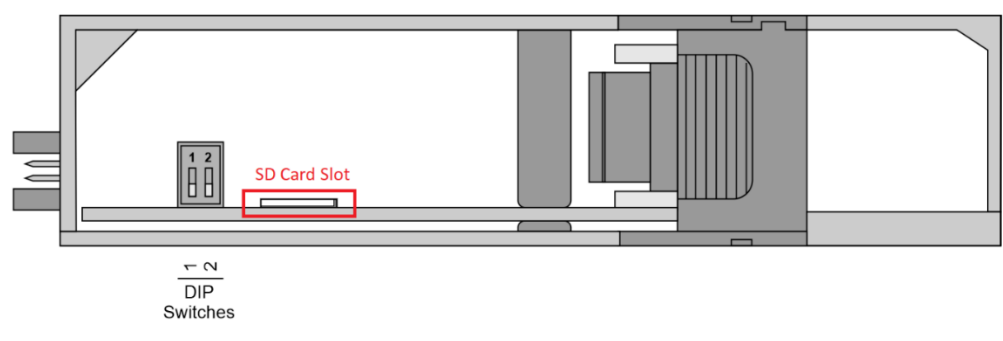

Figure 3.44 - Module Bottom View - SD Card Slot

Important: The user will need to ensure that the SD Card has been formatted for FAT32.

Important: All needed files must be copied into the root directory of the SD Card.

### 3.9 Firmware

The user can copy the required firmware (which can be downloaded from <u>www.prosoft-technology.com</u>) onto the root directory of the SD Card.

| $\leftarrow \hspace{0.1 cm} \rightarrow \hspace{0.1 cm} \stackrel{*}{} \hspace{0.1 cm} \stackrel{\bullet}{} \hspace{0.1 cm} \stackrel{\bullet}{\phantom} \hspace{0.1 cm} \stackrel{\bullet}{\phantom} \hspace{0.1 cm} \stackrel{\bullet}{\phantom} $ | (E:) |                      |                   |                    |        |
|----------------------------------------------------------------------------------------------------|------|----------------------|-------------------|--------------------|--------|
| 💻 This PC                                                                                                    | ^    | Name                 | Date modified     | Туре               | Size   |
| 🗊 3D Objects                                                                                                    |      | ILX56PBS_1001008.afb | 3/9/2020 3:30 AM  | AFB File           | 744 KB |
| 🔜 Desktop                                                                                                    |      | 🔒 ILX56-PBS-5E1B.cfg | 4/21/2020 9:15 AM | Configuration File | 2 KB   |
| 🚔 Documents                                                                                                    |      |                      |                   |                    |        |
| 🕂 Downloads                                                                                                    |      |                      |                   |                    |        |
| 👌 Music                                                                                                    |      |                      |                   |                    |        |
| Pictures                                                                                                    |      |                      |                   |                    |        |
| Videos                                                                                                    |      |                      |                   |                    |        |
| 🏪 OS (C:)                                                                                                    |      |                      |                   |                    |        |
| DATA (D:)                                                                                                    |      |                      |                   |                    |        |
| SD Card (E:)                                                                                                    |      |                      |                   |                    |        |
|                                                                                                    |      |                      |                   |                    |        |

Figure 3.45 - SD Card - Firmware file

**Important:** If more than one firmware file, with different firmware revisions, is on the SD Card, it can cause the module to constantly firmware upgrade the module.

If a faulty module is replaced the user can insert the SD Card with the firmware file on into the new module. While the module is booting it can detect if the firmware on the new module is different from that on the SD Card. If yes, the firmware will either be upgraded or downgraded to the firmware revision on the SD Card.
## 3.10 Configuration

The user can add the PLX50CU configuration file to the SD Card root directory in one of two ways.

| $\leftrightarrow$ $\rightarrow$ $\checkmark$ $\uparrow$ $\square$ $\Rightarrow$ This PC $\Rightarrow$ SE | ) Card (E:) |             |             |                   |                    |        |
|----------------------------------------------------------------------------------------------------|-------------|-------------|-------------|-------------------|--------------------|--------|
| 💻 This PC                                                                                                | ^           | Name        | ^           | Date modified     | Туре               | Size   |
| 🧊 3D Objects                                                                                             |             | ILX56PBS    | 1001008.afb | 3/9/2020 3:30 AM  | AFB File           | 744 KB |
| 📃 Desktop                                                                                                |             | 📘 ILX56-PBS | S-5E1B.cfg  | 4/21/2020 9:15 AM | Configuration File | 2 KB   |
| Documents                                                                                                |             |             |             |                   |                    |        |
| 🕂 Downloads                                                                                              |             |             |             |                   |                    |        |
| 👌 Music                                                                                                  |             |             |             |                   |                    |        |
| Pictures                                                                                                 |             |             |             |                   |                    |        |
| 📑 Videos                                                                                                 |             |             |             |                   |                    |        |
| 🏪 OS (C:)                                                                                                |             |             |             |                   |                    |        |
| 🔜 DATA (D:)                                                                                              |             |             |             |                   |                    |        |
| SD Card (E:)                                                                                             |             |             |             |                   |                    |        |

Figure 3.46 - SD Card - Configuration file

## 3.10.1 Manual Copy

Once the user has created the needed application configuration in the PLX50CU, the configuration can be exported to a file that can be copied into the root directory of the SD Card.

| ProSoft PLX50    | Configuration Utility - ILX56PBS |
|------------------|----------------------------------|
| File Device      | Tools Window Help                |
| : 🎦 🖬 🗎          | እ 🗗 🗇 🕇 📲 🗐 ይ 🐟                  |
| Project Explorer | - <b>4</b> ×                     |
|                  |                                  |
| P                | Configuration                    |
| en - €           | Connection Path                  |
| 1                | Verify Configuration             |
| *0               | Identity                         |
| 5                | Status                           |
| 11               | Go Offline                       |
| 11               | Go Online                        |
| +                | Download                         |
| 1                | Upload                           |
| 80               | Save Configuration to SD Card    |
|                  | DP Packet Capture                |
| 30°              | Global Control                   |
|                  | Generate Status Report           |
| Ę                | Event Viewer                     |
| Ð                | Сору                             |
| ¢                | Export                           |
| X                | Delete                           |
| ব                | Import Legacy PCB Configuration  |
| 3                | Generate Logix L5X               |
|                  | Mapping Report                   |
| Properties 🛛 🖭   | Export Configuration File        |

Figure 3.47 – Configuration Export for SD Card

| Select a PLX50 Device Config Export File X      |                       |                      |                       |                     |             |              | <                                     |   |
|-------------------------------------------------|-----------------------|----------------------|-----------------------|---------------------|-------------|--------------|---------------------------------------|---|
| $\leftrightarrow \rightarrow \uparrow \uparrow$ | > This PC > OS (C:)   | > Users > kseki > Do | cuments > ProSoft Teo | chnology            | ٽ ~         | 🔎 Search Pro | Soft Technology                       |   |
| Organize 🔻 Ne                                   | w folder              |                      |                       |                     |             |              | :== • ?                               |   |
| 💻 This PC                                       | ^                     | Name                 | <b>x</b>              | Date modified       | Туре        | Size         |                                       |   |
| 3D Objects                                      |                       | NewSolution1         |                       | 11/27/2019 11:29 AM | File folder |              |                                       |   |
| 📃 Desktop                                       |                       |                      |                       |                     |             |              |                                       |   |
| Documents                                       |                       |                      |                       |                     |             |              |                                       |   |
| 🖶 Downloads                                     |                       |                      |                       |                     |             |              |                                       |   |
| b Music                                         |                       |                      |                       |                     |             |              |                                       |   |
| Pictures                                        |                       |                      |                       |                     |             |              |                                       |   |
| Videos                                          |                       |                      |                       |                     |             |              |                                       |   |
| 💁 OS (C:)                                       |                       |                      |                       |                     |             |              |                                       |   |
| DATA (D:)                                       |                       |                      |                       |                     |             |              |                                       |   |
| SD Card (E:)                                    | ~                     |                      |                       |                     |             |              |                                       |   |
| File name:                                      | ILX56-PBS-5E1B.cfg    |                      |                       |                     |             |              | · · · · · · · · · · · · · · · · · · · | 7 |
| Save as type:                                   | PLX50 Device Config E | Export (*.cfg)       |                       |                     |             |              | ~                                     | ~ |
|                                                 |                       |                      |                       |                     |             |              |                                       |   |
|                                                 |                       |                      |                       |                     |             |              |                                       |   |
| ∧ Hide Folders                                  |                       |                      |                       |                     |             | Save         | Cancel                                |   |

Figure 3.48 – Configuration Export for SD Card

Important: The filename of the configuration file must not be changed.

**Important:** If more than one configuration file, with different configuration signatures, of the same product is on the SD Card, only the last configuration will be used.

## 3.10.2 PLX50 Configuration Utility Upload

When the SD Card has been inserted into the module, the user has the option to directly upload the configuration onto the SD Card using the *Save Configuration to SD Card* option in PLX50CU. This will copy the module's current configuration directly to the SD Card without the need to remove it from the module and inserted into a PC.

**Important:** All other configuration files in the SD Card root directory will be deleted when the upload is complete.

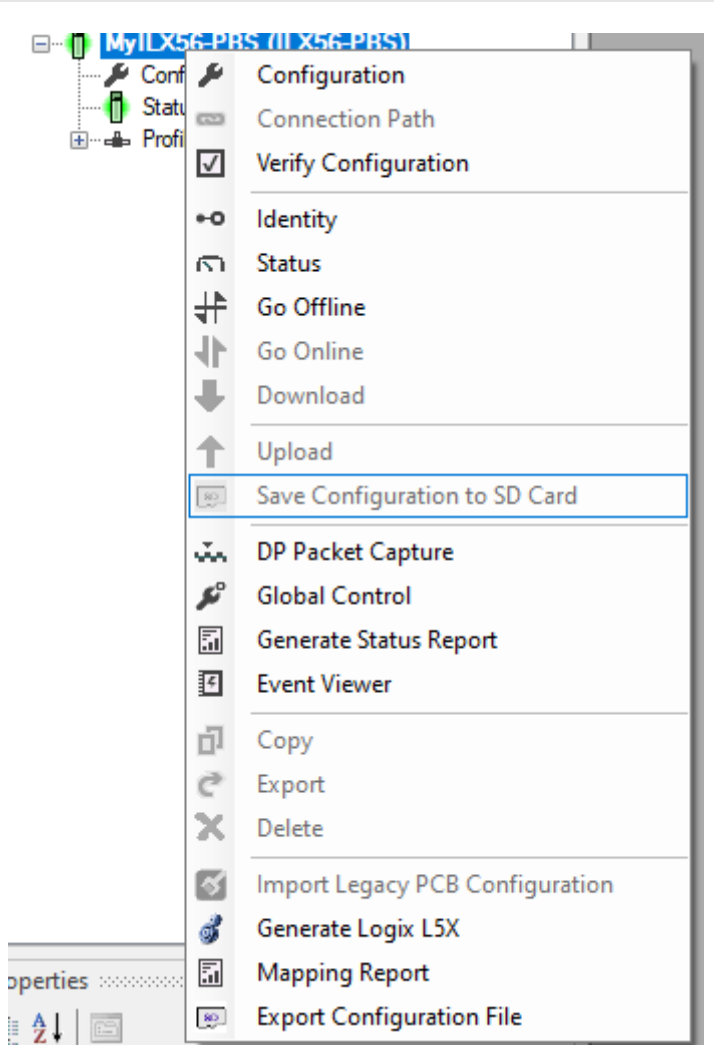

Figure 3.49 – Save Configuration to SD Card

## 4 **Operation**

### 4.1 Logix Operation

The ILX56-PBS will exchange data with a ControlLogix® controller by establishing a Class 1 I/O connection with the ILX56-PBS.

### 4.1.1 PROFIBUS DP - Slave

**Important:** The module input and output assembly of each connection will be an undecorated array of data. The imported Logix routine (generated by PLX50CU) will copy this data to the constructed input and output assemblies.

#### General Status

Below are the definitions for the tags in the General Status UDT created by the PLX50CU.

| Local:2:11                               | {}           | {} |         | PS:ILX56_PBS_SLAVE:I1:0         |
|------------------------------------------|--------------|----|---------|---------------------------------|
| Local:2:11.ConnectionFaulted             | 0            |    | Decimal | BOOL                            |
| Local:2:11.ModuleStatus                  | 16#0000_0603 |    | Hex     | DINT                            |
| Local:2:l1.ConfigValid                   | 16#1         |    | Hex     | BOOL                            |
| Local:2:I1.Owned                         | 16#1         |    | Hex     | BOOL                            |
| Local:2:11.DuplicateDPStation            | 16#0         |    | Hex     | BOOL                            |
| Local:2:11.ProfibusFieldBusError         | 16#0         |    | Hex     | BOOL                            |
| Local:2:11.ProfibusDeviceError           | 16#0         |    | Hex     | BOOL                            |
| Local:2:I1.ProfibusOffline               | 16#0         |    | Hex     | BOOL                            |
| Local:2:l1.ProfibusStopped               | 16#0         |    | Hex     | BOOL                            |
| Local:2:I1.ProfibusClear                 | 16#0         |    | Hex     | BOOL                            |
| Local:2:11.ProfibusOperational           | 16#0         |    | Hex     | BOOL                            |
| Local:2:I1.SlaveMode                     | 16#1         |    | Hex     | BOOL                            |
| Local:2:l1.ControllerRun                 | 16#1         |    | Hex     | BOOL                            |
| Local:2:I1.ModuleRedundancyEnabled       | 16#0         |    | Hex     | BOOL                            |
| Local:2:11.ModuleRedundancyStatus        | 16#0         |    | Hex     | BOOL                            |
| Local:2:I1.ConfigCRC                     | 16#a82d      |    | Hex     | INT                             |
| Local:2:11.DeviceLiveList                | {}           | {} |         | PS:OnlineSlaves:I:0             |
| Local:2:11.DeviceDataExchangeActive      | {}           | {} |         | PS:DataExchangeActiveSlaves:I:0 |
| Local:2:11.DeviceDeviceAlarmPendingFlags | {}           | {} |         | PS:PendingAlarmsSlaves:I:0      |
| Local:2:11.DeviceDiagnosticPendingFlags  | {}           | {} |         | PS:DiagnosticsPendingSlaves:I:0 |
|                                          |              |    |         |                                 |

Figure 4.1 – Logix General Status tags

| Тад               | Description                                                                                                    |
|-------------------|----------------------------------------------------------------------------------------------------|
| ConnectionFaulted | Indication of backplane connection fault. Each backplane connection will have this indication.                                                                                                    |
| ModuleStatus      | Indication of the module status for each Bool data type below this Controller Tag.                                                                                                    |
| ConfigValid       | Configuration has been downloaded to the ILX56-PBS and is being executed.<br>1 – ILX56-PBS has been successfully configured.<br>0 – ILX56-PBS is not configured.                                    |
| Owned             | Indicates if the ILX56-PBS is owned by a Logix Controller with a connection count similar to what has been configured in PLX50CU.<br>1 – ILX56-PBS is connected.<br>0 – ILX56-PBS is not connected. |

| DuplicateDPStation           | Indicates that the ILX56-PBS has detected another PROFIBUS DP station with<br>the same station address and has entered a temporary Back-off mode.<br>1 – Duplicate detected (Back-off mode active).<br>0 – Normal (No duplicate detected).                                                                                                    |
|------------------------------|----------------------------------------------------------------------------------------------------|
|                              | <b>NOTE</b> : In this condition the ILX56-PBS will not communicate on the PROFIBUS DP network. Although the back-off time is approximately 5 seconds, should the conflicting DP master remain active on the PROFIBUS network, the ILX56-PBS will continuously re-enter the back-off mode.                                                                                                    |
| PROFIBUSFieldbusError        | <ul> <li>There is a PROFIBUS network issue (e.g. cable unplugged, under/over terminated, etc.).</li> <li>1 – Fieldbus error detected.</li> <li>0 – Normal (No errors detected).</li> </ul>                                                                                                    |
| PROFIBUSDeviceError          | At least one slave device has a communication issue (e.g. offline, not<br>exchanging process data, etc.)<br>1 – Device error detected.<br>0 – Normal (No errors detected).                                                                                                    |
| PROFIBUSOffline              | For ILX56-PBM only.                                                                                                    |
| PROFIBUSStopped              | For ILX56-PBM only.                                                                                                    |
| PROFIBUSClear                | For ILX56-PBM only.                                                                                                    |
| PROFIBUSOperational          | For ILX56-PBM only.                                                                                                    |
| SlaveMode                    | This tag was designed for ILX56-PBM to decipher between ILX56-PBM in<br>master mode or slave mode.<br>1 – The ILX56-PBS will always have this bit on.<br>0 – The ILX56-PBS should <b>never</b> be in state where this bit is 0.                                                                                                    |
| ControllerRun                | The connected Logix controller is in RUN mode.<br>1 – RUN mode<br>0 – PROGRAM / FAULT mode                                                                                                    |
| ModuleRedundancyEnabled      | For ILX56-PBM only.                                                                                                    |
| ModuleRedundancyStatus       | For ILX56-PBM only.                                                                                                    |
| ConfigCRC                    | The signature of the configuration currently executing on the module.                                                                                                    |
| DeviceLiveList               | Indicates the nodes that are online on the local PROFIBUS network. Each bit<br>represents a node. When the specific bit is set '1' then the device is online.<br>When the bit is off '0' the device is not on the PROFIBUS network.<br>Bit 0 – Node 0 Online<br>Bit 1 – Node 1 Online<br><br>Bit 126 – Node 126 Online                                                                                                    |
| DeviceDataExchangeActive     | Indicates the nodes that are online and exchanging DPV0 data on the local<br>PROFIBUS network. Each bit represents a node. When the specific bit is set '1'<br>then the device is online and exchanging data and when the bit is off '0' the<br>device is not exchanging data on the PROFIBUS network.<br>Bit 0 – Node 0 Exchanging DPV0 Data<br>Bit 1 – Node 1 Exchanging DPV0 Data<br><br>Bit 126 – Node 126 Exchanging DPV0 Data |
| DeviceAlarmPendingFlags      | Indicates the nodes that have an alarm pending on the local PROFIBUS<br>network. Each bit represents a node. When the specific bit is set '1' then the<br>device has an alarm pending that must be unloaded and when the bit is off '0'<br>the device does not have an alarm pending.<br>Bit 0 – Node 0 has an alarm pending<br>Bit 1 – Node 1 has an alarm pending<br><br>Bit 126 – Node 126 has an alarm pending                  |
| DeviceDiagnosticPendingFlags | For ILX56-PBM only.                                                                                                    |

| Table 4.2 - | – Loaix | General | Status | tads |
|-------------|---------|---------|--------|------|
|             | LOGIN   | Ochora  | Olalus | lugo |

### General Control

The emulated ILX56-PBS slave devices will be enabled by setting the correct enable bit in the Logix output assembly. Once the respective bit has been set in the *DeviceEnable* array, the ILX56-PBS will become active on the PROFIBUS network and will start responding to a PROFIBUS DP Master.

| Local:2:01                          | {}          | {} |         | PS:ILX56_PBS_SLAVE:O1:0 |
|-------------------------------------|-------------|----|---------|-------------------------|
| Local:2:01.CommandControl           | 16#00       |    | Hex     | SINT                    |
| Local:2:01.RedundancyControl        | 16#00       |    | Hex     | SINT                    |
| ▲ Local:2:01.DeviceEnable           | {}          | {} |         | PS:DeviceEnable:O:0     |
| Local:2:O1.DeviceEnable.SI_enable_0 | 2#1000_1000 |    | Binary  | SINT                    |
| Local:2:O1.DeviceEnable.SlaveID_0   | 0           |    | Decimal | BOOL                    |
| Local:2:O1.DeviceEnable.SlaveID_1   | 0           |    | Decimal | BOOL                    |
| Local:2:O1.DeviceEnable.SlaveID_2   | 0           |    | Decimal | BOOL                    |
| Local:2:O1.DeviceEnable.SlaveID_3   | 1           |    | Decimal | BOOL                    |
| Local:2:01.DeviceEnable.SlaveID_4   | 0           |    | Decimal | BOOL                    |
| Local:2:O1.DeviceEnable.SlaveID_5   | 0           |    | Decimal | BOOL                    |
| Local:2:O1.DeviceEnable.SlaveID_6   | 0           |    | Decimal | BOOL                    |
| Local:2:O1.DeviceEnable.SlaveID_7   | 1           |    | Decimal | BOOL                    |
| Local:2:O1.DeviceEnable.SI_enable_1 | 2#0000_0000 |    | Binary  | SINT                    |
| Local:2:O1.DeviceEnable.SlaveID_8   | 0           |    | Decimal | BOOL                    |
| Local:2:O1.DeviceEnable.SlaveID_9   | 0           |    | Decimal | BOOL                    |
|                                     |             |    |         |                         |

Figure 4.2 – General Control tags

| Table 4.3 – General Control | tags |
|-----------------------------|------|
|-----------------------------|------|

| Тад               | Description                                                                                                    |
|-------------------|----------------------------------------------------------------------------------------------------|
| CommandControl    | For ILX56-PBM only.                                                                                                    |
| RedundancyControl | For ILX56-PBM only.                                                                                                    |
| DeviceEnable      | These bits enable nodes on the PROFIBUS network for data exchange. Each bit represents a node. When the specific bit is set '1', then the device (if configured) will exchange data with the PROFIBUS master. When the bit is off '0', the device does exchange data with the PROFIBUS master. |
|                   | Bit 0 – Node 0 is enabled for data exchange                                                                                                    |
|                   | Bit 1 – Node 1 is enabled for data exchange                                                                                                    |
|                   |                                                                                                    |
|                   | Bit 126 – Node 126 is enabled for data exchange                                                                                                    |

The user will be able to see if there are any faults (e.g. configured device not found) by:

- Viewing the LEDs of the ILX56-PBS (see the *Diagnostics* section for more details)
- Going online with the module in the PLX50 Configuration Utility and viewing the ILX56-PBS Slave and Device Diagnostics
- Viewing the input assembly of the ILX56-PBS in Logix.

### Status and DPV0 Data Exchange

The DPV0 data is exchanged with Logix using the Class 1 Logix connection. The device-specific tag contains all the input and output data fields, as well as important control and status information.

| MyILX56PBS_PLX51PBS                                             | {}      |         | MyILX56PBS  |                                                |
|-----------------------------------------------------------------|---------|---------|-------------|------------------------------------------------|
| MyILX56PBS_PLX51PBS.Input                                       | {}      |         | MyILX56PBS  |                                                |
| HylLX56PBS_PLX51PBS.Input.Status                                | {}      |         | PSPLX51DPSI |                                                |
| MyILX56PBS_PLX51PBS.Input.Status.Online                         | 0       | Decimal | BOOL        | Device Online (0=Offline, 1=Online)            |
| MyILX56PBS_PLX51PBS.Input.Status.DataExchangeActive             | 0       | Decimal | BOOL        | Data Exchange Active (0=Inactive, 1=Active)    |
| MyILX56PBS_PLX51PBS.Input.Status.IdentMismatch                  | 0       | Decimal | BOOL        | Device Identity Mismatch (0=Ok, 1=Mismatch)    |
| MyILX56PBS_PLX51PBS.Input.Status.DisabledByOutputAssembly       | 0       | Decimal | BOOL        | Disabled by Output (0=Enabled, 1=Disabled)     |
| MyILX56PBS_PLX51PBS.Input.Status.DeviceError                    | 0       | Decimal | BOOL        | Profibus Device Error (0=Ok, 1=Error)          |
| MyILX56PBS_PLX51PBS.Input.Status.AlarmPending                   | 0       | Decimal | BOOL        | Alarm Pending (0=Not Pending, 1=Pending)       |
| MyILX56PBS_PLX51PBS.Input.Status.DiagnosticsPending             | 0       | Decimal | BOOL        | Diagnostics Pending (0=Not Pending, 1=Pending) |
| MyILX56PBS_PLX51PBS.Input.Status.OutputAssemblyNodeAddrMismatch | 0       | Decimal | BOOL        | Station Number Mismatch (0=Ok, 1=Mismatch)     |
| MyILX56PBS_PLX51PBS.Input.Status.MappingCRCMismatch             | 0       | Decimal | BOOL        | Mapping Checksum Mismatch (0=Ok, 1=Mismatch    |
| MyILX56PBS_PLX51PBS.Input.Status.SlaveClearOpMode               | 0       | Decimal | BOOL        | Slave Clear Operation Mode                     |
| MyILX56PBS_PLX51PBS.Input.Status.SlaveAlarmAck                  | 0       | Decimal | BOOL        | Slave Alarm Acknowledge                        |
| MyILX56PBS_PLX51PBS.Input.Status.StationNumber                  | 0       | Decimal | SINT        | Device Station Number                          |
| HylLX56PBS_PLX51PBS.Input.Status.DeviceMappingCRC               | 16#0000 | Hex     | INT         | Mapping checksum                               |
| MyILX56PBS_PLX51PBS.Input.Output4Bytes                          | 0.0     | Float   | REAL        |                                                |
| HylLX56PBS_PLX51PBS.Output                                      | {}      |         | MyILX56PBS  |                                                |
| HylLX56PBS_PLX51PBS.Output.Control                              | {}      |         | PSPLX51DPSI |                                                |
| HylLX56PBS_PLX51PBS.Output.Control.StationNumber                | 0       | Decimal | SINT        | Device Station Number                          |
| MyILX56PBS_PLX51PBS.Output.Control.AlarmTrigger                 | 0       | Decimal | BOOL        | Device Alarm Trigger                           |
| MyILX56PBS_PLX51PBS.Output.Control.DeviceMappingCRC             | 16#0000 | Hex     | INT         | Mapping Checksum                               |
| MyILX56PBS_PLX51PBS.Output.Input4Bytes                          | 0.0     | Float   | REAL        |                                                |

Figure 4.3 – ILX56-PBS Slave Device-Specific tag

| lag                      | Description                                                                                                    |
|--------------------------|----------------------------------------------------------------------------------------------------|
| Status                   |                                                                                                    |
| Online                   | This bit indicates if the device is online on the PROFIBUS network.<br>1 – Device is online<br>0 – Device is not online                                                                                                    |
| DataExchangeActive       | <ul> <li>This bit indicates if the device is configured and exchanging data on the PROFIBUS network.</li> <li>1 – Device is active and exchanging data</li> <li>0 – Device is not exchanging data</li> <li>The user must ensure that all application code making use of data from a slave device first checks that the DataExchangeActive bit is 1.</li> </ul>                                                                                                    |
| IdentMismatch            | <ul> <li>The device configured in the PLX50CU and the device at the configured node address do not match because they have different ident numbers.</li> <li>1 – Online device Ident does not match configured device</li> <li>0 – Online device and configured device ident match</li> </ul>                                                                                                    |
| DisabledByOutputAssembly | <ul> <li>This bit indicates if the device has not been enabled for data exchange in the ILX56-PBS device enable control bits.</li> <li>1 – Device has not been enabled for data exchange</li> <li>0 – Device has been enabled for data exchange</li> </ul>                                                                                                    |
| DeviceError              | <ul> <li>This bit indicates an error with the device.</li> <li>1 – Device has an error.</li> <li>0 – Device has no error.</li> <li>The error flag will be set when one of the following conditions occur:</li> <li>If there is an ident mismatch during slave parameterization,</li> <li>When receiving any form of FDL fault (data link layer fault). For example: SAP Not Activated or Resource Not Available.</li> <li>When the data size of the DPV0 data exchange does not match what has been configured in the PLX50CU.</li> </ul> |

Table 4.4 – Device Input tags

|                                | This Error flag is transient and will clear once a valid response is received.                                                                                                    |
|--------------------------------|----------------------------------------------------------------------------------------------------|
| AlarmPending                   | Indicates the device has an alarm pending on the local PROFIBUS network. When the specific bit is set '1' then the device has an alarm pending that must be unloaded and when the bit is off '0' the device does not have an alarm pending.              |
|                                | 0 – The node has no alarm pending                                                                                                    |
|                                | 1 – The node has an alarm pending                                                                                                    |
| DiagnosticsPending             | Indicates the device has diagnostics pending on the local PROFIBUS network. When the specific bit is set '1' then the device has diagnostics pending that must be unloaded and when the bit is off '0' the device does not have any diagnostics pending. |
|                                | 0 – The node has no diagnostics pending                                                                                                    |
|                                | T - The hode has diagnostics pending                                                                                                    |
| OutputAssemblyNodeAddrMismatch | station address and the expected Logix mapping station address.<br>0 – Station address matches<br>1 – Station address mismatch                                                                                                    |
| MappingCRCMismatch             | If there is a mismatch in the mapping between Logix and the ILX56-<br>PBS it can result in data appearing in the incorrect location which<br>means the user can be sending incorrect data to a device which can<br>have unpredicted results.             |
|                                | 0 – The mapping for the output data is correct.                                                                                                    |
|                                | 1 – There is a mapping mismatch in the output data.                                                                                                    |
| SlaveClearOpMode               | This will indicate that the respective slave is in fieldbus CLEAR mode (received from the DP Master on the network).<br>0 – Slave Station is in CLEAR fieldbus mode.                                                                                     |
|                                | 1 – Slave Station is <b>not</b> in CLEAR fieldbus mode.                                                                                                    |
| SlaveAlarmAck                  | This will indicate that the respective emulated slave has received an acknowledgement for the pending alarm.                                                                                                    |
|                                | 0 – Slave Station has received an Alarm Acknowledgement for last pending alarm.                                                                                                    |
|                                | <ol> <li>No Alarm Acknowledgement have been received for a pending<br/>alarm or there is no alarm pending.</li> </ol>                                                                                                    |
| StationNumber                  | The station number of the specific slave device.                                                                                                    |
| DeviceMappingCRC               | The checksum of the Mapping for the specific slave device.                                                                                                    |
| DeviceSpecificInputDataFields  | The tags created for the input data will be slave specific.                                                                                                    |
| Tabl                           | e 4.5 – Device Output tags                                                                                                    |
| Тад                            | Description                                                                                                    |
| Control                        |                                                                                                    |
| StationNumber                  | The station number entered by the Logix mapping code of the specific slave device.                                                                                                    |
| AlarmTrigger                   | When this bit is transitioned from 0 to 1, it will trigger an alarm notification to the DP Master.                                                                                                    |
| DeviceMappingCRC               | The checksum of the mapping that was applied by the generated Logix code used to verify if the mapping being used is valid.                                                                                                    |

The tags created for the output data will be slave which has been emulated in the configuration manager.

DeviceSpecificOutputDataFields

### DPV1 Class 1 Messaging (MS1)

The ILX56-PBS supports DPV1 Class 1 (MS1) messaging. See the DPV1 Objects in the PLX50 Configuration Utility device configuration section for more information regarding the configuration of the DPV1 Objects. The user can configure several slot and index combinations for DPV1 Class 1 communication (for each added PROFIBUS Slave device).

When the PROFIBUS Master sends a DPV1 read/write command for the configured slot and index, the ILX56-PBS will access the configured Logix tag to provide the required data. The data that will be written or read will be extracted from the Logix SINT array configured in the DPV1 objects of the device configuration window. The following is an example of the DPV1 operation.

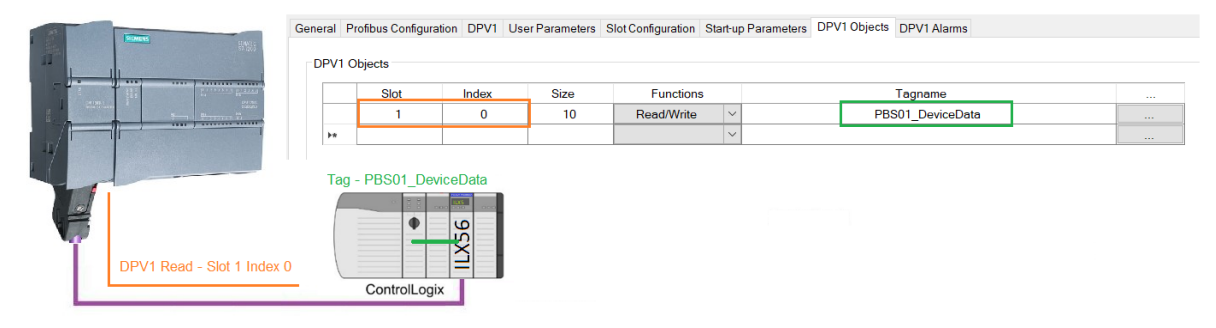

Figure 4.4 – ILX56-PBS DPV1 Object exchange

#### <u>Alarming</u>

The ILX56-PBS supports DPV1 Alarming. The user can trigger an alarm from the Logix device output assembly which will notify the PROFIBUS Master that a new alarm has been generated. When the PROFIBUS Master sends a DPV1 alarm read command, the ILX56-PBS will access the configured Logix tag to provide the required data for the specific alarm.

**NOTE:** The ILX56-PBS can only allow one alarm to be triggered at a time.

To trigger an alarm notification for the PROFIBUS Master, the user will need to toggle (from 0 to 1) the AlarmTrigger tag as shown below:

| PBS01_PLX51PBS.Output                          |            | {}     |         | PBS01_                | 10FF3E83Output |
|------------------------------------------------|------------|--------|---------|-----------------------|----------------|
| PBS01_PLX51PBS.Output.Control                  |            | {}     |         | PSPLX51DPSIaveControl |                |
| PBS01_PLX51PBS.Output.Control.Sta              | tionNumber | 2      | Decimal | SINT                  |                |
| -PBS01_PLX51PBS.Output.Control.Ala             | rmTrigger  | 0      | Decimal | BOOL                  |                |
| PBS01_PLX51PBS.Output.Control.DeviceMappingCRC |            | -27247 | Decimal | INT                   |                |
| PBS01_PLX51PBS.Output.Input1Byte               |            | 33     | Decimal | SINT                  |                |

Once the alarm has been triggered, the ILX56-PBS will read the alarm data from the Logix tag and add it to the PROFIBUS diagnostics (which will then be read by the PROFIBUS Master).

When the PROFIBUS Master acknowledges the alarm, the SlaveAlarmAck bit in the input assembly for the field device will be set indicating to the Logix controller that the next alarm can be triggered.

| PBS01_PLX51PBS.Input                                  | {} |         | PBS01_10FF3E83Input  |
|-------------------------------------------------------|----|---------|----------------------|
| PBS01_PLX51PBS.Input.Status                           | {} |         | PSPLX51DPSIaveStatus |
| -PBS01_PLX51PBS.Input.Status.Online                   | 1  | Decimal | BOOL                 |
| -PBS01_PLX51PBS.Input.Status.DataExchangeActive       | 1  | Decimal | BOOL                 |
| -PBS01_PLX51PBS.Input.Status.IdentMismatch            | 0  | Decimal | BOOL                 |
| -PBS01_PLX51PBS.Input.Status.DisabledByOutputAssembly | 0  | Decimal | BOOL                 |
| -PBS01_PLX51PBS.Input.Status.DeviceError              | 0  | Decimal | BOOL                 |
| -PBS01_PLX51PBS.Input.Status.AlarmPending             | 0  | Decimal | BOOL                 |
| -PBS01_PLX51PBS.Input.Status.DiagnosticsPending       | 0  | Decimal | BOOL                 |
| -PBS01_PLX51PBS.Input.Status.OutputAssemblyNodeAddrMi | 0  | Decimal | BOOL                 |
| -PBS01_PLX51PBS.Input.Status.MappingCRCMismatch       | 0  | Decimal | BOOL                 |
| -PBS01_PLX51PBS.Input.Status.SlaveClearOpMode         | 0  | Decimal | BOOL                 |
| -PBS01_PLX51PBS.Input.Status.SlaveAlarmAck            | 0  | Decimal | BOOL                 |
| PBS01_PLX51PBS.Input.Status.StationNumber             | 0  | Decimal | SINT                 |
| PBS01_PLX51PBS.Input.Status.DeviceMappingCRC          | 0  | Decimal | INT                  |

Figure 4.6 – ILX56-PBS Alarm Acknowledge

**NOTE:** An alarm will only be triggered when the AlarmTrigger tag is toggled from 0 to 1.

The format of the DPV1 Alarm data in the Logix SINT array is shown below:

| Alarm Parameter | Byte<br>Offset | Byte<br>Size    | Description                                                                                                    |
|-----------------|----------------|-----------------|----------------------------------------------------------------------------------------------------|
| Alarm Length    | 0              | 1               | This is the length of the Alarm data at the bottom of the table.                                                                                                    |
|                 |                |                 | Refer to the <i>PROFIBUS Specification EN 50170</i> for information regarding the diagnostics.                                                                                          |
| Alarm Type      | 1              | 1               | <b>Examples:</b><br>1 - Diagnosis_Alarm<br>3 - Pull_Alarm<br>4 - Plug_Alarm                                                                                                    |
| Alarm Slot      | 2              | 1               | Refer to the <i>PROFIBUS Specification EN 50170</i> for information regarding the diagnostics.                                                                                          |
|                 | _              | 1               | Refer to the <i>PROFIBUS Specification EN 50170</i> for information regarding the diagnostics.                                                                                          |
| Alarm Specifier | 3              | 1               | <ul> <li>0 - No further differentiation</li> <li>1 - Incident appeared</li> <li>2 - Incident disappeared and slot is ok</li> <li>3 - One incident disappeared, others remain</li> </ul> |
| Alarm data      | 4              | Alarm<br>Length | Refer to the <i>PROFIBUS Specification EN 50170</i> for information regarding the diagnostics.                                                                                          |

Table 4.6 – Slave Alarm Data Format

## An example of the Alarm Data is shown below:

| Name         | -8 | Value 🗧 🗧 | Style | Data Type | Description       |
|--------------|----|-----------|-------|-----------|-------------------|
| DPV1Alarm    |    | {}        | Hex   | SINT[40]  |                   |
| DPV1Alarm[0] |    | 16#05     | Hex   | SINT      | Alarm Data Length |
| DPV1Alarm[1] |    | 16#01     | Hex   | SINT      | Alarm Type        |
| DPV1Alarm[2] |    | 16#03     | Hex   | SINT      | Alarm Slot        |
| DPV1Alarm[3] |    | 16#01     | Hex   | SINT      | Alarm Specifier   |
| DPV1Alarm[4] |    | 16#11     | Hex   | SINT      | Alarm Data        |
| DPV1Alarm[5] |    | 16#22     | Hex   | SINT      |                   |
| DPV1Alarm[6] |    | 16#33     | Hex   | SINT      |                   |
| DPV1Alarm[7] |    | 16#44     | Hex   | SINT      |                   |
| DPV1Alarm[8] |    | 16#55     | Hex   | SINT      |                   |
| DPV1Alarm[9] |    | 16#00     | Hex   | SINT      |                   |

Figure 4.7 – DPV1 Alarm Data Example

## 4.2 Firmware Upgrade

The PLX50 Configuration Utility allows the user to upgrade the module firmware in the field.

1 In the PLX50 Configuration Utility, go to the Tool menu and select the *DeviceFlash* option.

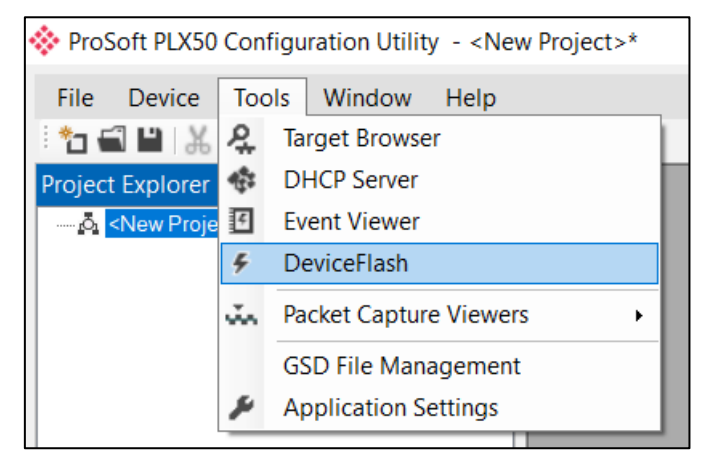

Figure 4.8 - DeviceFlash Tool

2 The user will need to select the appropriate AFB binary file and click **Open**.

| 🚸 Select a Device Flash File                |                                        |                  |               | ×                                       |
|---------------------------------------------|----------------------------------------|------------------|---------------|-----------------------------------------|
| ← → · ↑ - · · · · · · · · · · · · · · · · · | > ILX56-PBx Product Pack 9Mar2020 > II | .X56-PBS 🗸       | ට 🔎 Searc     | h ILX56-PBS                             |
| Organize 🔻 New folder                       |                                        |                  |               | E · · · · · · · · · · · · · · · · · · · |
| n DriveK (K:)                               | Name                                   | Date modified    | Туре          | Size                                    |
| Business Services Division                  | LLX56PBS_1001008.afb                   | 3/9/2020 3:30 AM | AFB File      | 744 KB                                  |
| Compliance Division                         |                                        |                  |               |                                         |
| Customer Relations Division                 |                                        |                  |               |                                         |
| 📙 Development Division                      |                                        |                  |               |                                         |
| Documents                                   |                                        |                  |               |                                         |
| LCS                                         |                                        |                  |               |                                         |
| INSIDE SALES                                |                                        |                  |               |                                         |
| ISO 🔒                                       |                                        |                  |               |                                         |
| Marketing Division                          |                                        |                  |               |                                         |
|                                             |                                        |                  |               |                                         |
|                                             |                                        |                  |               |                                         |
|                                             |                                        |                  |               |                                         |
|                                             |                                        |                  |               |                                         |
| RAPID Y                                     |                                        |                  |               |                                         |
| File name: ILX56PBS_1001                    | 008.afb                                |                  | V Device Flag | sh (*.afb) 🛛 🗸 🗸                        |
|                                             |                                        |                  | Open          | <b>▼</b> Cancel                         |

Figure 4.9 - Select the AFB binary

3 The user will need to select the ILX56-PBS module in the Target Browser dialog.

| 💸 Target Browser |                  | _ | ×    |
|------------------|------------------|---|------|
| *₩ ⊘             |                  |   | Done |
|                  | 50 : 1756-EN2T/C |   |      |
|                  | 1756-L85E/B      |   |      |
| 01 :             | ILX56-PBM        |   |      |
| 02               | ILX56-PBS        |   |      |
| 06 :             | 1756-EN2T/C      |   |      |
|                  |                  |   |      |
|                  |                  |   |      |
|                  |                  |   |      |
| 1                |                  |   |      |
|                  | Ok Cancel        |   | .:   |

Figure 4.10 - Select the ILX56-PBS module

4 Once firmware upgrade is complete, the Device Flash tool will provide the details of the updated module.

| 🔆 Device Flash |                  |                  | • X |
|----------------|------------------|------------------|-----|
| File Tools     |                  |                  |     |
| 🕤 🖘 🗲          |                  |                  |     |
| Parameter      | Source File      | Target Device    | ^   |
| Path           | ILX56PBS_1001008 | 192.168.0.50,1,2 |     |
| Product        | ILX56-PBS        | ILX56-PBS        |     |
| Vendor         | 309              | 309              |     |
| Device Type    | 12               | 12               |     |
| Product Code   | 5114             | 5114             | ~   |
|                | Flash            | Cancel           |     |
| Complete       |                  |                  |     |

Figure 4.11 – ILX56-PBS successfully updated

**Important:** The ILX56-PBS firmware is digitally signed so the user will only be able to flash the ILX56-PBS with authorized firmware.

# **5** Diagnostics

## 5.1 LEDs

The ILX56-PBS provides 3 diagnostic LEDs and a 4-character alpha-numeric LED display for diagnostics purposes.

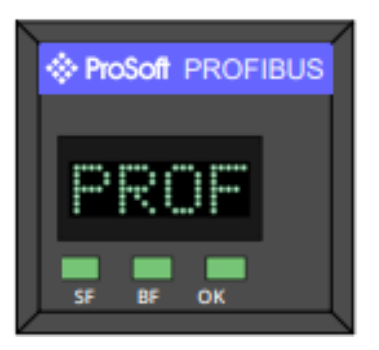

Figure 5.1 - ILX56-PBS LEDs

The ILX56-PBS LEDs indicate the module status as follows:

| Table 5.1 – ILX56-PBS Module LED operation |
|--------------------------------------------|
|--------------------------------------------|

| LED | Description                                                                                                    |
|-----|----------------------------------------------------------------------------------------------------|
| SF  | Off – This LED is N/A.                                                                                                    |
| BF  | This LED indicates the status of the configured field devices.                                                                                                    |
|     | Solid Red – There are bus communication errors (if no valid packet has been received by any configured slave for more than 1s).                                                                                                    |
|     | Flashing Red – There are slave errors (at least one slave has not been configured properly and is not exchanging DPV0 data).                                                                                                    |
|     | Flashing Green – All slaves are successfully exchanging DPV0 data and the DP network operational state is <b>CLEAR</b> .                                                                                                    |
|     | Solid Green – All slaves are successfully exchanging DPV0 data and the DP network operational state is <b>OPERATE</b> .                                                                                                    |
| Ok  | The module LED will provide information regarding the system-level operation of the module. Thus, if the LED is red then the module is not operating correctly. For example, if the module application firmware has been corrupted or there is a hardware fault the module will have a red Module LED. |
|     | If the LED is green (flashing), then the module has booted and is running correctly <b>without</b> any application configuration loaded.                                                                                                    |
|     | If the LED is green (solid), then the module has booted and is running correctly <b>with</b> application configuration loaded.                                                                                                    |

### The alphanumeric LED display may display the following messages:

Table 5.2 - ILX56-PBS LED Display operation

| LED Text          | Description                                                              |
|-------------------|--------------------------------------------------------------------------|
| TEST              | The module is busy testing all hardware during bootup.                   |
| ОК                | The module has successfully booted, and all hardware testing has passed. |
| OPERATE mode      | The PROFIBUS network is in <b>OPERATE</b> operational mode.              |
| CLEAR mode        | The PROFIBUS network is in <b>CLEAR</b> operational mode.                |
| Device Fault      | At least one slave device is not operating correctly.                    |
| Comms Fault       | Communication fault (e.g. bus cable has been unplugged).                 |
| PROFIBUS Slave    | The module is operating as a PROFIBUS Slave.                             |
| Duplicate Station | A PROFIBUS station with a duplicate node has been detected.              |
| No Config Loaded  | No configuration has been loaded onto the ILX56-PBS.                     |

The module LED display will also show the instance name of the module configured in PLX50CU.

### 5.2 Module Status Monitoring

The ILX56-PBS provides a range of statistics including module operation, maintenance, and fault finding. The statistics can be accessed in full by the PLX50 Configuration Utility.

To view the module's status in the PLX50 Configuration Utility environment, the ILX56-PBS must be online. If the module is not already online (following a recent configuration download), then right-click on the module and select the *Go Online* option.

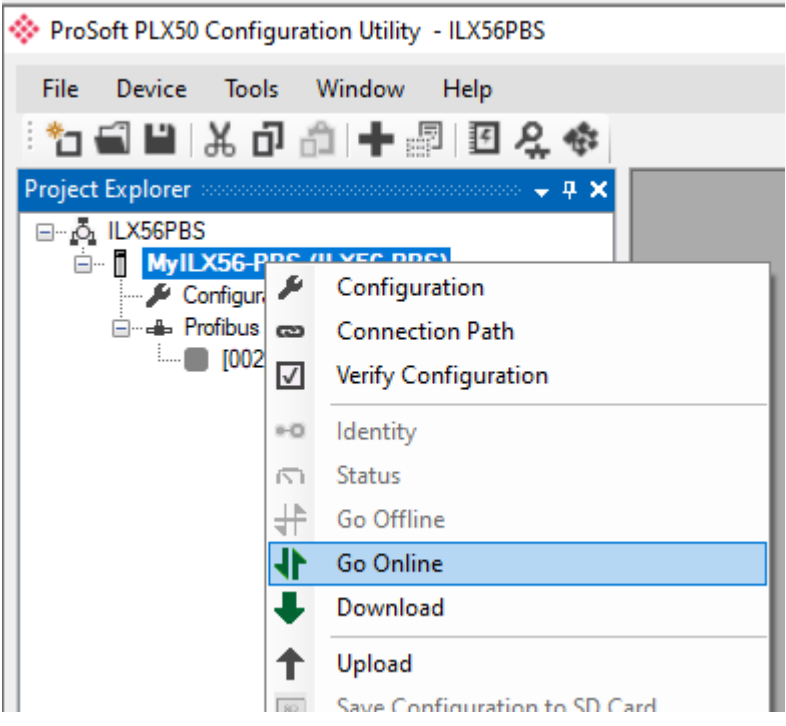

Figure 5.2 - Selecting to Go Online

The Online mode is indicated by the green circle behind the module in the Project Explorer tree.

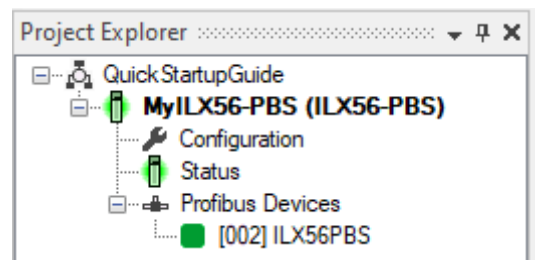

Figure 5.3 – Module online

## 5.2.1 ILX56-PBS Status

The Status monitoring window of the ILX56-PBS can be opened by either doubleclicking on the *Status* item in the Project Explorer tree, or by right-clicking on the module and selecting *Status*.

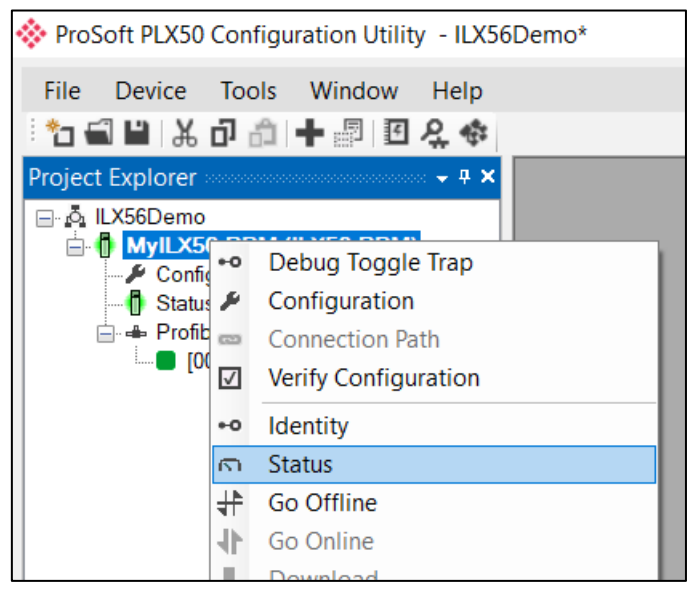

Figure 5.4 - Selecting ILX56-PBS online Status

### <u>General</u>

The General tab displays the following general parameters:

| MyILX56-PBS - Status A     |             |                                  |  |
|----------------------------|-------------|----------------------------------|--|
| General Slave Status Logix | Statistics  |                                  |  |
|                            |             |                                  |  |
| Configuration              | Valid       | Serial Number 352BC2EF           |  |
| Owned                      | Owned       | Logix Slot 2                     |  |
| Redundancy State           | Standalone  | Firmware Revision 1.001.008      |  |
| Logix State                | Run         | Boot Revision 1.002              |  |
| Mode                       | Slave       | Temperature 52.3 °C              |  |
| Profibus Operation         | n/a         | Processor Scan 4 us              |  |
| Profibus Status            | Ok          | Up Time 0d - 00:06:19            |  |
| Master Node                | n/a         | Configuration Signature 0x056A   |  |
| BAUD Rate                  | 1500 kbit/s | SD Card None                     |  |
| IO bytes/second            | 110776      | DIP Switches SW1 - Safe Mode Off |  |
| Acyclic Requests Pending   | n/a         | SW2 - Config. Lock Off           |  |
|                            |             |                                  |  |
|                            |             |                                  |  |

Figure 5.5 - ILX56-PBS Status monitoring - General

| Parameter                | Description                                                                                                    |
|--------------------------|----------------------------------------------------------------------------------------------------|
| Configuration            | Indicates if the downloaded configuration is valid and executing.                                                                                                    |
| Owned                    | Indicates whether or not the module is currently owned (Class 1) by a Logix Controller.                                                                                                    |
| Redundancy State         | N/A                                                                                                    |
| Logix State              | Indicates the state of the connected Logix controller:                                                                                                    |
|                          | Run – Controller is in RUN mode                                                                                                    |
|                          | <b>Program</b> – Controller is in PROGRAM or FAULT mode or TEST mode.                                                                                                    |
| Mode                     | This is the mode of operation of the module.                                                                                                    |
|                          | Quiet                                                                                                    |
|                          | This mode allows the user to connect the ILX56-PBS to an active bus and<br>run a DP packet capture. In this mode the ILX56-PBS will not communicate<br>on the DP Bus but rather only listen. |
|                          | Slave                                                                                                    |
|                          | In this mode the ILX56-PBS will emulate multiple PROFIBUS Slave devices.                                                                                                    |
| PROFIBUS Operation       | N/A                                                                                                    |
| Profibus Status          | Status of the PROFIBUS network:                                                                                                    |
|                          | Ok – No PROFIBUS errors                                                                                                    |
|                          | <b>Fieldbus Error</b> – PROFIBUS network issue detected (e.g. cable fault)                                                                                                    |
|                          | Device Error – One or more PROFIBUS devices not communicating.                                                                                                    |
| Master Node              | N/A                                                                                                    |
| BAUD Rate                | The BAUD Rate of the PROFIBUS network.                                                                                                    |
| IO bytes/second          | The number of process variable bytes being exchanged between the ILX56-<br>PBS and PROFIBUS Master device every second.                                                                      |
| Acyclic Requests Pending | The number of acyclic requests (DPV1 Class 1 and Class 2 requests) pending.                                                                                                    |
| Up Time                  | Indicates the elapsed time since the module was powered-up.                                                                                                    |
| Firmware Revision        | The application firmware revision currently executing.                                                                                                    |
| Boot Revision            | The bootloader firmware revision.                                                                                                    |
| Configuration Signature  | The signature of the configuration currently executing on the module.                                                                                                    |
| Serial Number            | Displays the module's serial number.                                                                                                    |
| Logix Slot               | The current slot in which the module resides of the ControlLogix rack.                                                                                                    |
| Temperature              | The internal temperature of the module.                                                                                                    |
| Processor Scan           | The amount of time (microseconds) taken by the module's processor in the last scan.                                                                                                    |
| DIP Switch Position      | The status of the DIP switches when the module booted.                                                                                                    |
| SD Card                  | Indicates if a SD Card has been inserted into the module.                                                                                                    |

Table 5.3 - Parameters displayed in the Status Monitoring – General Tab

## <u>Slave Status</u>

The Slave mode diagnostics tab displays the following parameters:

| MyILX56-PBS - Status | A                |      |       |  |  |
|----------------------|------------------|------|-------|--|--|
| General Slave Status | Logix Statistics |      |       |  |  |
| BAUD Rate            | 1500 kbit/s      |      |       |  |  |
| Auto-BAUD            | Disabled         |      |       |  |  |
| CLEAR Op-Mode        | Normal           |      |       |  |  |
| Comms State          | Ok               |      |       |  |  |
| Slave Count          | 10               |      |       |  |  |
| Last Response Time   | 28               | (us) | Clear |  |  |
| Max Response Time    | 29               | (us) |       |  |  |
| Min Response Time    | 12               | (us) |       |  |  |
|                      |                  |      |       |  |  |
|                      |                  |      |       |  |  |
|                      |                  |      |       |  |  |

Figure 5.6 – ILX56-PBS Status monitoring – Slave Status

| Parameter          | Description                                                                          |
|--------------------|--------------------------------------------------------------------------------------|
| BAUD Rate          | Current BAUD rate of the PROFIBUS Network                                            |
| Auto-BAUD          | If the BAUD rate for the PROFIBUS Network will be automatically detected             |
| CLEAR Op-Mode      | If the operational state of the PROFIBUS Network is CLEAR                            |
| Comms State        | OK<br>All configured slaves are operating correctly.<br>Failure                      |
|                    | At least one of the configured devices are not operating correctly.                  |
| Slave Count        | Number of slaves configured                                                          |
| Last Response Time | The time it took (in microseconds) to respond to the last request from a DP Master.  |
| Max Response Time  | The maximum time it took (in microseconds) to respond to a request from a DP Master. |
| Min Response Time  | The minimum time it took (in microseconds) to respond to a request from a DP Master. |

### Logix Statistics

The Logix statistics are the statistics for connections and messages from the ILX56-PBS to the Logix Controller. These are used when DPV1 messaging and alarming are mapped to Logix tags.

| MyILX56-PBS - Status A               |       |       |
|--------------------------------------|-------|-------|
| eneral Slave Status Logix Statistics |       |       |
| Logix Statistics                     |       |       |
| Counter                              | Value | Clear |
| Connection Failure Count             | 0     |       |
| Tag Not Exist Errors                 | 0     |       |
| Privilege Violations                 | 0     |       |
| General Access Error                 | 0     |       |
| Message Retries                      | 0     |       |
| Message Failures                     | 0     |       |
|                                      |       |       |
|                                      |       |       |
|                                      |       |       |
|                                      |       |       |
|                                      |       |       |
|                                      |       |       |
|                                      |       |       |
|                                      |       |       |
|                                      |       |       |

Figure 5.7 – Status Monitoring – Logix Statistics Tab

| Table 5.5 - Parameters di | solaved in the | Status Monitoring - | Logix Statistics Tab |
|---------------------------|----------------|---------------------|----------------------|
|                           | spiayea in the | olalus mornioning   | LOGIN OLULIOLIOS TUD |

| Parameter                  | Description                                                                                                    |
|----------------------------|----------------------------------------------------------------------------------------------------|
| Connection Failures        | The number of failed attempts at establishing a class 3 connections with a Logix controller.                                                                                                    |
| Tag Not Exist Errors       | The number of tag read and tag write transactions that failed due to the destination tag not existing.                                                                                                    |
| Privilege Violation Errors | The number of tag read and tag write transactions that failed due to a privilege violation error.<br>This may be caused by the External Access property of the Logix tag being set to either None or Read Only. |
| General Access Error       | This statistic is used to indicate that the tag could not be accessed due to a general error (eg. writing to a tag more data than the actual array size).                                                       |
| Message Retries            | This count increases when no response was received from the Logix Controller by the time the Message timeout is reached.                                                                                        |
| Message Failures           | This count increases when the Message Retry Limit is reached and no response has been received from the Logix Controller.                                                                                       |

## 5.2.2 ILX56-PBS Emulated Slave Device Status

The Status monitoring window of each PROFIBUS slave device connected to the ILX56-PBS can be opened by right-clicking on the specific slave device in the PLX50 Configuration Utility tree, and selecting *Status*.

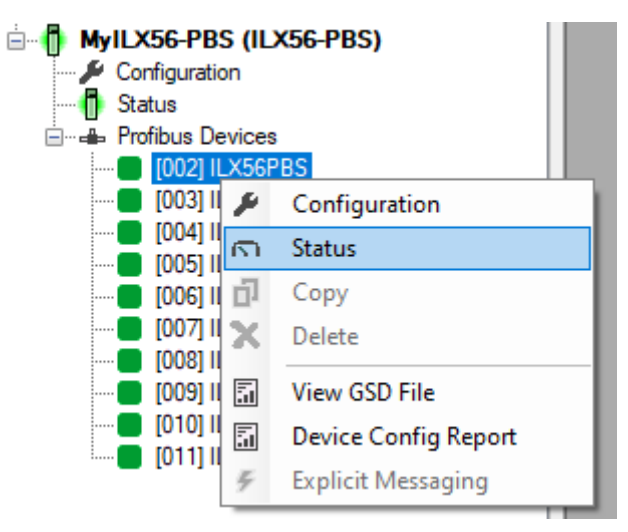

Figure 5.8 - Selecting slave device online Status

The device status window contains multiple tabs to display the current status of the specific slave device.

### 5.3 **PROFIBUS** Packet Capture

The ILX56-PBS provides the capability to capture the PROFIBUS traffic for analysis. To invoke the capture, double-click on the module in the Project Explorer tree, or right-clicking the module and selecting *DP Packet Capture.* 

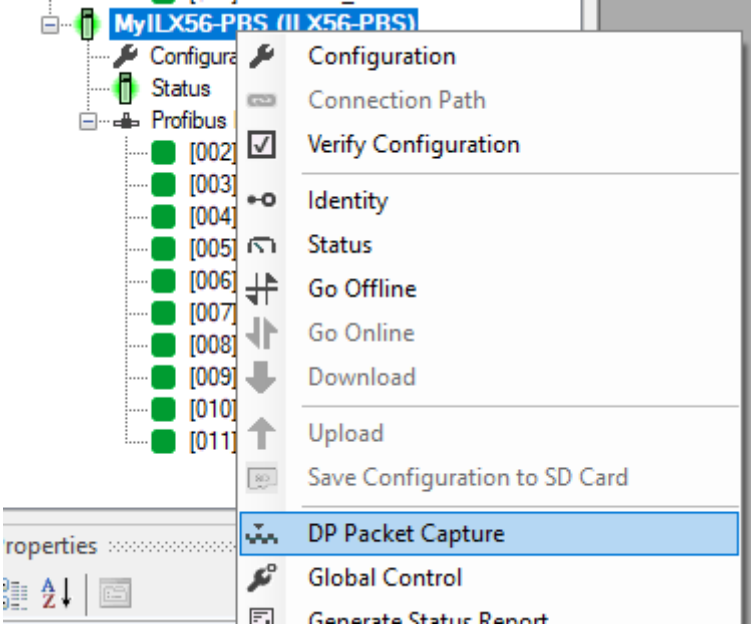

Figure 5.9 - Selecting PROFIBUS Packet Capture

The DP Packet Capture window will open and automatically start capturing all PROFIBUS packets.

| MyILX56- | PBS - DP  | Packet Capture    |      |        |       |     |      |          |         |         |        |
|----------|-----------|-------------------|------|--------|-------|-----|------|----------|---------|---------|--------|
|          | 0         | r                 |      |        |       |     |      |          |         |         |        |
| Index    |           | Time              | Dim. | Status | Frame | Src | Dest | Function | Details | Src SAP | Dest S |
|          |           |                   |      |        |       |     |      |          |         |         |        |
|          | Press STC | P to view results |      |        |       |     |      |          |         |         |        |
|          |           |                   |      |        |       |     |      |          |         |         |        |
|          |           |                   |      |        |       |     |      |          |         |         |        |
|          |           |                   |      |        |       |     |      |          |         |         |        |
|          |           |                   |      |        |       |     |      |          |         |         |        |
|          |           |                   |      |        |       |     |      |          |         |         |        |
|          |           |                   |      |        |       |     |      |          |         |         |        |
| <        |           |                   |      |        |       |     |      |          |         |         | >      |
| Stopped  | Displa    | ying Packets: 0   | of 0 |        |       |     |      |          |         |         |        |

Figure 5.10 - PROFIBUS packet capture

**NOTE**: The module will capture packets until the user presses *Stop* or when 10,000 packets have been reached.

## Example PROFIBUS capture:

| Index A | Time     | Dim | Status | Frame | Sec | Dest | Function | Details            | Src SAP | Dest SAP |
|---------|----------|-----|--------|-------|-----|------|----------|--------------------|---------|----------|
| 0       | 0.120477 | Rx  | Ok     | SD2   | 0   | 7    | Request  | SRD - Priority     | -       | -        |
| 1       | 0.120507 | Тх  | Ok     | SD2   | 7   | 0    | Response | Data               | -       | -        |
| 2       | 0.124317 | Rx  | Ok     | SD2   | 0   | 8    | Request  | SRD - Priority     | -       | -        |
| 3       | 0.124347 | Тх  | Ok     | SD2   | 8   | 0    | Response | Data               | -       | -        |
| 4       | 0.128168 | Rx  | Ok     | SD2   | 0   | 9    | Request  | SRD - Priority     | -       | -        |
| 5       | 0.128198 | Тх  | Ok     | SD2   | 9   | 0    | Response | Data               | -       | -        |
| 6       | 0.132021 | Rx  | Ok     | SD2   | 0   | 10   | Request  | SRD - Priority     | -       | -        |
| 7       | 0.132051 | Тх  | Ok     | SD2   | 10  | 0    | Response | Data               | -       | -        |
| 8       | 0.135861 | Rx  | Ok     | SD2   | 0   | 11   | Request  | SRD - Priority     | -       | -        |
| 9       | 0.135890 | Тх  | Ok     | SD2   | 11  | 0    | Response | Data               | -       |          |
| 10      | 0.137857 | Rx  | Ok     | SD4   | 0   | 0    | Token    | -                  | -       |          |
| 11      | 0.138033 | Rx  | Ok     | SD4   | 0   | 0    | Token    | -                  | -       | -        |
| 12      | 0.138196 | Rx  | Ok     | SD4   | 0   | 0    | Token    | -                  | -       | -        |
| 13      | 0.138361 | Rx  | Ok     | SD4   | 0   | 0    | Token    | -                  | -       | -        |
| 14      | 0.138535 | Rx  | Ok     | SD4   | 0   | 0    | Token    | -                  | -       | -        |
| 15      | 0.138724 | Rx  | Ok     | SD1   | 0   | 45   | Request  | Request FDL Status | -       | -        |
| 16      | 0.138969 | Rx  | Ok     | SD4   | 0   | 0    | Token    | -                  | -       | -        |
| 17      | 0.139133 | Rx  | Ok     | SD4   | 0   | 0    | Token    | -                  | -       | -        |
| 18      | 0.139297 | Rx  | Ok     | SD4   | 0   | 0    | Token    | -                  | -       | -        |

Figure 5.11 - PROFIBUS Packet Capture complete

The captured PROFIBUS packets are tabulated as follows:

Table 5.6 - PROFIBUS Packet Capture fields

| Statistic   | Description                                                                                                    |
|-------------|----------------------------------------------------------------------------------------------------|
| Index       | The packet index incremented for each packet sent or received.                                                                     |
| Time        | The time is measured in microseconds (us) and is started at a fraction of a second and continued until the packet capture is done. |
| Dirn.       | The direction of the packet, either transmitted (Tx) or received (Rx).                                                             |
| Status      | The status of the packet. Received packets are checked for valid PROFIBUS constructs and valid checksums.                          |
| Frame       | PROFIBUS Frame type. (e.g. SD1, SD2, SD3 etc)                                                                                      |
| Src         | PROFIBUS node address of the message source.                                                                                       |
| Dest        | PROFIBUS node address of the message destination.                                                                                  |
| Function    | The PROFIBUS function (e.g. Token, Request, etc.)                                                                                  |
| Details     | Additional details associated with the PROFIBUS command/function.                                                                  |
| Src SAP     | The source Service Access Point (SAP) when used.                                                                                   |
| Dest SAP    | The destination Service Access Point (SAP) when used.                                                                              |
| Description | A more detailed description of the packet payload. Only applicable to specific packet types.                                       |
| PDU         | The PROFIBUS packet payload.                                                                                                    |
| Data        | The packet's raw data displayed in space delimited hex.                                                                            |

## 5.3.1 Packet Details

Additional detail about specific packets can be viewed by either double-clicking or right-clicking on the packet and selecting the *Show Detail* option.

| Src SAP         | Dest SAP        | Description               | PDU               |
|-----------------|-----------------|---------------------------|-------------------|
| -               | -               |                           |                   |
| -               | -               |                           |                   |
| MS0             | Slave Diagnosis |                           |                   |
| Slave Diagnosis | MS0             | Id=0x08A5 NotReady PrmReg | 02 05 00 FE 08 A5 |
| -               | -               | 🙎 Sho                     | ow Detail         |
| -               | -               |                           |                   |

Figure 5.12 - PROFIBUS Packet Capture - Show Detail

A Packet Window will display the details of the selected packet.

| ♦ F     | 🚸 Packet Index: 38                                                                                      |        |  |  |  |  |
|---------|----------------------------------------------------------------------------------------------------|--------|--|--|--|--|
| Pa<br>S | Packet 38<br>Source: 2 Destination: 1 Frame: SD2 - Response - Data<br>Description: Slave Diagnosis> MS0 |        |  |  |  |  |
|         | Item Name                                                                                               | Value  |  |  |  |  |
|         | Ident                                                                                                   | 0x08A5 |  |  |  |  |
|         | Master Lock                                                                                             | 0      |  |  |  |  |
|         | Parameter Fault                                                                                         | 0      |  |  |  |  |
|         | Invalid Slave Response                                                                                  | 0      |  |  |  |  |
|         | Diag Not Supported                                                                                      | 0      |  |  |  |  |
|         | Ext Diag Present                                                                                        | 0      |  |  |  |  |
|         | Config Fault                                                                                            | 0      |  |  |  |  |
|         | Station Not Ready                                                                                       | 1      |  |  |  |  |
|         | Station Not Existent                                                                                    | 0      |  |  |  |  |
|         | Deactivated                                                                                             | 0      |  |  |  |  |
|         | Sync Mode                                                                                               | 0      |  |  |  |  |
|         | Freeze Mode                                                                                             | 0      |  |  |  |  |
|         | Watchdog Activate                                                                                       | 0      |  |  |  |  |
|         | Diagnostics Pending                                                                                     | 0      |  |  |  |  |
|         | Paramterization Required                                                                                | 1      |  |  |  |  |
|         | Ext Diag Overflow                                                                                       | 0      |  |  |  |  |

Figure 5.13 - PROFIBUS Packet Capture - Detail Example

## 5.3.2 Packet Filter

The packet filter can be used to hide certain packet types. To open the packet filter, click on the *Filter* icon in the toolbar.

| <b>*</b> | MyILX56-PBS - DP Packet Capture |          |      |        |       |  |
|----------|---------------------------------|----------|------|--------|-------|--|
|          | I X   🔴 🖸                       | <b>T</b> |      |        |       |  |
|          | Index 🔺                         | Time     | Dim. | Status | Frame |  |
|          | 0                               | 0.054221 | Rx   | Ok     | SD2   |  |

Figure 5.14 - PROFIBUS Packet Filter

| 💠 Profibus Filter Options                                                                |                                                                                                    |                                                                                                    |                                                        |                                                                                                    | x |
|------------------------------------------------------------------------------------------|----------------------------------------------------------------------------------------------------|----------------------------------------------------------------------------------------------------|--------------------------------------------------------|----------------------------------------------------------------------------------------------------|---|
| Eile<br>Master Filter Enable                                                             |                                                                                                    |                                                                                                    |                                                        |                                                                                                    |   |
| Station Addresses  Telegrams  All Off All On  SD1 SD2 SD2 SD3 SD4 (Token) SC - Short Ack | Functions      Request     JTime Event     SDN     SDN - Priority     Distributed DB     Request FDL Status     Actual Counter Event     SRD     SRD - Priority     Request LSAP Status | All Off All On<br>Response<br>Ok<br>User Error<br>No Resources<br>SAP Not Activated<br>Data<br>Reply Data Not Ready<br>Data - Priority<br>Data Not Received<br>Data Not Received - Priority | ♥ Service<br>Master<br>♥ MS2<br>♥ MS1<br>♥ MM<br>♥ MS0 | Access Points<br>All Off All On<br>Slave<br>Resource Management<br>Alarm SAP<br>Server SAP<br>Set Slave Address<br>Set Slave Address<br>Output Data<br>Output Data<br>Global Control<br>Get Config<br>Stave Diagnosis<br>Set Parameter<br>Check Config |   |

Figure 5.15 - PROFIBUS Packet Filter Options

PROFIBUS packets can be filtered on the following criteria:

- Station Address
- Telegram (Frame) Type
- Function
- Service Access Point

## 5.3.3 Saving Packet Filter Options

The selected Filter options can also be saved and re-opened for future use.

| Profibus Filter Options |                 |            |  |
|-------------------------|-----------------|------------|--|
| <u>F</u> ile            |                 |            |  |
| <b></b>                 | <u>O</u> pen    | Enable     |  |
| Ľ :                     | <u>S</u> ave    |            |  |
|                         | Save <u>A</u> s | ldresses — |  |
|                         |                 |            |  |

Figure 5.16 - PROFIBUS Packet Filter Options – Save / Open

The packet capture can be saved to a file for further analysis, by selecting the Save button on the toolbar. Previously saved PROFIBUS Packet Capture files can be viewed by selecting the *PROFIBUS Packet Capture Viewer* option in the tools menu.

| I A ProSoft PLX50 Configuration Utility |                                                                                                    |                                                                                |  |  |
|-----------------------------------------|----------------------------------------------------------------------------------------------------|--------------------------------------------------------------------------------|--|--|
| File Device                             | Tools     Window     Help       ♀     Target Browser        ♦     DHCP Server        ☑     Event Viewer        ✓     DeviceFlash |                                                                                |  |  |
|                                         | Packet Capture Viewers       DF1 P         GSD File Management       Mode         Application Settings       Profit              | acket Capture Viewer<br>ous Packet Capture Viewer<br>ous Packet Capture Viewer |  |  |

Figure 5.17 - Selecting the PROFIBUS Packet Capture Viewer

### 5.4 Module Event Log

The ILX56-PBS module logs various diagnostic records to an internal event log. These logs are stored in non-volatile memory and can be displayed using the PLX50 Configuration Utility.

To view the logs, select the Event Viewer option in the Project Explorer tree.

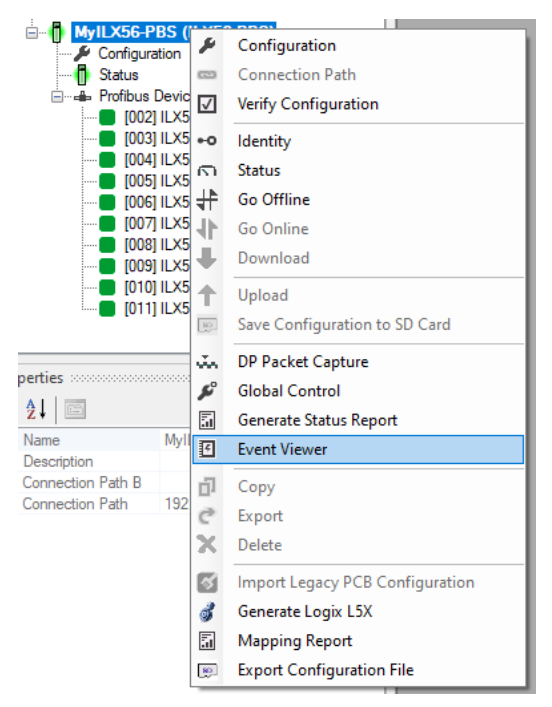

Figure 5.18. - Selecting the module Event Log

The Event Viewer window will open and display all the events from the module. The log entries are sorted with the latest record at the top.

| <b>*</b> | MyILX56-PB | S - Event Viewer | A                            |     | 83 |
|----------|------------|------------------|------------------------------|-----|----|
|          | 7          | 0d - 00:08:02    | Application Config Valid     |     | ^  |
|          | 6          | 0d - 00:00:33    | Set Baud Rate to 45450 bps   |     |    |
|          | 5          | 0d - 00:00:33    | Application Config Valid     |     |    |
|          | 4          | 0d - 00:00:00    | Set Baud Rate to 1500000 bps |     |    |
|          | 3          | 0d - 00:00:00    | Application code running     |     |    |
|          | 2          | 0d - 00:00:00    | Application Config Valid     |     |    |
|          | 1          | 0d - 00:00:00    | Failed to load serial number |     |    |
|          | 0          | 0d - 00:00:00    | Log reset                    |     |    |
|          |            |                  |                              | - V | ~  |
| <        |            |                  |                              | 3   | ×  |

Figure 5.19. – Module Event Log

The log can also be stored to a file by selecting the Save button in the tool menu. To view previously saved files, use the Event Log Viewer option under the Tools

menu.

# 6 Technical Specifications

## 6.1 Electrical

Table 6.1 - Electrical specification

| Specification          | Rating                          |
|------------------------|---------------------------------|
| Backplane Current Load | 450 mA @ 5 VDC<br>2 mA @ 24 VDC |
| Enclosure rating       | IP20, NEMA/UL Open Type         |
| Temperature            | -20 to 70 °C                    |
| Earth connection       | Yes, terminal based             |
| Emissions              | IEC61000-6-4                    |
| ESD Immunity           | EN 61000-4-2                    |
| Radiated RF Immunity   | IEC 61000-4-3                   |
| EFT/B Immunity         | EFT: IEC 61000-4-4              |
| Surge Immunity         | Surge: IEC 61000-4-5            |
| Conducted RF Immunity  | IEC 61000-4-6                   |

## 6.2 PROFIBUS DP

Table 6.2 – PROFIBUS DP specification

| Specification          | Rating                                                                                                |
|------------------------|----------------------------------------------------------------------------------------------------|
| Connector              | Female DB9 connector                                                                                  |
| Conductor              | See PROFIBUS DP Section.                                                                              |
| DP Master Mode Support | DPV0 Data Exchange                                                                                    |
|                        | DPV1 Class 1 Messaging                                                                                |
|                        | DPV1 Class 2 Messaging                                                                                |
|                        | DPV1 Alarming                                                                                         |
| DP Slave Mode Support  | DPV0 Data Exchange                                                                                    |
|                        | DPV1 Class 1 Messaging                                                                                |
|                        | DPV1 Alarming                                                                                         |
| Isolated               | Yes                                                                                                   |
| BAUD Rate supported    | 9.6 kbps, 19.2 kbps, 45.45 kbps, 93.75 kbps, 187.5 kbps, 500 kbps, 1.5 Mbps, 3 Mbps, 6 Mbps, 12 Mbps, |

## 6.3 Certifications

Please visit our website: www.prosoft-technology.com

# 7 PROFIBUS DP

### 7.1 Introduction

PROFIBUS is a vendor-independent, open Fieldbus standard for a wide range of applications in manufacturing, process and building automation. Vendor independence and openness are guaranteed by the PROFIBUS standard EN 50 170. With PROFIBUS, devices of different manufacturers can communicate without special interface adjustments. PROFIBUS can be used for both high-speed time critical data transmission and extensive complex communication tasks. The PROFIBUS family consists of three compatible versions.

## 7.1.1 PROFIBUS DP

Optimized for high speed and inexpensive hookup, this PROFIBUS version is designed especially for communication between automation control systems and distributed I/O at the device level. PROFIBUS-DP can be used to replace parallel signal transmission with 24 V or 4-20 mA.

| OSI Layer |              | PROFIBUS |         |      |  |
|-----------|--------------|----------|---------|------|--|
| 7         | Application  | DPV0     | DPV1    | DPV2 |  |
| 6         | Presentation |          |         |      |  |
| 5         | Session      |          |         |      |  |
| 4         | Transport    |          |         |      |  |
| 3         | Network      |          |         |      |  |
| 2         | Data Link    | FDL      |         |      |  |
| 1         | Physical     | EIA-485  | Optical | MBP  |  |

| Table 0.1   |          | Drotocol | (00) | madal) |
|-------------|----------|----------|------|--------|
| Table 9.1 – | PROFIBUS | Protocol | (05) | model) |

To utilize these functions, various service levels of the DP protocol were defined:

- DP-V0 provides the basic functionality of DP, including
  - o cyclic data exchange,
  - o station, module and channel-specific diagnostics
- DP-V1 contains enhancements geared towards process automation, in particular
  - o acyclic data communication for parameter assignment
  - o alarm handling
- DP-V2 for isochronous mode and data exchange broadcast (slave-to-slave communication)

### 7.1.2 PROFIBUS PA

PROFIBUS PA is designed especially for process automation. It permits sensors and actuators to be connected on one common bus line through a dedicated DP/PA gateway or link between the PROFIBUS DP and PROFIBUS PA networks, even in intrinsically-safe areas. PROFIBUS PA permits data communication and power over the bus using a 2-wire technology according to the international standard IEC 1158-2.

## 7.1.3 PROFIBUS FMS

PROFIBUS FMS is the general-purpose solution for communication tasks at the cell level. Powerful FMS services open up a wide range of applications and provide great flexibility. PROFIBUS FMS can also be used for extensive and complex communication tasks. This protocol is the first developed for PROFIBUS, but it is no longer currently used.

PROFIBUS specifies the technical and functional characteristics of a serial fieldbus system with which decentralized digital controllers can be networked together from the field level to the cell level.

### 7.2 PROFIBUS master and slave

PROFIBUS distinguishes between master devices and slave devices.

**Master devices** determine the data communication on the bus. A master can send messages without an external request when it holds the bus access rights (the token). Masters are also called '**active stations**' in the PROFIBUS protocol.

**Slave devices** are peripheral devices. Typical slave devices include input/output devices, valves, drives and measuring transmitters. They do not have bus access rights and they can only acknowledge received messages or send messages to the master when requested to do so. Slaves are also called '**passive stations**'

### 7.3 PROFIBUS master class 1 (DPM1) or class 2 (DPM2)

### 7.3.1 PROFIBUS DP Master class 1 (DPM1)

A class 1 master handles the normal communication or exchange of data with the slaves assigned to it. This is typically a PLC.

It uses **cyclic communication** to exchange process data with its associated slaves. The class 1 master sets the baud rate and the slave's auto-detect this rate. Each slave device is assigned to one master and only that master may write output data to that slave. Other masters may read information from any slave but can only write output data to their own assigned slaves.

### 7.3.2 PROFIBUS DP Master class 2 (DPM2)

A class 2 master is a special device primarily used for commissioning slaves and for diagnostic purposes. This is typically a Supervisor. It uses **acyclic communication** over what is known as the **MS2 channel**. A DPM2 does not have to be permanently connected to the bus system.

### 7.4 Cyclic communication

The DP master class 1 cyclically exchanges data with all of the slaves assigned to it. This service is configured. During the configuration process, master and slave addresses are assigned, the bus parameters are defined, the types and numbers of modules (in the case of modular slaves) are specified, user-selectable parameter choices are made, etc.

Before data exchange can take place, the master will send parameterization and configuration telegrams to all of its assigned slaves. These parameters and configuration data are checked by the slaves. If both are valid, the master will initiate cyclic I/O data communication with the slave devices.

### 7.5 Acyclic communication

In addition to the cyclic data exchange, the PROFIBUS protocol has the option of acyclic communication. This service is not configured. There are 2 different communication channels possible between the requested master and the slave:

- **MS1 channel** (MS1 connection): can only be established if cyclic data exchange is taking place between that master (DPM1) and the slave
- **MS2 channel** (MS2 connection): is possible with several masters simultaneously, but the connection must be established explicitly by the master.

Acyclic reading and writing of data requires an established MS1 or MS2 connection.

For the MS1 channel, 3 conditions must be satisfied:

- The slave device must support the MS1 channel (key C1\_Read\_Write\_supp at 1 in the GSD file)
- The DPV1\_enable bit must be set during the parameter assignment
- Data exchange is taking place

For the MS2 channel, the connection must be explicitly initiated by the master. The maximum number of possible MS2 connections to the slave must not be reached. The connection can be closed by either the master or the slave device.

## 7.6 Topology of PROFIBUS DP

PROFIBUS devices are connected in a bus structure. Up to 32 stations (master or slaves) can be connected in one segment. The bus is terminated by an active bus terminator at the beginning and end of each segment. Both bus terminations must always be powered. When more than 32 stations are used, repeaters (line amplifiers) must be used to connect the individual bus segments.

## 7.7 **PROFIBUS DP cable description**

Only one type of cable can be used for PROFIBUS network:

| Table 9.2 – PROFIBUS DP network cable |               |  |  |
|---------------------------------------|---------------|--|--|
| Parameter                             | Туре А        |  |  |
| Surge Impedance                       | 135165Ω       |  |  |
|                                       | (3 to 20 MHz) |  |  |
| Capacity                              | <30 pF/m      |  |  |
| Loop Resistance                       | <110 Ω/km     |  |  |
| Wire gauge                            | >0.64 mm      |  |  |
| Conductor area                        | >0.34 mm²     |  |  |

The maximum cable length depends on the transmission speed and cable type. The specified cable length can be increased using the repeaters. The use of more than 3 repeaters in series is not recommended.

| Baudrate (kbps) | 9.6  | 19.2 | 93.75 | 187.5 | 500 | 1500 | 3000-<br>12000 |
|-----------------|------|------|-------|-------|-----|------|----------------|
| Length A (m)    | 1200 | 1200 | 1200  | 1000  | 400 | 200  | 100            |

## 7.8 PROFIBUS DP connector description

Table 9.4 – PROFIBUS DP connector

| DB9 Pin Description | DB9 Pin# | DB9 Termination with ILX56-PBS                                                         |
|---------------------|----------|----------------------------------------------------------------------------------------|
| Chassis ground      | 1        |                                                                                        |
| Reserved            | 2        |                                                                                        |
| Data+ / B           | 3        | In case of termination connect this pin to Pin 8<br>(Data - / A) with 220 ohm resistor |
| Tx enable           | 4        |                                                                                        |
| Isolated ground     | 5        | Connect this pin to Pin 8 (Data - / A) with 390 ohm resistor                           |
| Voltage plus        | 6        | Connect this pin to Pin 3 (Data + / B) with 390 ohm resistor                           |
| Reserved            | 7        |                                                                                        |
| Data- / A           | 8        |                                                                                        |
| Reserved            | 9        |                                                                                        |

## 8 ILX56-PBS Quickstart

This chapter covers the configuration of the ILX56-PBS to communicate with a Siemens CPU 315-2PN/DP PROFIBUS Master using the Siemens TIA Portal v15 software.

## 8.1 GSD File Management Tool Installation

- 1 Download the ProSoft PLX50 Configuration Utility from <u>http://www.prosoft-</u> technology.com.
- 2 Run the PLX50 Configuration Utility Setup.msi to install the software.
- **3** Follow the Setup Wizard to complete the installation process.

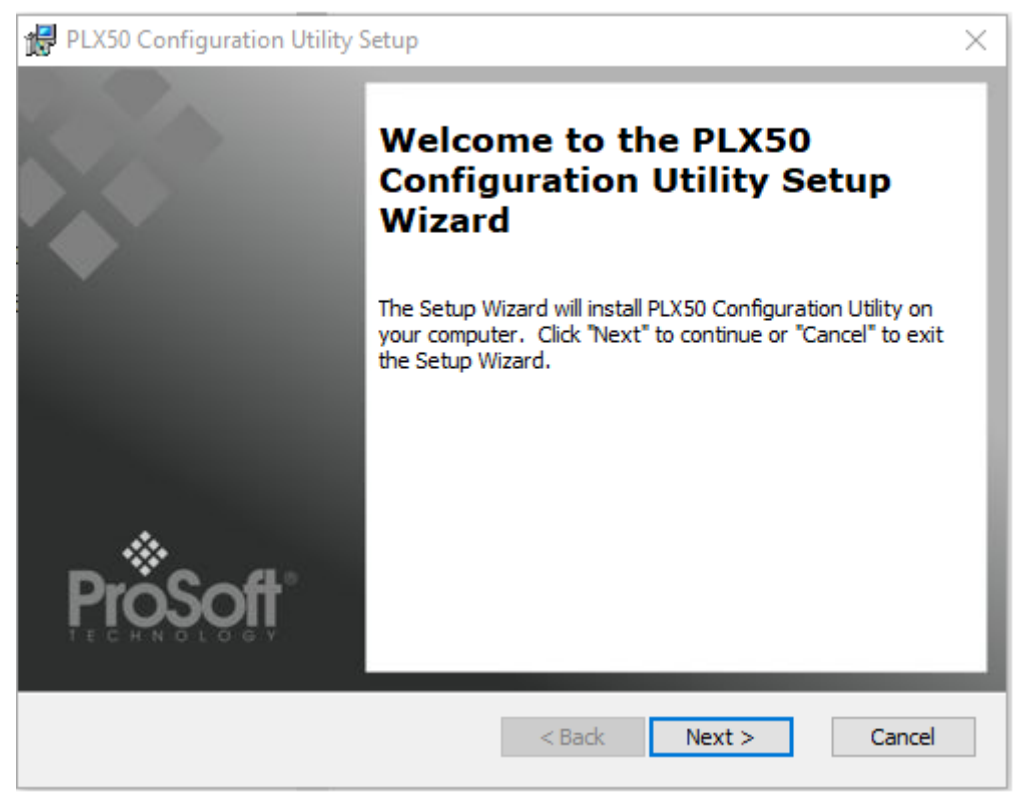

Figure 8.1 - PLX50 Configuration Utility Setup Wizard

### 8.2 Creating a New Project

**Note:** If project was started from a Studio 5000 Add-On Profile (AOP), the following step (creating a new project) can be skipped.

Before configuring the module, a new PLX50 Configuration Utility project must be created.

1 Under the File menu, select New.

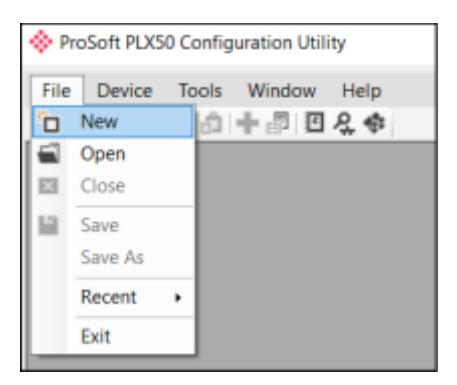

Figure 8.2 - Creating a new project

2 A PLX50 Configuration Utility Design Tool project will be created, showing the Project Explorer tree view. A new device can now be added by selecting Add under the Device menu.

| Soft | PLX5                                                                                                    | 0 Config                                                                                    | uration Util                                                                                     | ity - <n< th=""><th>ew Project&gt;*</th></n<>                                                    | ew Project>*                                                                                                    |
|------|----------------------------------------------------------------------------------------------------|---------------------------------------------------------------------------------------------|--------------------------------------------------------------------------------------------------|--------------------------------------------------------------------------------------------------|----------------------------------------------------------------------------------------------------|
| Dev  | ice                                                                                                    | Tools                                                                                       | Window                                                                                           | Help                                                                                             |                                                                                                    |
| +    | Add                                                                                                    |                                                                                             | F 🗗 🖸                                                                                            | R. 🕸                                                                                             |                                                                                                    |
| G,   | Imp                                                                                                    | ort                                                                                         |                                                                                                  | ∝ <b>+ + x</b>                                                                                   |                                                                                                    |
| G,   | Exp                                                                                                    | ort                                                                                         |                                                                                                  |                                                                                                  |                                                                                                    |
| ж    | Cut                                                                                                    |                                                                                             | 1                                                                                                |                                                                                                  |                                                                                                    |
| d,   | Сор                                                                                                    | у                                                                                           | I                                                                                                |                                                                                                  |                                                                                                    |
| â    | Past                                                                                                    | e                                                                                           | I                                                                                                |                                                                                                  |                                                                                                    |
| ×    | Dele                                                                                                    | ete                                                                                         |                                                                                                  |                                                                                                  |                                                                                                    |
|      | Soft<br>Dev<br>C<br>C<br>C<br>C<br>C<br>C<br>C<br>C<br>C<br>C<br>C<br>C<br>C<br>C<br>C<br>C<br>C<br>C<br>C | Soft PLXS<br>Device<br>Add<br>S Imp<br>C Expl<br>C Expl<br>C Cut<br>D Cop<br>Past<br>X Dele | Soft PLX50 Config<br>Device Tools<br>Add<br>S Import<br>Export<br>Cut<br>Copy<br>Paste<br>Delete | Soft PLX50 Configuration Util<br>Device Tools Window<br>Add P P Paste<br>Copy<br>Paste<br>Delete | Soft PLX50 Configuration Utility - <n<br>Device Tools Window Help<br/>Add<br/>Soft PLX50 Configuration Utility - <n<br>Mindow Help<br/>Paste<br/>Cut<br/>Copy<br/>Paste<br/>Delete</n<br></n<br> |

Figure 8.3 – Adding a new device

3 In the Add New Device window, select the ILX56-PBS and click the Ok button.

| 1 | Add New       | Device      |                                           | $\times$ |
|---|---------------|-------------|-------------------------------------------|----------|
|   | Select Device | Туре        |                                           |          |
|   | Image         | Device Name | Description                               | ^        |
|   |               | ILX56-PBM   | ControlLogix Profibus Master/Slave Module |          |
|   |               | ILX56-PBS   | ControlLogix Profibus Slave Module        |          |

Figure 8.4 – Adding a new ILX56-PBS device

4 The device will appear in the Project Explorer tree with its configuration window opened.

## 8.2.1 PROFIBUS Configuration

| Basic Settings          |                         | Timing             |       |                 |                |
|-------------------------|-------------------------|--------------------|-------|-----------------|----------------|
| Station Address (TC)    |                         | TTR                | 21000 | (tbits) [>5500] |                |
| Station Address (15)    | 1 ~                     | Slot Time (TSL)    | 100   | (tbits)         |                |
| Highest Address (HSA)   | 125 🗸                   | Gap Update Factor  | 10    | [1-100]         |                |
| BAUD Rate               | 1500 ~ (kbit/s)         | Quiet Time (TQUI)  | 0     | (tbits)         | Auto Recommend |
| Advanced Settings       |                         | Setup Time (TSET)  | 1     | (tbits)         |                |
| Logix Comms Fail        | Force to Offline $\sim$ | Profibus Cycle     | 100   | (ms) [>4]       |                |
| Logix Program Mode      | Force to Offline $\sim$ | Default Watchdog   | 500   | (ms)            |                |
|                         |                         | Minimum TSDR       | 11    | (tbits)         |                |
| Extra DPV1 Poll / Cycle | 0 ~                     | Maximum TSDR       | 60    | (tbits)         |                |
| Fror Management         |                         | Idle Time 1 (Tid1) | 37    | (tbits)         |                |
| Token Retry Limit       | 3 [1-5]                 | Idle Time 2 (Tid2) | 60    | (tbits)         |                |
| Message Retry Limit     | 1 [1-5]                 |                    |       |                 |                |

Navigate to the Profibus tab to update the Basic Settings.

Figure 8.5 – Profibus tab

## 8.2.2 Logix Configuration

Under the *Logix* tab, configure the *Logix Connections* and *Logix Base Tag A* to reflect ILX56-PBS position in ControlLogix Rack. Click **Apply** and then the **Ok** button.

| WyiLADO-PBS - Configuration |  |
|-----------------------------|--|
| General Profibus Logix      |  |
| Logix                       |  |
| Logix Connections 1 ~       |  |
| Controller Path 1,0         |  |
| Response Timeout 500 (ms)   |  |
|                             |  |
| Logix Base Tag A Local:1    |  |
| Logix Base Tag B Local:1    |  |
|                             |  |
|                             |  |
|                             |  |
| Ok Apply Cancel             |  |

Figure 8.6 – Logix tab

### 8.3 Adding a PROFIBUS Slave

You will need to add each PROFIBUS device to the ILX56-PBS project tree, depending on how many PROFIBUS slaves you need to emulate (up to 10). In this example, 1 slave PROFIBUS slave will be added and configured.

1 Right-click on the *PROFIBUS Devices* icon in the tree and select **Add PROFIBUS Device**.

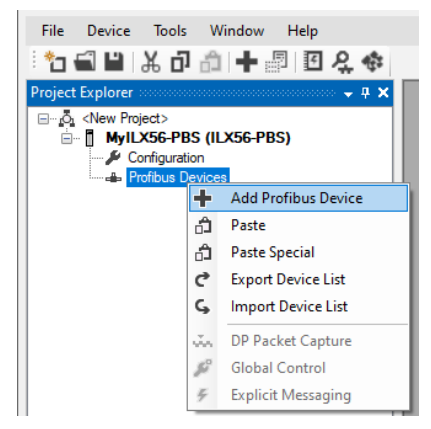

Figure 8.7 – Adding a PROFIBUS device

2 Once the device has been added, the *General Configuration* dialog opens and the device is added at the first open PROFIBUS Station Address.

| MyILX56-PB5 - 2 - Device Configuration                   |                                                            | _ 🗆 × |
|----------------------------------------------------------|------------------------------------------------------------|-------|
| General Profibus Configuration DPV1 User Parameters Slot | Configuration Start-up Parameters DPV1 Objects DPV1 Alarms |       |
| General Profibus Configuration                           |                                                            | 1     |
| Node Address 2                                           | Group Membership                                           |       |
| TSDR 11 (tbits)                                          |                                                            |       |
| Minimum Slave Interval 🔓 (x100 us)                       |                                                            |       |
| Watchdog Watchdog Enable Value 30 (ms)                   | Freeze / Sync                                              |       |
|                                                          |                                                            |       |
|                                                          | Ok Apply Cancel                                            |       |

Figure 8.8 – PROFIBUS configuration

- **3** Navigate to Profibus Configuration tab to assign the Node Address.
- 4 Navigate to *Slot Configuration* tab, and click on the **Add Module** button.

| 🔆 MylLX56 | -PBS - 2 - Device Co   | nfigurat | ion             |                    |            |           |              |             |                   |           |             |
|-----------|------------------------|----------|-----------------|--------------------|------------|-----------|--------------|-------------|-------------------|-----------|-------------|
| General   | Profibus Configuration | DPV1     | User Parameters | Slot Configuration | Start-up F | arameters | DPV1 Objects | DPV1 Alarms |                   |           |             |
| Slot Con  | figuration             |          |                 |                    |            |           |              |             |                   |           | Add Module  |
| Slot      | Description            |          |                 | Module             |            |           | Data Point   | Data Ty     | pe Byte<br>Length | DP Offset | Ext User Pm |
| <u> </u>  |                        |          |                 |                    |            |           |              |             |                   |           |             |

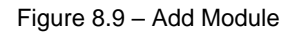
5 Add the appropriate modules and click the **Ok** button.

| eral  | Profibus Configuration DPV1 | User Parameters   | Slot Configuration | Start-up F | aramete | ers D | PV1 Objects | DP     | V1 Alarms |        |                |           |              |
|-------|-----------------------------|-------------------|--------------------|------------|---------|-------|-------------|--------|-----------|--------|----------------|-----------|--------------|
| ot Co | onfiguration                |                   |                    |            |         |       |             |        |           |        |                |           | Add Module   |
| Slot  | Description                 |                   | Module             |            |         |       | Data Poin   | t      | Data Type |        | Byte<br>Length | DP Offset | Ext User Prm |
|       | Input 16Bytes               | 05-Input: 16 Byte | s                  |            | +       |       | Input       | $\sim$ | SINT      | $\sim$ | 16             | 0         | (null)       |
| 2     | Output 16Bytes              | 10-Output: 16 By  | tes                |            | +       |       | Output      | ~      | SINT      | $\sim$ | 16             | 0         | (null)       |
|       |                             |                   |                    |            |         |       |             |        |           |        |                |           |              |
|       |                             |                   |                    |            |         |       |             |        |           |        |                |           |              |

Figure 8.10 – Added modules

The ILX56-PBS is now configured in the ProSoft PLX50 Configuration Utility.

### 8.4 Downloading the Configuration to the ILX56-PBS

- 1 Establish a connection path for each module.
- 2 Right-click on the ILX56-PBS icon and select Connection Path.

| Project Explorer        |              |                      |  |
|-------------------------|--------------|----------------------|--|
| ⊡…ron QuickStartupGuide | )<br>IS (IL  | X56-PBS)             |  |
| 🥟 🔑 Configurat          | P            | Configuration        |  |
| Protibus D              | 8            | Connection Path      |  |
| [002]                   | $\checkmark$ | Verify Configuration |  |

Figure 8.11 – Connection Path option

3 Click on the **Browse** button to launch the target browser. Navigate to the module, and press **Ok**.

| ✤ MyILX56-PBS - Connection Path       |        |
|---------------------------------------|--------|
| Connection Path A<br>192.168.0.50,1,1 | Browse |
| Connection Path B                     |        |
|                                       | Browse |
| Ok Cancel                             |        |

Figure 8.12 – Connection Path

4 Download device configuration by right-clicking on the ILX56-PBS icon and selecting **Download**.

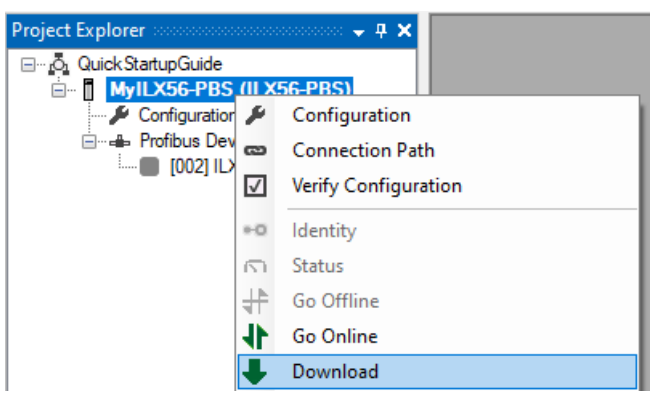

Figure 8.13 – Downloading the device configuration

**5** Upon successful download, the PLX50 Configuration Utility device configuration is now complete.

### 8.5 ControlLogix Configuration

1 Generate the required Logix and UDTs in the PLX50 Configuration Utility by rightclicking on the ILX56-PBS icon and selecting **Generate Logix L5X**.

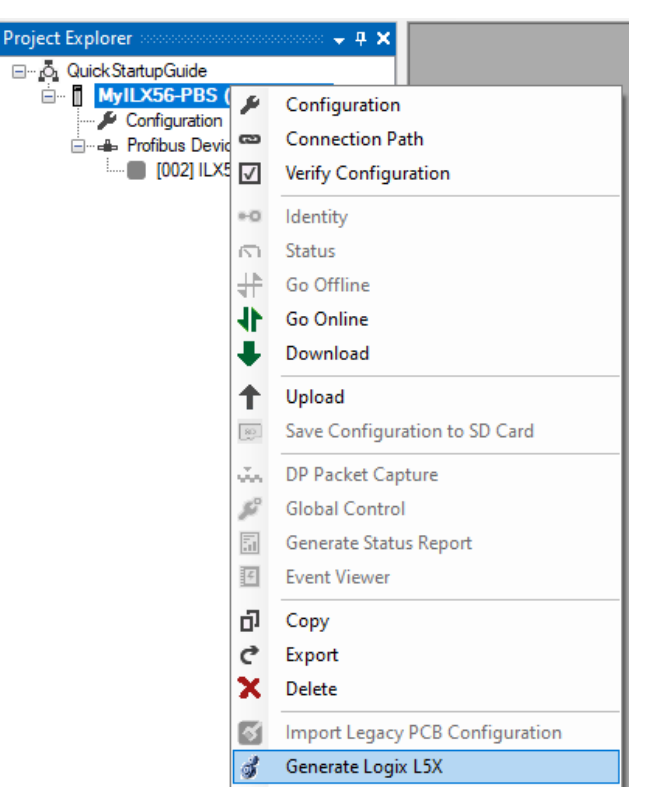

Figure 8.14 – Generate Logix L5X option

2 Select a suitable file name and path for the L5X file, then click the **Save** button.

| 🚸 Select a Logix XML Impo | ort/Export File         |                          |                     |             |             | ×               |
|---------------------------|-------------------------|--------------------------|---------------------|-------------|-------------|-----------------|
| ← → · ↑ 📙 > Tł            | nis PC → OS (C:) → User | rs > kseki > Documents > | ProSoft Technology  | v 0         | Search Pros | Soft Technology |
| Organize 🔻 New fold       | ler                     |                          |                     |             |             | ::: • ?         |
| This PC                   | ^ Name                  | ^                        | Date modified       | Туре        | Size        |                 |
| 3D Objects                | Ne                      | wSolution1               | 11/27/2019 11:29 AM | File folder |             |                 |
| E Desktop                 |                         |                          |                     |             |             |                 |
| 🔮 Documents               |                         |                          |                     |             |             |                 |
| 🖶 Downloads               |                         |                          |                     |             |             |                 |
| 👌 Music                   |                         |                          |                     |             |             |                 |
| Pictures                  |                         |                          |                     |             |             |                 |
| Videos                    | _                       |                          |                     |             |             |                 |
| S (C:)                    |                         |                          |                     |             |             |                 |
| DATA (D:)                 |                         |                          |                     |             |             |                 |
| Seagate Expansion         | Drive (F:)              |                          |                     |             |             |                 |
| File name: MylL           | X56-PBS.L5X             |                          |                     |             |             | ~               |
| Save as type: Logi        | XML File (*.L5X)        |                          |                     |             |             | ~               |
|                           |                         |                          |                     |             |             |                 |
|                           |                         |                          |                     |             |             |                 |
| ∧ Hide Folders            |                         |                          |                     |             | Save        | Cancel          |

Figure 8.15 – File name and path for the L5X file

**3** The L5X file can now be imported into the Studio 5000 project. Right-click on a suitable *Program* task and select *Add* > *Import Routine*.

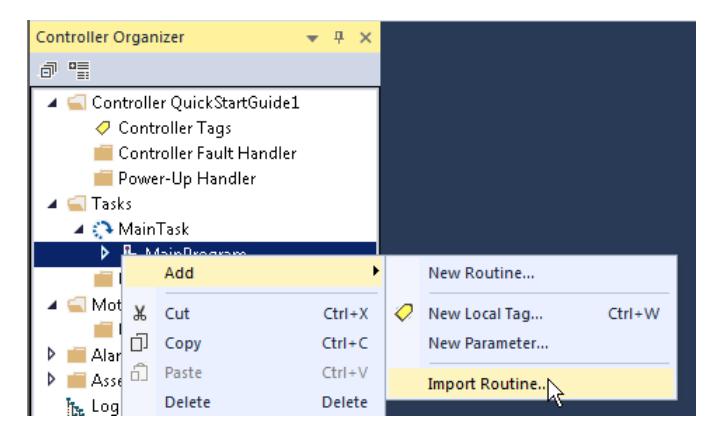

Figure 8.16 – Import Routine option

- 4 In the *File Open* dialog, select the L5X file and accept the import by pressing **Ok**. The import will create the following:
  - Mapping Routine
  - Multiple UDT (User-Defined Data Types)
  - Multiple Controller Tags
- **5** Since the imported mapping routine is not a Main Routine, it will need to be called from the current Main Routine.

|   | JSR          |               |  |
|---|--------------|---------------|--|
| U | Routine Name | MyILX56PBSMap |  |
|   |              |               |  |

Figure 8.17 - Imported mapping routine

6 To enable the ILX56-PBS PROFIBUS slave, place a value of '1' in the appropriate slave ID Controller Tag(s) Local:1:O1.DeviceEnable.SlaveID\_xxx.

| Name 📑                              | 🔺 Value    | Force 🕈 | Style   | Data Type     |
|-------------------------------------|------------|---------|---------|---------------|
| Local:1:01.DeviceEnable             | {          | } {}    |         | PS:DeviceEnab |
| Local:1:01.DeviceEnable.Sl_enable_0 | 2#0000_010 | D       | Binary  | SINT          |
| Local:1:01.DeviceEnable.SlaveID_0   |            | D       | Decimal | BOOL          |
| Local:1:01.DeviceEnable.SlaveID_1   |            | D       | Decimal | BOOL          |
| Local:1:01.DeviceEnable.SlaveID_2   |            | 1       | Decimal | BOOL          |
| Local:1:01.DeviceEnable.SlaveID_3   |            | D       | Decimal | BOOL          |
| Local:1:01.DeviceEnable.SlaveID_4   |            | D       | Decimal | BOOL          |
| Local:1:01.DeviceEnable.SlaveID_5   |            | D       | Decimal | BOOL          |
| Local:1:01.DeviceEnable.SlaveID_6   |            | D       | Decimal | BOOL          |
| Local:1:01.DeviceEnable.SlaveID_7   |            | D       | Decimal | BOOL          |
| Local:1:01.DeviceEnable.Sl_enable_1 | 2#0000_000 | D       | Binary  | SINT          |

Figure 8.18 – Setting the value of the slave ID Controller Tag

### 8.6 **PROFIBUS Master Configuration**

The Siemens 315-2PN/DP Processor will be used as a PROFIBUS Master to the ILX56-PBS slave.

1 Open the **Total Integrated Automation Portal V15** software and create a new project.

| VA Siemens              |                                                                 |                                 | _ # X                                                           |
|-------------------------|-----------------------------------------------------------------|---------------------------------|-----------------------------------------------------------------|
|                         |                                                                 |                                 | Totally Integrated Automation<br>PORTAL                         |
| Start 🥼                 |                                                                 | Create new project              |                                                                 |
| Devices & networks      | Open existing project                                           | Project name:<br>Path:          | QuickStartGuide<br>Z:\Shared_VM_File\LX56-PBX\LX56-PBS\QuickStd |
|                         | <ul> <li>Create new project</li> <li>Migrate project</li> </ul> | Version:<br>Author:<br>Comment: | V15 👻<br>SysAdmin                                               |
| Motion & technology     |                                                                 |                                 | ~                                                               |
|                         | Welcome Tour                                                    |                                 | Create                                                          |
| Online &<br>Diagnostics |                                                                 |                                 |                                                                 |
|                         | Installed software                                              |                                 |                                                                 |
|                         | 🔵 Help                                                          |                                 |                                                                 |
|                         | 🚱 User interface language                                       |                                 |                                                                 |
|                         |                                                                 |                                 |                                                                 |
| Project view            |                                                                 |                                 |                                                                 |

Figure 8.19 – Creating a new project

2 Add the Siemens CPU 315-2 PN/DP processor as a new device.

| Siemens - 235nated_ | vwc.ritettasi | or bracks or bost and a second second | startouneoputkstartoune                                                                                                    |                                                                              |
|---------------------|---------------|---------------------------------------|----------------------------------------------------------------------------------------------------|------------------------------------------------------------------------------|
|                     |               |                                       |                                                                                                    | Totally Integrated Automation<br>PORTAL                                      |
|                     | 10            |                                       |                                                                                                    |                                                                              |
|                     |               |                                       | Add new device                                                                                                    |                                                                              |
| Devices &           |               | Show all devices                      | Device name:                                                                                                    |                                                                              |
| networks            | 10 A          |                                       | PLC.1                                                                                                    |                                                                              |
|                     | *             | Add new device                        |                                                                                                    |                                                                              |
|                     |               |                                       | Controllers     Device:                                                                                                    | EM .                                                                         |
|                     |               |                                       | ► 3 SMATIC 57-1200                                                                                                    |                                                                              |
| technology          | -             |                                       | Controllers - Canton Simatic 57-300                                                                                                    |                                                                              |
|                     |               |                                       | • (g) (PU                                                                                                    | -                                                                            |
|                     | 1             |                                       | • Gru s12                                                                                                    | CPU 315-2 PNIDP                                                              |
|                     |               |                                       | > aru stac                                                                                                    | 2007 015 70414 7400                                                          |
|                     | 0             |                                       | (PU 313C-2 DP                                                                                                    |                                                                              |
|                     | 1             |                                       | Version:                                                                                                    | V3.2                                                                         |
|                     |               |                                       | CPU 314G-2 DP      E      Description                                                                                                    | e                                                                            |
|                     |               | Can Baura antonata                    | CPU 31402 PNDP Work mem                                                                                                    | ory 304K8; 0.05ms/1000 instructions;<br>interface; 37 communication (badable |
|                     |               | Configure networks                    | FBU/FCs): P                                                                                                    | IOFINETIO controller, supports RT/RT;                                        |
|                     |               |                                       | PC systems CPU 315-2 PNDP transports                                                                                                    | rotocol, combined MNDP interface                                             |
|                     |               |                                       | 6657 315-2EH13-0AB0 (MPI or DP)                                                                                                    | naster or DP slave); multi-tier<br>on un to 32 modules; constant hus         |
|                     |               |                                       | EST 315-2EH14-0480 cycle time.                                                                                                    | roubing, firmware V3.2                                                       |
|                     |               |                                       | • 1 CPU 317-2 DP                                                                                                    |                                                                              |
|                     |               |                                       | CPU 319-3 PNDP                                                                                                    |                                                                              |
|                     |               |                                       | ► 🔄 CPU 315F-2 DP                                                                                                    |                                                                              |
|                     |               |                                       | > 🛅 CPU 315F-2 PNDP                                                                                                    |                                                                              |
|                     |               |                                       | ▶ 🧿 CPU 3177-2 DP                                                                                                    |                                                                              |
|                     |               |                                       | CPU 3177-2 PMOP                                                                                                    |                                                                              |
|                     |               |                                       | A Text I are and a distance of the second sector of the second sector of the sector of the sector of the se |                                                                              |
|                     |               |                                       | s                                                                                                    |                                                                              |
|                     |               | e Help                                | Contra desire view                                                                                                    | 444                                                                          |
|                     |               |                                       | Chen dense here                                                                                                    |                                                                              |
|                     |               |                                       |                                                                                                    |                                                                              |
|                     |               |                                       |                                                                                                    |                                                                              |
|                     |               |                                       |                                                                                                    |                                                                              |
|                     |               |                                       |                                                                                                    |                                                                              |
|                     |               |                                       |                                                                                                    |                                                                              |
|                     |               |                                       |                                                                                                    |                                                                              |
|                     |               |                                       |                                                                                                    |                                                                              |
|                     |               |                                       |                                                                                                    |                                                                              |
|                     |               |                                       |                                                                                                    |                                                                              |
| Project view        |               | Opened project: Z:\Shared_1           | $\label{eq:m_fileWLX56-PBxWLX56-PBS} M_uickStartupGuide\QuickStartGuide\QuickStartGuide$                                                                                                    |                                                                              |

Figure 8.20 – Adding the processor as a new device

**3** Add the ILX56-PBS GSD by selecting Option at the menu bar then selecting Manage general station description files (GSD)

| Manage general station | n description files        |                 |                            | ×        |
|------------------------|----------------------------|-----------------|----------------------------|----------|
| Installed GSDs G       | SDs in the project         |                 | 2                          |          |
| Source path: Z:\Shar   | ed_VM_File\ILX56-PBx\GSD\U | pdated GSD file | es 04292020\latest\GSDFile | es v1.02 |
| Content of imported p  | path                       |                 |                            |          |
| 🗹 File                 | Version                    | Language        | Status                     | Info     |
| psft0ee3.gsd           |                            | Default         | Already installed          |          |
|                        |                            |                 |                            |          |
|                        |                            |                 |                            |          |
|                        |                            |                 |                            | _        |
|                        |                            |                 |                            |          |
|                        |                            |                 |                            |          |
|                        |                            |                 |                            |          |
|                        |                            |                 |                            |          |
|                        |                            |                 |                            |          |
| <                      |                            | 1               |                            | >        |
|                        |                            |                 | Delete                     | Cancel   |
|                        |                            |                 | Delete                     | Cancel   |

Figure 8.21 – Manage general station description files

- 4 \*In this example, ILX56-PBS GSD has already been installed in this computer but this may not be the case for new users.
- **5** Configure the device's IP Address appropriately.

| PROFINET interface_1 [PN-IO] |                                                    | 🔍 Properties | 🗓 Info 👔 🗓 Diagnostics 👘 | - |
|------------------------------|----------------------------------------------------|--------------|--------------------------|---|
| General IO tags Sys          | tem constants Texts                                |              |                          |   |
| General                      | Ethernet addresses                                 |              |                          | ^ |
| Ethernet addresses           | Interface networked with                           |              |                          |   |
| Time synchronization         |                                                    |              |                          | = |
| Operating mode               | Subnet: Not networked                              |              | •                        |   |
| Advanced options             | Add new subnet                                     |              |                          |   |
| Diagnostics addresses        |                                                    |              |                          |   |
|                              | IP protocol                                        |              |                          |   |
|                              |                                                    |              |                          |   |
|                              | <ul> <li>Set IP address in the project</li> </ul>  |              |                          |   |
|                              | IP address: 192.168.0.16                           |              |                          |   |
|                              | Subnet mask: 255 . 255 . 0                         |              |                          |   |
|                              | Use router                                         |              |                          |   |
|                              | Pourter address: 0 0 0 0                           |              |                          |   |
|                              | O IR address is sat directly at the davide         |              |                          |   |
|                              | Uni dudiess is set directly at the device          |              |                          |   |
|                              | PROFINET                                           |              |                          |   |
|                              | inor mer                                           |              |                          |   |
|                              | PROFINET device name is set directly at the device |              |                          |   |
|                              | Generate PROFINET device name automatically        |              |                          | ~ |

Figure 8.22 – Configuring the device's IP address

**6** Configure MP/DP interface [X1] as PROFIBUS DP master with appropriate address.

| PLC_1 [CPU 315-2 PN/DP]                                      |                                              | <b>Q</b> Properties | 🗓 Info 🔒 🗓 Diagnostics |   |
|--------------------------------------------------------------|----------------------------------------------|---------------------|------------------------|---|
| General IO tags                                              | System constants Texts                       |                     |                        |   |
| <ul> <li>General</li> <li>Catalog information</li> </ul>     | Add new subnet                               |                     |                        | ^ |
| Identification & Maint<br>• MPI/DP interface (X1)            | Parameters                                   |                     |                        |   |
| General<br>PROFIBUS address<br>Operating mode                | Interface type: PROFIBUS Address: 1          |                     |                        | • |
| Time synchronization<br>SYNC/FREEZE<br>Diagnostics addresses | Highest address:<br>Transmission speed:      |                     |                        |   |
| PROFINET interface [X2]     Startup     Cycle                | ■ Operating mode                             |                     |                        | _ |
| Clock memory<br>Interrupts<br>Diagnostics system             | DP master                                    |                     |                        |   |
| System diagnostics     Time of day     Web server            | DP master system: Not created                |                     |                        |   |
| Retentive memory<br>Protection<br>Connection resources       | Assigned DP Master: Not assigned             |                     |                        |   |
| Overview of addresses                                        | Test, commissioning and routing     Watchdog |                     |                        | * |

Figure 8.23 – Configuring the MP/DP interface

**7** Add ILX56-PBS as PROFIBUS slave by choosing ILX56-PBS in the catalog list from the right and dragging the ILX56-PBS module in the Network window.

| M Siemens · Z:\Shared_VM_File\UX561                                                                             | PBNUX56 PB5\QuickStartupGuide\QuickStartGuide\QuickSt | artGuide                      |                                  |                        |        |                                                                                                    | - *                           |
|----------------------------------------------------------------------------------------------------|-------------------------------------------------------|-------------------------------|----------------------------------|------------------------|--------|----------------------------------------------------------------------------------------------------|-------------------------------|
| Project Edit View Insert Online O                                                                               | ptions Tools Window Help                              |                               |                                  |                        |        |                                                                                                    | Tatally Integrated Automation |
| 🖓 🎦 🔄 Save project 🚢 🗶 🗄 💽                                                                                      | X Di (*i 1 1 1 1 1 1 1 1 1 S Co seles y Co c          | fline 🌆 🖪 🕼 🗙 🖃 🛄 Istearch in | projecto -                       |                        |        |                                                                                                    | PORTAL                        |
| Project true                                                                                                    | DuickStartGuide ) Desires & networks                  |                               |                                  | 10                     |        | Haufware catalon                                                                                                    |                               |
|                                                                                                    | quicks and other of Devicer of Networks               |                               |                                  | _                      |        |                                                                                                    |                               |
| Devices                                                                                                    |                                                       |                               | Topology view                    | twork view Device      | view   | Options                                                                                                    | 1                             |
| 11 II II II                                                                                                    | Network 🚺 Connections MMI connection 🔹                | 🔒 Relations 📰 🐺 🔛 🗾 🔍 🗶 🖼     | Network overview Con             | nections Relations     | 4.3    |                                                                                                    |                               |
|                                                                                                    |                                                       | 2                             | W Dening                         | See                    | Adde   | ✓ Catalog                                                                                                    |                               |
| Name                                                                                                    |                                                       |                               | · S73DO/ET20DM station           | 1 57300/ET200M station |        | dearcho                                                                                                    | [est] est]                    |
| • QuickStertGuide                                                                                               |                                                       | due a                         | PLC_1                            | CPU 315-2 PN/DP        |        | Carbon Bulles 1 18                                                                                                    | TICO                          |
| Add new device                                                                                                  | CPU 215-2 PNDP                                        | 8.X56-793                     | <ul> <li>GSD device_1</li> </ul> | GSD device             |        |                                                                                                    | (B) (B)                       |
| A Devices & networks                                                                                            |                                                       | Not essigned                  | Slove_1                          | IU/56-PBS              | 2      |                                                                                                    |                               |
| • [ PLC_1 [CPU 315-2 PN(DP]                                                                                     |                                                       |                               |                                  |                        |        | • THE PC sustains                                                                                                    | 1                             |
| Pl Celles & diagonation                                                                                         |                                                       |                               |                                  |                        |        | Drives & storters                                                                                                    |                               |
| Program blocks                                                                                                  |                                                       |                               |                                  |                        |        | Im Network components                                                                                                    |                               |
| Technology objects                                                                                              |                                                       |                               |                                  |                        |        | Detecting & Monitoring                                                                                                    |                               |
| Fig External source files                                                                                       |                                                       |                               |                                  |                        |        | Distributed #0                                                                                                    |                               |
| + Ca fLC tags                                                                                                   |                                                       |                               |                                  |                        |        | Image: Second Second Seco | 1                             |
| Ce PLC data types                                                                                               |                                                       |                               |                                  |                        |        | Im Field devices                                                                                                    |                               |
| Watch and force tables                                                                                          |                                                       |                               |                                  |                        |        | <ul> <li>Other field devices</li> </ul>                                                                                                    | 13                            |
| <ul> <li>Online backups</li> </ul>                                                                              |                                                       |                               |                                  |                        |        | Additional Ethernet devices                                                                                                    | 1                             |
| Device proxy data                                                                                               |                                                       |                               |                                  |                        |        | PROFINET IO                                                                                                    |                               |
| 181 Program info                                                                                                |                                                       |                               |                                  |                        |        | • I Prioribus pr                                                                                                    | -                             |
| TLC supervisions & alar                                                                                         |                                                       |                               |                                  |                        |        | - La proves                                                                                                    |                               |
| PLC alarm text lists                                                                                            |                                                       |                               |                                  |                        |        | Carteman                                                                                                    |                               |
| Local modules                                                                                                   |                                                       |                               |                                  |                        |        | • The General                                                                                                    |                               |
| Security settings                                                                                               |                                                       |                               |                                  |                        |        | The ProSoft Technology, Inc.                                                                                                    | 1                             |
| Instring                                                                                                    |                                                       |                               |                                  |                        |        | • (# IU/56/705                                                                                                    |                               |
| Common data                                                                                                    | 1                                                     |                               |                                  |                        |        | LXS6 PES                                                                                                    |                               |
| Documentation settings                                                                                          |                                                       |                               |                                  |                        |        | <ul> <li>g 075</li> </ul>                                                                                                    |                               |
| Languages & resources                                                                                           |                                                       |                               |                                  |                        |        | > im siemens Ag                                                                                                    |                               |
| Ge Online access                                                                                                |                                                       |                               |                                  |                        |        | • 📺 ident systems                                                                                                    |                               |
| Card Reader/USB memory                                                                                          |                                                       |                               |                                  |                        |        | <ul> <li>TLCs</li> </ul>                                                                                                    |                               |
|                                                                                                    |                                                       | D.                            |                                  |                        |        |                                                                                                    |                               |
|                                                                                                    |                                                       |                               |                                  |                        |        |                                                                                                    |                               |
|                                                                                                    | <                                                     | 100%                          | ( ) II                           |                        | )      |                                                                                                    |                               |
|                                                                                                    | GSD desire 1 (Desire)                                 |                               | W Presenties 10 lots             | Diamentics             | C. 808 | 1                                                                                                    |                               |
|                                                                                                    | and more 1 founded                                    |                               | The Properties                   | M B Diagnostics        |        | 1                                                                                                    |                               |
|                                                                                                    | General 10 tags System constants Ter                  | ds                            |                                  |                        |        |                                                                                                    |                               |
|                                                                                                    | General                                               |                               |                                  |                        |        |                                                                                                    |                               |
|                                                                                                    | General                                               |                               |                                  |                        | _      |                                                                                                    |                               |
|                                                                                                    |                                                       |                               |                                  |                        |        |                                                                                                    |                               |
| 1                                                                                                    |                                                       | Name: GSD device_1            |                                  |                        |        |                                                                                                    |                               |
| < = >                                                                                                    |                                                       | Author: SysAdmin              |                                  |                        |        |                                                                                                    |                               |
| ✓ Details view                                                                                                  |                                                       | Comment                       |                                  |                        | 1      |                                                                                                    |                               |
|                                                                                                    | 1                                                     |                               |                                  |                        |        |                                                                                                    |                               |
|                                                                                                    |                                                       |                               |                                  |                        |        |                                                                                                    |                               |
| line in the second second second second second second second second second second second second second second s |                                                       |                               |                                  |                        |        |                                                                                                    |                               |
| ,,,,,,,,,,,,,,,,,,,,,,,,,,,,,,,,,,,,,,,                                                                         |                                                       |                               |                                  |                        |        | > Information                                                                                                    |                               |
|                                                                                                    | A Depley A se                                         |                               |                                  |                        |        |                                                                                                    | No. and the second second     |

Figure 8.24 – Adding the ILX56-PBS as PROFIBUS slave

8 Connect the two purple box icons to assign the PLC\_1 CPU 315-2PN/DP PROFIBUS Master to Slave\_1 ILX56-PBS PROFIBUS Slave.

| M Siemens - Z:\Shared_VM_File\LX56-                                                                                                    | PBx\LX56-PBS\QuickStartupGuide\ | QuickStartGuideV    | QuickStartGuide  |                                                                                                    |                    |                                   |            |          |               |      |
|----------------------------------------------------------------------------------------------------|---------------------------------|---------------------|------------------|----------------------------------------------------------------------------------------------------|--------------------|-----------------------------------|------------|----------|---------------|------|
| Project Edit View Insert Online O                                                                                                    | ptions Tools Window Help        | - 1 <b>- 1</b>      |                  | -                                                                                                   |                    |                                   |            |          |               |      |
| 📑 📑 🔜 Save project 📕 🗶 💷 💽                                                                                                    | × ら t C* t 副 国 国 国              | 🖁 🍠 Go online 🛛     | 🖉 Go offline 🕌 👫 | 🖪 🗶 🖃 🛄 <sea< th=""><th>rch in pri</th><th>ojecto 🖌</th><th></th><th></th><th></th><th></th></sea<> | rch in pri         | ojecto 🖌                          |            |          |               |      |
| Project tree 🛛 🔳 🖣                                                                                                    | QuickStartGuide + Devices &     | networks            |                  |                                                                                                    |                    |                                   |            |          |               |      |
| Devices                                                                                                    |                                 |                     |                  |                                                                                                    |                    | 🚽 Topology view                   | A Network  | view     | Device        | view |
| B D D                                                                                                    | Network Connections             | II connection       | * 🔒 Relations    | 2 <b>4</b> 11 Q.1                                                                                   |                    | Network overview                  | Connect    | ions     | Relations     | 4    |
|                                                                                                    |                                 |                     | 4 Master system: | LC_1.DP-Mastersystem (1)                                                                            | ^                  | Device                            |            | Type     |               | Addr |
| Name                                                                                                    |                                 |                     |                  |                                                                                                    |                    | <ul> <li>\$7300/ET200M</li> </ul> | station 1  | 57300/F  | T200M station |      |
| 🗧 🖛 🛄 QuickStartGuide                                                                                                    |                                 |                     |                  |                                                                                                    | -                  | PIC1                              |            | CPU 315  | -2 PN/DP      |      |
| Add new device                                                                                                    | PLC_1                           |                     | Slave_1          |                                                                                                    | -                  | <ul> <li>GSD device 1</li> </ul>  |            | GSD dev  | ice           |      |
| 📥 Devices & networks                                                                                                    | Cr0 313-2 Hebr                  |                     | RC 1             | DP-NORM                                                                                             |                    | Slave 1                           |            | ILX56-PB | IS            | 2    |
| Terminal Contemporary Contemporary Contem |                                 |                     | rec_1            |                                                                                                    | Contraction of the |                                   |            |          |               |      |
| Device configuration                                                                                                    |                                 |                     |                  |                                                                                                    |                    |                                   |            |          |               |      |
| 🔽 Online & diagnostics                                                                                                    |                                 | PLC 1.DP-Mas        | tersystem (1)    |                                                                                                    | - 11               |                                   |            |          |               |      |
| Program blocks                                                                                                    |                                 | Billion - Monthline |                  |                                                                                                    | - 11               |                                   |            |          |               |      |
| 🕨 🙀 Technology objects                                                                                                    |                                 |                     |                  |                                                                                                    | - 11               |                                   |            |          |               |      |
| <ul> <li>External source files</li> </ul>                                                                                                    |                                 | N                   |                  |                                                                                                    | - 1                |                                   |            |          |               |      |
| PLC tags                                                                                                    |                                 | 15                  |                  |                                                                                                    | - 11               |                                   |            |          |               |      |
| PLC data types                                                                                                    |                                 |                     |                  |                                                                                                    |                    |                                   |            |          |               |      |
| Watch and force tables                                                                                                    |                                 |                     |                  |                                                                                                    | 5                  |                                   |            |          |               |      |
| Online backups                                                                                                    |                                 |                     |                  |                                                                                                    | -                  |                                   |            |          |               |      |
| Device proxy data                                                                                                    |                                 |                     |                  |                                                                                                    |                    |                                   |            |          |               |      |
| Program info                                                                                                    |                                 |                     |                  |                                                                                                    | 8                  |                                   |            |          |               |      |
| 🖙 PLC supervisions & alar                                                                                                    |                                 |                     |                  |                                                                                                    |                    |                                   |            |          |               |      |
| PLC alarm text lists                                                                                                    |                                 |                     |                  |                                                                                                    |                    |                                   |            |          |               |      |
| Local modules                                                                                                    |                                 |                     |                  |                                                                                                    | - 10               |                                   |            |          |               |      |
| Distributed I/O                                                                                                    |                                 |                     |                  |                                                                                                    | -                  |                                   |            |          |               |      |
| Ungrouped devices                                                                                                    | -                               |                     |                  |                                                                                                    | - 12               |                                   |            |          |               |      |
| Security settings                                                                                                    |                                 |                     |                  |                                                                                                    | 1                  |                                   |            |          |               |      |
| 🕨 🖬 Common data                                                                                                    |                                 |                     |                  |                                                                                                    | 1                  |                                   |            |          |               |      |
| Documentation settings                                                                                                    |                                 |                     |                  |                                                                                                    |                    |                                   |            |          |               |      |
| Languages & resources                                                                                                    |                                 |                     |                  |                                                                                                    | 15                 |                                   |            |          |               |      |
| Image: Second second second |                                 |                     |                  |                                                                                                    |                    |                                   |            |          |               |      |
| Card Reader/USB memory                                                                                                    |                                 |                     |                  |                                                                                                    | _                  |                                   |            |          |               |      |
|                                                                                                    |                                 |                     |                  |                                                                                                    | - 18               |                                   |            |          |               |      |
|                                                                                                    |                                 |                     |                  |                                                                                                    | ~                  |                                   |            |          |               |      |
|                                                                                                    | <                               |                     | > 100%           |                                                                                                    |                    | <                                 | Ш          |          |               |      |
|                                                                                                    | DP-Mastersystem [Mastersyste    | m]                  |                  |                                                                                                    |                    | Properties                        | *il Info 🔒 | 9. Diagr | nostics       | 1    |
|                                                                                                    | General 10 tags Sys             | tem constants       | Texts            |                                                                                                    |                    |                                   |            |          |               |      |
|                                                                                                    | Canada Io tags 533              | l                   | 10,00            |                                                                                                    |                    |                                   |            |          |               |      |
|                                                                                                    |                                 | General             |                  |                                                                                                    |                    |                                   |            |          |               |      |
|                                                                                                    | Capacel                         |                     |                  |                                                                                                    |                    |                                   |            |          |               |      |
|                                                                                                    | Network settings                |                     | Name             | Mediana                                                                                             |                    |                                   |            |          |               | 1    |
|                                                                                                    | Cable configuration             |                     | Name D           | wastersystem                                                                                        |                    |                                   |            |          |               | -    |
|                                                                                                    | Additional network devices      |                     | Number 1         |                                                                                                    |                    |                                   |            |          |               |      |
| ✓ Details view                                                                                                    | Bus parameters                  |                     |                  |                                                                                                    |                    |                                   |            |          |               |      |
|                                                                                                    | Constant bus cycle time         |                     |                  |                                                                                                    |                    |                                   |            |          |               |      |
|                                                                                                    | Overview of addresses           |                     |                  |                                                                                                    |                    |                                   |            |          |               |      |
| -                                                                                                    |                                 |                     |                  |                                                                                                    |                    |                                   |            |          |               |      |
| Name                                                                                                    |                                 |                     |                  |                                                                                                    |                    |                                   |            |          |               |      |

Figure 8.25 – Connecting the purple box icons

**9** Double click on Slave\_1 ILX56-PBS icon to configure the input/output bytes of ILX56-PBS.

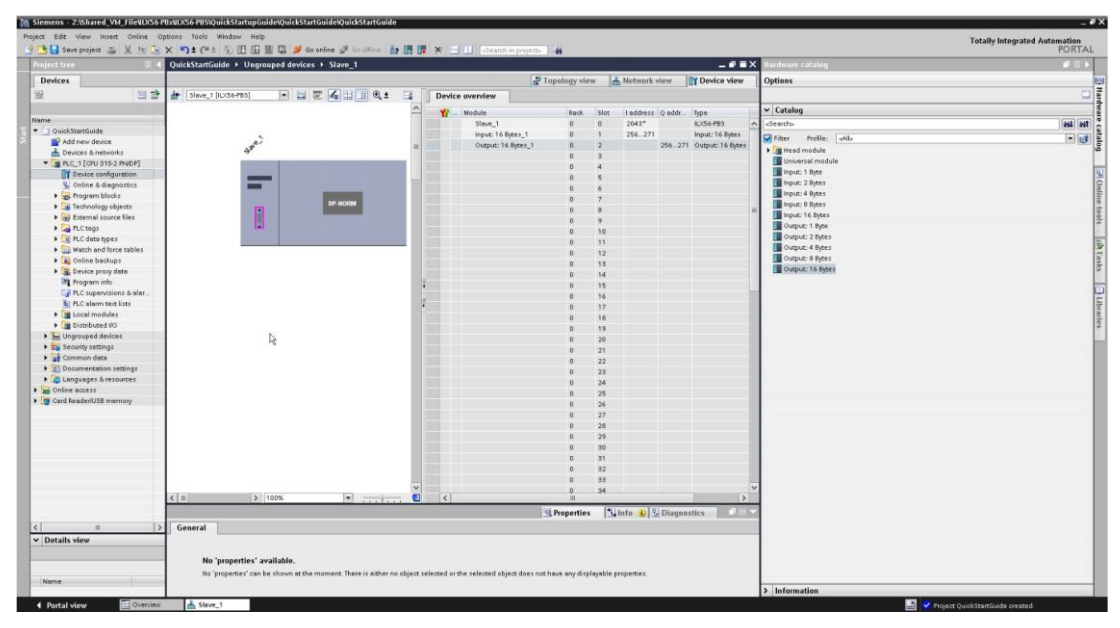

Figure 8.26 – Configuring the input/output bytes

| QuickStartGuide | e ► Ungrou | ıped devices ⊁ Slave_1 |        |                 |                |      |           |        | - • •           | -  |
|-----------------|------------|------------------------|--------|-----------------|----------------|------|-----------|--------|-----------------|----|
|                 |            |                        |        |                 | 🚽 Topology vie | w    | Network   | view   | Device view     | ,  |
| Slave_1 [ILX    | (56-PBS]   | - 🗉 🖾 🖬 🖲 🍳            | ± 🖬 🛛  | Device overview |                |      |           |        |                 |    |
|                 |            |                        | ^      | Module          | Rack           | Slot | l address | Q addr | Туре            |    |
|                 |            |                        |        | Slave_1         | 0              | 0    | 2043*     |        | ILX56-PBS       |    |
|                 | ~          |                        |        | Input: 16 Bytes | _1 0           | 1    | 015       |        | Input: 16 Bytes |    |
|                 | ale.       |                        | =      | Output: 16 Byte | es_1 0         | 2    |           | 015    | Output: 16 Byte | 25 |
|                 | 9.         |                        |        |                 | 0              | 3    |           |        |                 |    |
|                 |            |                        |        |                 | 0              | 4    |           |        |                 |    |
|                 |            |                        |        |                 | 0              | 5    |           |        |                 |    |
|                 |            |                        |        |                 | 0              | 6    |           |        |                 |    |
|                 |            | DP-NORM                |        |                 | 0              | 7    |           |        |                 |    |
|                 |            |                        |        |                 | 0              | 8    |           |        |                 |    |
|                 |            |                        |        |                 | 0              | 9    |           |        |                 |    |
|                 |            |                        |        |                 | 0              | 10   |           |        |                 |    |
|                 |            |                        |        |                 | 0              | 11   |           |        |                 |    |
|                 |            |                        |        |                 | 0              | 12   |           |        |                 |    |
|                 |            |                        |        |                 | 0              | 13   |           |        |                 |    |
|                 |            |                        | -      |                 | 0              | 14   |           |        |                 |    |
|                 |            |                        | •      | •               | 0              | 15   |           |        |                 |    |
|                 |            |                        | 7      | R               | 0 5            | 16   |           |        |                 |    |
|                 |            |                        | -      |                 | 0              | 17   |           |        |                 |    |
|                 |            |                        |        |                 | 0              | 18   |           |        |                 |    |
|                 |            |                        |        |                 | U              | 19   |           |        |                 |    |
|                 |            |                        |        |                 | 0              | 20   |           |        |                 |    |
|                 |            |                        |        |                 | 0              | 21   |           |        |                 |    |
|                 |            |                        |        |                 | 0              | 22   |           |        |                 |    |
|                 |            |                        |        |                 | 0              | 23   |           |        |                 |    |
|                 |            |                        |        |                 | 0              | 25   |           |        |                 |    |
|                 |            |                        |        |                 | 0              | 26   |           |        |                 |    |
|                 |            |                        |        |                 | 0              | 27   |           |        |                 |    |
|                 |            |                        |        |                 | 0              | 28   |           |        |                 |    |
|                 |            |                        |        |                 | 0              | 29   |           |        |                 |    |
|                 |            |                        |        |                 | 0              | 30   |           |        |                 |    |
|                 |            |                        |        |                 | 0              | 31   |           |        |                 |    |
|                 |            |                        |        |                 | 0              | 32   |           |        |                 |    |
|                 |            |                        |        |                 | 0              | 33   |           |        |                 |    |
|                 |            |                        | $\sim$ |                 | 0              | 34   |           |        |                 |    |
|                 | > 10       | J0% 💌 🕂                |        | <               |                |      |           |        | 1               | >  |

10 Change the address of I address and Q address if so desire.

Figure 8.27 – Changing the I address and Q address

**11** Add Watch Table to modify the output and monitor the input. Add desired QB and IB address to modify and monitor.

| ject Edit View Insert Online Op            | tions | Tool   | s Window<br>半主 등 10 |       | eQuickStatter | line 🖉 Go offini | e   8 | , III III X    | - III <search< th=""><th>in proied</th></search<> | in proied |
|--------------------------------------------|-------|--------|---------------------|-------|---------------|------------------|-------|----------------|---------------------------------------------------|-----------|
| Project tree 🛛 🛙 📢                         | Qu    | ickSta | artGuide 🕨          | PLC_1 | [CPU 315-2 PN | VDP] > Watch     | and   | force tables 🕨 | Watch table_1                                     |           |
| Devices                                    |       |        |                     |       |               |                  |       |                |                                                   |           |
| 11 II II II II II II II II II II II II I   | 1     | -      | 1. IV II.           | 9,9   | 2 00 00       |                  |       |                |                                                   |           |
|                                            |       | i      | Name                |       | Address       | Display forma    | t     | Monitor value  | Modify value                                      | 9         |
| Name                                       | 1     |        |                     |       | %IB0          | Hex              |       |                |                                                   |           |
| <ul> <li>QuickStartGuide</li> </ul>        | 2     |        |                     |       | %IB1          | Hex              |       |                |                                                   | E         |
| 💕 Add new device                           | з     |        |                     |       | %QB0          | Hex              |       |                |                                                   |           |
| 📩 Devices & networks                       | 4     |        |                     |       | %QB1          | Hex              | -     | ]              |                                                   | E         |
| FLC_1 [CPU 315-2 PN/DP]                    | 5     |        |                     |       | «Add new»     |                  |       |                |                                                   | E         |
| T Device configuration                     |       |        |                     |       |               |                  |       |                |                                                   |           |
| 😼 Online & diagnostics                     |       |        |                     |       |               |                  |       |                |                                                   |           |
| 🕨 🚘 Program blocks                         |       |        |                     |       |               |                  |       |                |                                                   |           |
| 🕨 🙀 Technology objects                     |       |        |                     |       |               |                  |       |                |                                                   |           |
| 🕨 🐻 External source files                  |       |        |                     |       |               |                  |       |                |                                                   |           |
| PLC tags                                   |       |        |                     |       |               |                  |       |                |                                                   |           |
| PLC data types                             |       |        |                     |       |               |                  |       |                |                                                   |           |
| <ul> <li>Watch and force tables</li> </ul> |       |        |                     |       |               |                  |       |                |                                                   |           |
| Add new watch table                        |       |        |                     |       |               |                  |       |                |                                                   |           |
| 55 Force table                             |       |        |                     |       |               |                  |       |                |                                                   |           |

Figure 8.28 – Changing the I address and Q address

12 Compile and download the TIA V15 file to the 315-2PN/DP CPU.

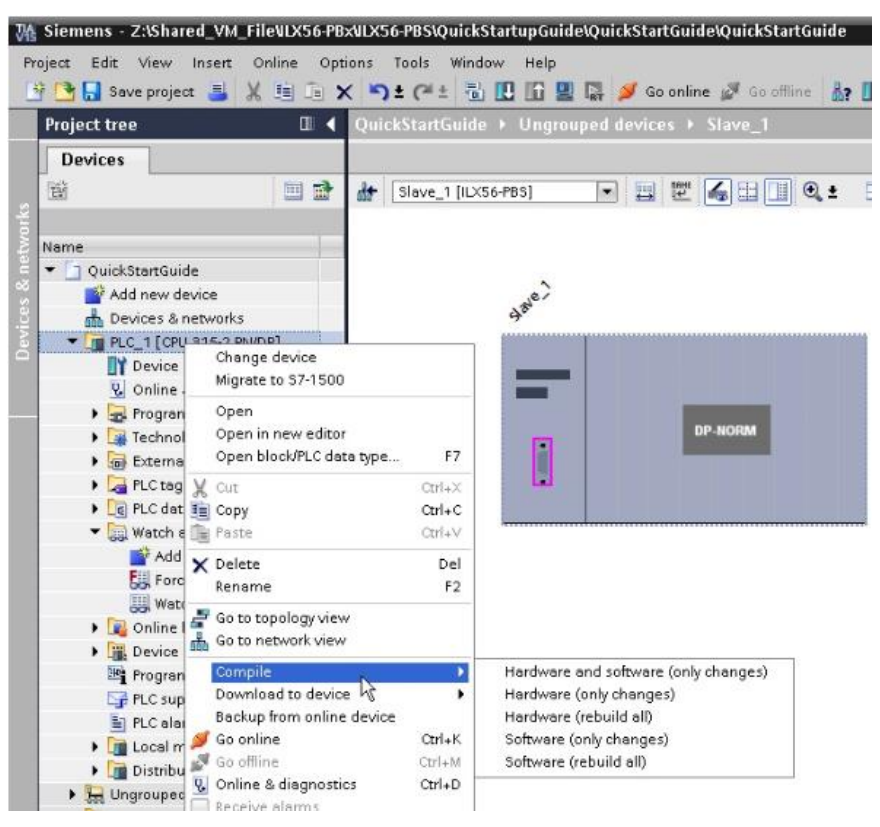

Figure 8.29 - Compiling the TIA V15 file

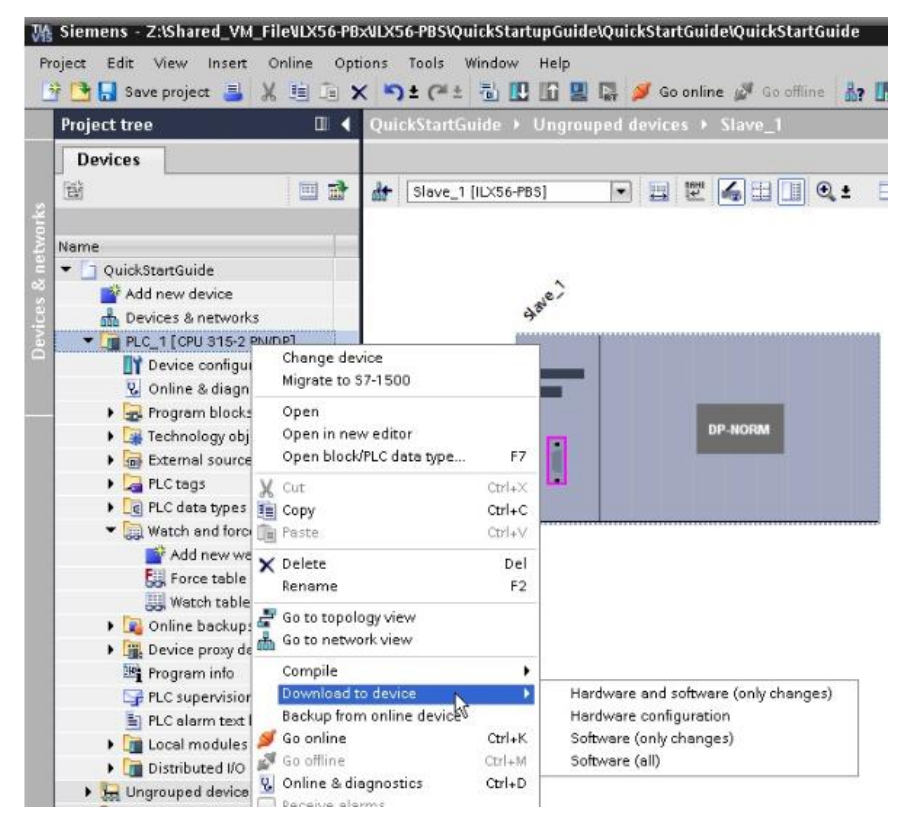

Figure 8.30 – Downloading the TIA V15 file

13 Click the Load button.

| tatus | 1        | Target                         | Message                                                                                                    | Action              |
|-------|----------|--------------------------------|----------------------------------------------------------------------------------------------------|---------------------|
| +1    | <b>A</b> | ▼ PLC_1                        | Ready for loading.                                                                                                    | Load 'PLC_1'        |
|       | 4        | <ul> <li>Protection</li> </ul> | Protection from unauthorized access                                                                                                    |                     |
|       | 4        |                                | Devices connected to an enterprise network or directly to the<br>internet must be appropriately protected against unauthorized<br>access, e.g. by use of firewalls and network segmentation. For<br>more information about industrial security, please visit<br>http://www.siemens.com/industrialsecurity |                     |
|       | 0        | Stop modules                   | The modules are stopped for downloading to device.                                                                                                    | Stop all            |
|       | 0        | Device configurat              | Delete and replace system data in target                                                                                                    | Download to device  |
|       | 0        | <ul> <li>Software</li> </ul>   | Download software to device                                                                                                    | Consistent download |
| :     |          |                                | 10                                                                                                    |                     |

Figure 8.31 – Load preview

14 Click the Finish button.

| ults  |                                   |                                                                                   |                                                                                                    |
|-------|-----------------------------------|-----------------------------------------------------------------------------------|----------------------------------------------------------------------------------------------------|
| tatus | and actions after downloa         | ading to device                                                                   |                                                                                                    |
| 1     | Target                            | Message                                                                           | Action                                                                                                    |
| 0     | ▼ PLC_1                           | Downloading to device completed without error.                                    | Load 'PLC_1'                                                                                                    |
| 0     | <ul> <li>Start modules</li> </ul> | Start modules after downloading to device.                                        | Start module                                                                                                    |
|       |                                   |                                                                                   |                                                                                                    |
|       |                                   |                                                                                   | >                                                                                                    |
|       |                                   | ° ч                                                                               |                                                                                                    |
|       |                                   | Finish                                                                            | Load Cancel                                                                                                    |
|       | ults<br>tatus (<br>V              | ults<br>tatus and actions after downlow<br>I Target<br>V PLC_1<br>V Start modules | ults tatus and actions after downloading to device  I Target Message  V PLC_1 Downloading to device completed without error.  V Start modules Start modules after downloading to device.  III  Finish |

Figure 8.32 – Load results

15 Go Online with the Siemens processor.

| Project Edit View Insert Onlin                 | e Op       | ions Tools   | Window Help         | iewuickstar     | rGulaeiQulcks                                                                                                    | startGuide |   |          |                   |                   |                |           |        |                  |
|------------------------------------------------|------------|--------------|---------------------|-----------------|----------------------------------------------------------------------------------------------------|------------|---|----------|-------------------|-------------------|----------------|-----------|--------|------------------|
| 📑 🎦 🔚 Save project 🔠 🐰 🏥                       | ÷.         | ( 15) ± (21) |                     | 🕞 🖉 Go          | online 💆 Go                                                                                                    | offline 🏭  |   | × 🗉      | Search in proje   |                   |                |           |        |                  |
| Project tree                                   |            |              |                     |                 | Slave_1                                                                                                    |            |   |          |                   |                   |                |           |        | - • •            |
| Devices                                        |            |              |                     |                 |                                                                                                    |            |   |          |                   | 🚽 Topology viev   | ۲ <del>م</del> | Network   | view   | 👔 Device view    |
| 11 I                                           |            | de Slave_1   | [ILX56-PBS]         | •               | 2 🖌 🗄 🛛                                                                                                    | 🛛 🔍 ± 🛛    | 4 | Device   | overview          |                   |                |           |        |                  |
|                                                |            |              |                     |                 |                                                                                                    |            | ^ | **       | Module            | Rack              | Slot           | I address | Q addr | Type             |
| Name                                           | -          |              |                     |                 |                                                                                                    |            |   | <b>V</b> | Slave_1           | 0                 | 0              | 2043*     |        | ILX56-PBS        |
| <ul> <li>QuickStartGuide</li> </ul>            |            |              | ~                   |                 |                                                                                                    |            |   | <b>~</b> | Input: 16 Bytes_1 | 0                 | 1              | 256271    |        | Input: 16 Bytes  |
| Add new device                                 |            |              | 1810-               |                 |                                                                                                    |            | = | <b>V</b> | Output: 16 Bytes_ | 1 0               | 2              |           | 256271 | Output: 16 Byte: |
| Devices & networks                             |            |              | 4                   |                 |                                                                                                    |            |   |          |                   | 0                 | 3              |           |        |                  |
| <ul> <li>Di PLC_1 [CPU 315-2 PN/DP]</li> </ul> |            |              |                     |                 |                                                                                                    | <b>~</b>   |   |          |                   | 0                 | 4              |           |        |                  |
| Device configuration                           | _          |              |                     |                 |                                                                                                    |            |   |          |                   | 0                 | 5              |           |        |                  |
| Conine a diagnostics                           |            |              |                     |                 |                                                                                                    |            |   |          |                   | 0                 | 6              |           |        |                  |
| Technology objects                             | - <b>-</b> |              |                     |                 | and the second second s |            |   |          |                   | 0                 | 7              |           |        |                  |
| External source files                          |            |              |                     |                 | DP-NORM                                                                                                    |            |   |          |                   | 0                 | 8              |           |        |                  |
| PLC tags                                       |            |              |                     |                 |                                                                                                    |            |   |          |                   | 0                 | 9              |           |        |                  |
| PLC data types                                 |            |              |                     |                 |                                                                                                    |            |   |          |                   | 0                 | 10             |           |        |                  |
| Watch and force tabl                           |            |              |                     |                 |                                                                                                    |            |   |          |                   | 0                 | 12             |           |        |                  |
| Online backups                                 |            |              |                     |                 |                                                                                                    |            |   |          |                   | 0                 | 12             |           |        |                  |
| Device proxy data                              |            |              |                     |                 |                                                                                                    |            |   |          |                   | 0                 | 14             |           |        |                  |
| Program info                                   |            |              |                     |                 |                                                                                                    |            | 1 |          |                   | 0                 | 15             |           |        |                  |
| PLC supervisions & a                           |            |              |                     |                 |                                                                                                    |            | - |          |                   | 0                 | 16             |           |        |                  |
| PLC alarm text lists                           |            |              |                     |                 |                                                                                                    |            |   |          |                   | 0                 | 17             |           |        |                  |
| Local modules                                  | ≤          |              |                     |                 |                                                                                                    |            | - |          |                   | 0                 | 18             |           |        |                  |
| Distributed I/O                                | ≤          |              |                     |                 |                                                                                                    |            |   |          |                   | 0                 | 19             |           |        |                  |
| <ul> <li>Ungrouped devices</li> </ul>          |            |              |                     |                 |                                                                                                    |            |   |          |                   | 0                 | 20             |           |        |                  |
| Security settings                              |            |              |                     |                 |                                                                                                    |            |   |          |                   | 0                 | 21             |           |        |                  |
| Common data                                    | _          |              |                     |                 |                                                                                                    |            |   |          |                   | 0                 | 22             |           |        |                  |
| Documentation settings                         |            |              |                     |                 |                                                                                                    |            |   |          |                   | 0                 | 23             |           |        |                  |
| Languages & resources                          | _          |              |                     |                 |                                                                                                    |            |   |          |                   | 0                 | 24             |           |        |                  |
| Online access                                  |            |              |                     |                 |                                                                                                    |            |   |          |                   | 0                 | 25             |           |        |                  |
| <ul> <li>Log Card ReadenUSB memory</li> </ul>  |            |              |                     |                 |                                                                                                    |            |   |          |                   | 0                 | 26             |           |        |                  |
|                                                |            |              |                     |                 |                                                                                                    |            |   |          |                   | 0                 | 27             |           |        |                  |
|                                                |            |              |                     |                 |                                                                                                    |            |   |          |                   | 0                 | 28             |           |        |                  |
|                                                |            |              |                     |                 |                                                                                                    |            |   |          |                   | 0                 | 29             |           |        |                  |
|                                                |            |              |                     |                 |                                                                                                    |            |   |          |                   | 0                 | 30             |           |        |                  |
|                                                |            |              |                     |                 |                                                                                                    |            |   |          |                   | 0                 | 31             |           |        |                  |
|                                                |            |              |                     |                 |                                                                                                    |            |   |          |                   | 0                 | 32             |           |        |                  |
|                                                |            |              |                     |                 |                                                                                                    |            | ~ |          |                   | 0                 | 9.4            |           |        |                  |
|                                                |            | < 💷          | > 10                | 00%             | •                                                                                                    |            | 1 | <        |                   |                   |                |           |        | ] [3             |
|                                                |            |              |                     |                 |                                                                                                    |            |   |          |                   | <b>Properties</b> | <u>1</u>       | nfo 🤢 📱   | Diagno | stics            |
| <                                              | >          | General      | Cross-referen       | nces Ci         | ompile                                                                                                    |            |   |          |                   |                   |                |           |        |                  |
| ✓ Details view                                 | _          | 0 1 0        | Show all messages   |                 | •                                                                                                    |            |   |          |                   |                   |                |           |        |                  |
| Module                                         |            |              |                     |                 |                                                                                                    |            |   |          |                   |                   |                |           |        |                  |
|                                                |            | Message      |                     |                 |                                                                                                    |            |   |          | Go to ?           | Date Tim          | e              |           |        |                  |
| Name                                           |            | 📀 Loadi      | ng completed (erro  | ors: 0; warning | gs: 0).                                                                                                    |            |   |          |                   | 5/4/2020 2:0      | 1:18 PM        |           |        |                  |
| Device configuration                           | -          | 💙 Conn       | ected to PLC_1, via | address IP=19   | 92.168.0.16.                                                                                                    |            |   |          |                   | 5/5/2020 8:0      | 2:59 AM        |           |        |                  |

Figure 8.33 - Going online with the Siemens processor

**16** To modify and monitor the PROFIBUS Output/Input data, open the *Watch* table and click the **Monitor All** button.

| - | <i>≇ ≇ 1</i> 2 15 9, 9, 92 10 °C °C |      |         |                |               |              |  |  |  |  |  |
|---|-------------------------------------|------|---------|----------------|---------------|--------------|--|--|--|--|--|
|   | i                                   | Name | Address | Display format | Monitor value | Modify value |  |  |  |  |  |
| 1 |                                     |      | %IB0    | Hex            | 16#00         |              |  |  |  |  |  |
| 2 |                                     |      | %IB1    | Hex            | 16#00         |              |  |  |  |  |  |
| 3 |                                     |      | %QB0    | Hex 💽          | 16#00         |              |  |  |  |  |  |
| 4 |                                     |      | %QB1    | Hex            | 16#00         |              |  |  |  |  |  |

Figure 8.34 – Monitor All button

**17** To modify the PROFIBUS Output data, enter modify values in Modify value column and click Modify all selected values once and now button.

| - | 2° | 12 10 16 | 9 8 2 00 00 |                |               |              |     |
|---|----|----------|-------------|----------------|---------------|--------------|-----|
|   | i  | Name     | Address     | Display format | Monitor value | Modify value | 9   |
| 1 |    |          | %IB0        | Hex            | 16#00         |              |     |
| 2 |    |          | %IB1        | Hex            | 16#00         |              |     |
| 3 |    |          | %QB0        | Hex            | 16#25         | 16#25        |     |
| 4 |    |          | 3 %QB1      | Hex            | 16#26         | 16#26        | M 🚹 |
| 5 |    |          | -Add news-  |                |               |              |     |

Figure 8.35 – Monitor All button

**18** To verify the data was sent and received by the ILX56-PBS, Open Studio 5000 and check the appropriate Controller Tags while being online with the Rockwell Processor.

| MyILX56PBS_ILX56PBS.Input.Output16Bytes    | {}    | {} | Hex |
|--------------------------------------------|-------|----|-----|
| MyILX56PBS_ILX56PBS.Input.Output16Bytes[0] | 16#25 |    | Hex |
| MyILX56PBS_ILX56PBS.Input.Output16Bytes[1] | 16#26 |    | Hex |

| Figuro | 0.36   | Chocking | tho | Controllor | Togo |
|--------|--------|----------|-----|------------|------|
| Figure | 0.30 - | Checking | uie | Controller | Tays |

**19** To monitor the PROFIBUS Input data, enter values in the appropriate Controller Tags in Studio 5000 while being online with Rockwell Processor.

| MyILX56PBS_ILX56PBS.OutputInput16Bytes     | {}    | {} Hex |
|--------------------------------------------|-------|--------|
| MyILX56PBS_ILX56PBS.Output.Input16Bytes[0] | 16#12 | Hex    |
| MyILX56PBS_ILX56PBS.Output.Input16Bytes[1] | 16#13 | Hex    |

Figure 8.37 – Entering values in the Controller Tags

**20** Verify the data was received in Siemens 315-2PN/DP Processor by monitoring the appropriate tags in the Watch Table.

| - | <i>₽ ₽ 1</i> 2 19 16 <i>9</i> , <i>1</i> , <i>1</i> , <i>1</i> , <i>1</i> , <i>1</i> , <i>1</i> , <i>1</i> , <i>1</i> |      |         |                |               |              |  |  |  |  |  |
|---|----------------------------------------------------------------------------------------------------|------|---------|----------------|---------------|--------------|--|--|--|--|--|
|   | i                                                                                                    | Name | Address | Display format | Monitor value | Modify value |  |  |  |  |  |
| 1 |                                                                                                    |      | %IB0    | Hex            | 16#12         |              |  |  |  |  |  |
| 2 |                                                                                                    |      | %IB1    | Hex            | 16#13         |              |  |  |  |  |  |

Figure 8.38 – Monitoring the tags

# 9 Support, Service & Warranty

## 9.1 Contacting Technical Support

ProSoft Technology, Inc. is committed to providing the most efficient and effective support possible. Before calling, please gather the following information to assist in expediting this process:

- Product Version Number
- System architecture
- Network details

If the issue is hardware related, we will also need information regarding:

- Module configuration and associated ladder files, if any
- Module operation and any unusual behavior
- Configuration/Debug status information
- LED patterns
- Details about the interfaced serial, Ethernet or Fieldbus devices

**Note:** For technical support calls within the United States, ProSoft's 24/7 after-hours phone support is available for urgent plant-down issues.

| North America (Corporate Location) | Europe / Middle East / Africa Regional Office |
|------------------------------------|-----------------------------------------------|
| Phone: +1.661.716.5100             | Phone: +33.(0)5.34.36.87.20                   |
| info@prosoft-technology.com        | france@prosoft-technology.com                 |
| Languages spoken: English, Spanish | Languages spoken: French, English             |
| REGIONAL TECH SUPPORT              | REGIONAL TECH SUPPORT                         |
| support@prosoft-technology.com     | support.emea@prosoft-technology.com           |
| Latin America Regional Office      | Asia Pacific Regional Office                  |
| Phone: +52.222.264.1814            | Phone: +60.3.2247.1898                        |
| latinam@prosoft-technology.com     | asiapc@prosoft-technology.com                 |
| Languages spoken: Spanish, English | Languages spoken: Bahasa, Chinese, English,   |
| REGIONAL TECH SUPPORT              | Japanese, Korean                              |
| support.la@prosoft-technology.com  | REGIONAL TECH SUPPORT                         |
|                                    | support.ap@prosoft-technology.com             |

For additional ProSoft Technology contacts in your area, please visit: <u>www.prosoft-technology.com/About-Us/Contact-Us</u>.

## 9.2 Warranty Information

For complete details regarding ProSoft Technology's TERMS & CONDITIONS OF SALE, WARRANTY, SUPPORT, SERVICE AND RETURN MATERIAL AUTHORIZATION INSTRUCTIONS, please see the documents at: <a href="http://www.prosoft-technology/legal">www.prosoft-technology/legal</a>